Comsol Multiphysics

# AC/DC MODULE

# VERSION 3.4

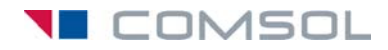

#### How to contact COMSOL:

#### Benelux

COMSOL BV Röntgenlaan 19 2719 DX Zoetermeer The Netherlands Phone: +31 (0) 79 363 4230 Fax: +31 (0) 79 361 4212 info@femlab.nl www.femlab.nl

#### Denmark

COMSOL A/S Diplomvej 376 2800 Kgs. Lyngby Phone: +45 88 70 82 00 Fax: +45 88 70 80 90 info@comsol.dk www.comsol.dk

#### Finland

COMSOL OY Arabianranta 6 FIN-00560 Helsinki Phone: +358 9 2510 400 Fax: +358 9 2510 4010 info@comsol.fi www.comsol.fi

#### France

COMSOL France WTC, 5 pl. Robert Schuman F-38000 Grenoble Phone: +33 (0)4 76 46 49 01 Fax: +33 (0)4 76 46 07 42 info@comsol.fr www.comsol.fr

#### Germany

FEMLAB GmbH Berliner Str. 4 D-37073 Göttingen Phone: +49-551-99721-0 Fax: +49-551-99721-29 info@femlab.de www.femlab.de

#### Italy

COMSOL S.r.I. Via Vittorio Emanuele II, 22 25122 Brescia Phone: +39-030-3793800 Fax: +39-030-3793899 info.it@comsol.com www.it.comsol.com

#### Norway

COMSOL AS Søndre gate 7 NO-7485 Trondheim Phone: +47 73 84 24 00 Fax: +47 73 84 24 01 info@comsol.no www.comsol.no

#### Sweden

COMSOL AB Tegnérgatan 23 SE-111 40 Stockholm Phone: +46 8 412 95 00 Fax: +46 8 412 95 10 info@comsol.se www.comsol.se

#### Switzerland

FEMLAB GmbH Technoparkstrasse I CH-8005 Zürich Phone: +41 (0)44 445 2140 Fax: +41 (0)44 445 2141 info@femlab.ch www.femlab.ch

#### United Kingdom

COMSOL Ltd. UH Innovation Centre College Lane Hatfield Hertfordshire AL10 9AB Phone:+44-(0)-1707 284747 Fax: +44-(0)-1707 284746 info.uk@comsol.com www.uk.comsol.com

#### **United States**

COMSOL, Inc. I New England Executive Park Suite 350 Burlington, MA 01803 Phone: +1-781-273-3322 Fax: +1-781-273-6603

COMSOL, Inc. 10850 Wilshire Boulevard Suite 800 Los Angeles, CA 90024 Phone: +1-310-441-4800 Fax: +1-310-441-0868

COMSOL, Inc. 744 Cowper Street Palo Alto, CA 94301 Phone: +1-650-324-9935 Fax: +1-650-324-9936

info@comsol.com www.comsol.com

For a complete list of international representatives, visit www.comsol.com/contact

Company home page www.comsol.com

COMSOL user forums www.comsol.com/support/forums

### AC/DC Module User's Guide © COPYRIGHT 1994–2007 by COMSOL AB. All rights reserved

#### Patent pending

The software described in this document is furnished under a license agreement. The software may be used or copied only under the terms of the license agreement. No part of this manual may be photocopied or reproduced in any form without prior written consent from COMSOL AB.

COMSOL, COMSOL Multiphysics, COMSOL Reaction Engineering Lab, and FEMLAB are registered trademarks of COMSOL AB. COMSOL Script is a trademark of COMSOL AB.

Other product or brand names are trademarks or registered trademarks of their respective holders.

Version: October 2007 COMSOL 3.4

# CONTENTS

# Chapter I: Introduction

| Typographical Conventions                 | 2 |
|-------------------------------------------|---|
| Overview of the AC/DC Module              | 4 |
| What Can the AC/DC Module Do?             | 4 |
| What Problems Can You Solve?              | 4 |
| New Features in the AC/DC Module 3.4      | 5 |
| Application Mode Summary                  | 7 |
| Field Variables in 2D                     | 7 |
| Time-Dependent and Time-Harmonic Analysis | 7 |
| Application Modes                         | 8 |

# Chapter 2: AC/DC Modeling

| Format for the Model Descriptions                                                                                | 12 |
|----------------------------------------------------------------------------------------------------|----|
| Model Navigator                                                                                                  | 12 |
| Options and Settings                                                                                             | 12 |
| Geometry Modeling                                                                                                | 13 |
| Boundary Conditions                                                                                              | 13 |
| Subdomain Settings                                                                                               | 13 |
| Scalar Variables                                                                                                 | 13 |
| Mesh Generation                                                                                                  | 13 |
| Computing the Solution $\hdots$                                                                                  | 14 |
| Postprocessing and Visualization                                                                                 | 14 |
| Additional Postprocessing                                                                                        | 14 |
| Preparing for Modeling                                                                                           | 15 |
| Simplifying Geometries $\ldots$ $\ldots$ $\ldots$ $\ldots$ $\ldots$ $\ldots$ $\ldots$ $\ldots$ $\ldots$ $\ldots$ | 16 |
| Meshing and Solving                                                                                              | 19 |

| Introduction21Model Definition21Coil Without Skin Effect22Coil With Skin Effect30The Use of Surface Currents31Floating Potentials and Electric Shielding33Electric Shielding34Example Model—Floating Potential35Model Definition35Results and Discussion36Modeling Using the Graphical User Interface37Periodic Boundary Conditions42User Interface for Periodic Conditions42Sector Symmetry43Example Model—3D Coil with Infinite Elements49Modeling Using the Graphical User Interface50Comparison With Infinite Elements53Known Issues When Modeling Using Infinite Elements54Reference54Force and Torque Computations55Computing Electromagnetic Forces and Torques55Lumped Parameters61Calculating Lumped Parameters with Ohm's Law.61                                                                                                    | An Example—Eddy Currents                              | 21 |
|----------------------------------------------------------------------------------------------------|-------------------------------------------------------|----|
| Model Definition       21         Coil Without Skin Effect       22         Coil With Skin Effect       30         The Use of Surface Currents       31         Floating Potentials and Electric Shielding       33         Floating Potentials       33         Electric Shielding       33         Electric Shielding       34         Example Model—Floating Potential       35         Model Definition       35         Results and Discussion       36         Modeling Using the Graphical User Interface       37         Periodic Boundary Conditions       42         User Interface for Periodic Conditions       42         Sector Symmetry       43         Example in the Model Library       43         Example Model—3D Coil with Infinite Elements       49         Modeling Using the Graphical User Interface       50         Comparison With Infinite Elements       53         Known Issues When Modeling Using Infinite Elements       54         Reference       54         Force and Torque Computations       55         Computing Electromagnetic Forces and Torques       55         Example of a Force Calculation       56         Models Showing How to Compute Electromagnetic Forces </td <td>Introduction</td> <td>21</td> | Introduction                                          | 21 |
| Coil Without Skin Effect22Coil With Skin Effect30The Use of Surface Currents31Floating Potentials and Electric Shielding33Floating Potentials33Electric Shielding33Electric Shielding34Example Model—Floating Potential35Model Definition35Results and Discussion36Modeling Using the Graphical User Interface37Periodic Boundary Conditions42User Interface for Periodic Conditions43Example in the Model Library43Example Model—3D Coil with Infinite Elements46Example Model—3D Coil with Infinite Elements53Known Issues When Modeling Using Infinite Elements53Known Issues When Modeling Using Infinite Elements54Force and Torque Computations55Computing Electromagnetic Forces and Torques55Example of a Force Calculation56Models Showing How to Compute Electromagnetic Forces59Lumped Parameters61Calculating Lumped Parameters with Ohm's Law61                                                                                                    | Model Definition                                      | 21 |
| Coil With Skin Effect       30         The Use of Surface Currents       31         Floating Potentials and Electric Shielding       33         Floating Potentials       33         Electric Shielding       33         Electric Shielding       34         Example Model—Floating Potential       35         Model Definition       35         Model Definition       36         Modeling Using the Graphical User Interface       37         Periodic Boundary Conditions       42         User Interface for Periodic Conditions       42         Sector Symmetry       43         Example Model—3D Coil with Infinite Elements       49         Modeling Using the Graphical User Interface       50         Comparison With Infinite Elements       49         Modeling Using the Graphical User Interface       53         Known Issues When Modeling Using Infinite Elements       54         Reference       54         Force and Torque Computations       55         Computing Electromagnetic Forces and Torques       55         Example of a Force Calculation       56         Models Showing How to Compute Electromagnetic Forces       59         Lumped Parameters       61         Calculating Lump                                      | Coil Without Skin Effect                              | 22 |
| The Use of Surface Currents       31         Floating Potentials and Electric Shielding       33         Floating Potentials       33         Electric Shielding       34         Example Model—Floating Potential       35         Model Definition       35         Model Definition       35         Results and Discussion       36         Modeling Using the Graphical User Interface       37         Periodic Boundary Conditions       42         User Interface for Periodic Conditions       42         Sector Symmetry       43         Example Model—3D Coil with Infinite Elements       49         Modeling Using the Graphical User Interface       50         Comparison With Infinite Elements       53         Known Issues When Modeling Using Infinite Elements       54         Reference       54         Force and Torque Computations       55         Computing Electromagnetic Forces and Torques       55         Example of a Force Calculation       56         Models Showing How to Compute Electromagnetic Forces       59         Lumped Parameters       61         Calculating Lumped Parameters with Ohm's Law.       61                                                                                                | Coil With Skin Effect                                 | 30 |
| Floating Potentials and Electric Shielding       33         Floating Potentials       33         Electric Shielding       34         Example Model—Floating Potential       35         Model Definition       35         Model Definition       35         Results and Discussion       36         Modeling Using the Graphical User Interface       37         Periodic Boundary Conditions       42         User Interface for Periodic Conditions       42         Sector Symmetry       43         Example Model—3D Coil with Infinite Elements       46         Example Model—3D Coil with Infinite Elements       49         Modeling Using the Graphical User Interface       50         Comparison With Infinite Elements       53         Known Issues When Modeling Using Infinite Elements       54         Force and Torque Computations       55         Computing Electromagnetic Forces and Torques       55         Example of a Force Calculation       56         Models Showing How to Compute Electromagnetic Forces       59         Lumped Parameters       61         Calculating Lumped Parameters with Ohm's Law.       61                                                                                                    | The Use of Surface Currents                           | 31 |
| Floating Potentials and Electric Shielding       33         Floating Potentials       33         Electric Shielding       34         Example Model—Floating Potential       35         Model Definition       35         Results and Discussion       36         Modeling Using the Graphical User Interface       37         Periodic Boundary Conditions       42         User Interface for Periodic Conditions       42         Sector Symmetry       43         Example Model—3D Coil with Infinite Elements       46         Example Model—3D Coil with Infinite Elements       49         Modeling Using the Graphical User Interface       50         Comparison With Infinite Elements       53         Known Issues When Modeling Using Infinite Elements       54         Force and Torque Computations       55         Example of a Force Calculation       56         Models Showing How to Compute Electromagnetic Forces       59         Lumped Parameters       61         Calculating Lumped Parameters with Ohm's Law.       61                                                                                                    |                                                       |    |
| Floating Potentials       33         Electric Shielding       34         Example Model—Floating Potential       35         Model Definition       35         Results and Discussion       36         Modeling Using the Graphical User Interface       37         Periodic Boundary Conditions       42         User Interface for Periodic Conditions       42         Sector Symmetry       43         Example in the Model Library       43         Example Model—3D Coil with Infinite Elements       49         Modeling Using the Graphical User Interface       50         Comparison With Infinite Elements       53         Known Issues When Modeling Using Infinite Elements       54         Force and Torque Computations       55         Example of a Force Calculation       56         Models Showing How to Compute Electromagnetic Forces       59         Lumped Parameters       61         Calculating Lumped Parameters with Ohm's Law.       61                                                                                                    | Floating Potentials and Electric Shielding            | 33 |
| Electric Shielding       34         Example Model—Floating Potential       35         Model Definition       35         Results and Discussion       36         Modeling Using the Graphical User Interface       37         Periodic Boundary Conditions       42         User Interface for Periodic Conditions       42         Sector Symmetry       43         Example in the Model Library       43         Example Model—3D Coil with Infinite Elements       46         Example Model—3D Coil with Infinite Elements       50         Comparison With Infinite Elements       53         Known Issues When Modeling Using Infinite Elements       54         Perce and Torque Computations       55         Computing Electromagnetic Forces and Torques       55         Example of a Force Calculation       56         Models Showing How to Compute Electromagnetic Forces       59         Lumped Parameters       61         Calculating Lumped Parameters with Ohm's Law.       61                                                                                                    | Floating Potentials                                   | 33 |
| Example Model—Floating Potential35Model Definition35Results and Discussion.36Modeling Using the Graphical User Interface37Periodic Boundary Conditions42User Interface for Periodic Conditions42Sector Symmetry.43Example in the Model Library45Infinite Elements46Example Model—3D Coil with Infinite Elements50Comparison With Infinite Elements53Known Issues When Modeling Using Infinite Elements54Reference54Force and Torque Computations55Computing Electromagnetic Forces and Torques55Example of a Force Calculation56Models Showing How to Compute Electromagnetic Forces59Lumped Parameters61Calculating Lumped Parameters with Ohm's Law.61                                                                                                    | Electric Shielding                                    | 34 |
| Model Definition       35         Results and Discussion.       36         Modeling Using the Graphical User Interface       37         Periodic Boundary Conditions       42         User Interface for Periodic Conditions       42         Sector Symmetry.       43         Example in the Model Library       43         Infinite Elements       46         Example Model—3D Coil with Infinite Elements       49         Modeling Using the Graphical User Interface       50         Comparison With Infinite Elements       53         Known Issues When Modeling Using Infinite Elements       54         Perce and Torque Computations       55         Computing Electromagnetic Forces and Torques       55         Models Showing How to Compute Electromagnetic Forces       59         Lumped Parameters       61         Calculating Lumped Parameters with Ohm's Law.       61                                                                                                    | Example Model—Floating Potential                      | 35 |
| Results and Discussion.       36         Modeling Using the Graphical User Interface       37         Periodic Boundary Conditions       42         User Interface for Periodic Conditions       42         Sector Symmetry.       43         Example in the Model Library       45         Infinite Elements       46         Example Model—3D Coil with Infinite Elements       49         Modeling Using the Graphical User Interface       50         Comparison With Infinite Elements       53         Known Issues When Modeling Using Infinite Elements       54         Reference       54         Force and Torque Computations       55         Computing Electromagnetic Forces and Torques       55         Models Showing How to Compute Electromagnetic Forces       59         Lumped Parameters       61         Calculating Lumped Parameters with Ohm's Law.       61                                                                                                    | Model Definition                                      | 35 |
| Modeling Using the Graphical User Interface       37         Periodic Boundary Conditions       42         User Interface for Periodic Conditions       42         Sector Symmetry.       43         Example in the Model Library       43         Infinite Elements       46         Example Model—3D Coil with Infinite Elements       49         Modeling Using the Graphical User Interface       50         Comparison With Infinite Elements.       53         Known Issues When Modeling Using Infinite Elements.       54         Perice and Torque Computations       55         Computing Electromagnetic Forces and Torques       55         Models Showing How to Compute Electromagnetic Forces.       59         Lumped Parameters       61         Calculating Lumped Parameters with Ohm's Law.       61                                                                                                    | Results and Discussion                                | 36 |
| Periodic Boundary Conditions       42         User Interface for Periodic Conditions       42         Sector Symmetry.       43         Example in the Model Library       43         Infinite Elements       46         Example Model—3D Coil with Infinite Elements       49         Modeling Using the Graphical User Interface       50         Comparison With Infinite Elements       53         Known Issues When Modeling Using Infinite Elements       54         Perence       54         Force and Torque Computations       55         Computing Electromagnetic Forces and Torques       55         Models Showing How to Compute Electromagnetic Forces       59         Lumped Parameters       61         Calculating Lumped Parameters with Ohm's Law.       61                                                                                                    | Modeling Using the Graphical User Interface           | 37 |
| User Interface for Periodic Conditions       42         Sector Symmetry.       43         Example in the Model Library       45         Infinite Elements       46         Example Model—3D Coil with Infinite Elements       49         Modeling Using the Graphical User Interface       50         Comparison With Infinite Elements.       53         Known Issues When Modeling Using Infinite Elements.       54         Reference       54         Force and Torque Computations       55         Computing Electromagnetic Forces and Torques       55         Example of a Force Calculation       56         Models Showing How to Compute Electromagnetic Forces       59         Lumped Parameters       61         Calculating Lumped Parameters with Ohm's Law.       61                                                                                                    | Periodic Boundary Conditions                          | 47 |
| Sector Symmetry.       43         Example in the Model Library       45         Infinite Elements       46         Example Model—3D Coil with Infinite Elements       49         Modeling Using the Graphical User Interface       50         Comparison With Infinite Elements       53         Known Issues When Modeling Using Infinite Elements       54         Reference       54         Force and Torque Computations       55         Computing Electromagnetic Forces and Torques       55         Example of a Force Calculation       56         Models Showing How to Compute Electromagnetic Forces       59         Lumped Parameters       61         Calculating Lumped Parameters with Ohm's Law.       61                                                                                                    | User Interface for Periodic Conditions                | 42 |
| Example in the Model Library       45         Infinite Elements       46         Example Model—3D Coil with Infinite Elements       49         Modeling Using the Graphical User Interface       50         Comparison With Infinite Elements       53         Known Issues When Modeling Using Infinite Elements       54         Reference       54         Force and Torque Computations       55         Computing Electromagnetic Forces and Torques       55         Example of a Force Calculation       56         Models Showing How to Compute Electromagnetic Forces       59         Lumped Parameters       61         Calculating Lumped Parameters with Ohm's Law.       61                                                                                                    | Sector Symmetry                                       | 43 |
| Infinite Elements       46         Example Model—3D Coil with Infinite Elements       49         Modeling Using the Graphical User Interface       50         Comparison With Infinite Elements       53         Known Issues When Modeling Using Infinite Elements       54         Reference       54         Force and Torque Computations       55         Computing Electromagnetic Forces and Torques       55         Example of a Force Calculation       56         Models Showing How to Compute Electromagnetic Forces       59         Lumped Parameters       61         Calculating Lumped Parameters with Ohm's Law.       61                                                                                                    |                                                       | 45 |
| Infinite Elements       46         Example Model—3D Coil with Infinite Elements       49         Modeling Using the Graphical User Interface       50         Comparison With Infinite Elements       53         Known Issues When Modeling Using Infinite Elements       53         Reference       54         Force and Torque Computations       55         Computing Electromagnetic Forces and Torques       55         Example of a Force Calculation       56         Models Showing How to Compute Electromagnetic Forces       59         Lumped Parameters       61         Calculating Lumped Parameters with Ohm's Law.       61                                                                                                    |                                                       | 15 |
| Example Model—3D Coil with Infinite Elements       49         Modeling Using the Graphical User Interface       50         Comparison With Infinite Elements       53         Known Issues When Modeling Using Infinite Elements       54         Reference       54         Force and Torque Computations       55         Computing Electromagnetic Forces and Torques       55         Example of a Force Calculation       56         Models Showing How to Compute Electromagnetic Forces       59         Lumped Parameters       61         Calculating Lumped Parameters with Ohm's Law.       61                                                                                                    | Infinite Elements                                     | 46 |
| Modeling Using the Graphical User Interface       50         Comparison With Infinite Elements       53         Known Issues When Modeling Using Infinite Elements       54         Reference       54         Force and Torque Computations       55         Computing Electromagnetic Forces and Torques       55         Example of a Force Calculation       56         Models Showing How to Compute Electromagnetic Forces       59         Lumped Parameters       61         Calculating Lumped Parameters with Ohm's Law.       61                                                                                                    | Example Model—3D Coil with Infinite Elements          | 49 |
| Comparison With Infinite Elements       53         Known Issues When Modeling Using Infinite Elements       54         Reference       54         Force and Torque Computations       55         Computing Electromagnetic Forces and Torques       55         Example of a Force Calculation       56         Models Showing How to Compute Electromagnetic Forces       59         Lumped Parameters       61         Calculating Lumped Parameters with Ohm's Law.       61                                                                                                    | Modeling Using the Graphical User Interface           | 50 |
| Known Issues When Modeling Using Infinite Elements.       54         Reference       54         Force and Torque Computations       55         Computing Electromagnetic Forces and Torques       55         Example of a Force Calculation       56         Models Showing How to Compute Electromagnetic Forces       59         Lumped Parameters       61         Calculating Lumped Parameters with Ohm's Law.       61                                                                                                    | Comparison With Infinite Elements                     | 53 |
| Reference                                                                                                    | Known Issues When Modeling Using Infinite Elements.   | 54 |
| Force and Torque Computations       55         Computing Electromagnetic Forces and Torques       55         Example of a Force Calculation       56         Models Showing How to Compute Electromagnetic Forces       59         Lumped Parameters       61         Calculating Lumped Parameters with Ohm's Law.       61                                                                                                    | Reference                                             | 54 |
| Force and Torque Computations       55         Computing Electromagnetic Forces and Torques       55         Example of a Force Calculation       56         Models Showing How to Compute Electromagnetic Forces       59         Lumped Parameters       61         Calculating Lumped Parameters with Ohm's Law.       61                                                                                                    |                                                       |    |
| Computing Electromagnetic Forces and Torques       55         Example of a Force Calculation       56         Models Showing How to Compute Electromagnetic Forces       59         Lumped Parameters       61         Calculating Lumped Parameters with Ohm's Law.       61                                                                                                    | Force and Torque Computations                         | 55 |
| Example of a Force Calculation                                                                                                    | Computing Electromagnetic Forces and Torques          | 55 |
| Models Showing How to Compute Electromagnetic Forces.       59         Lumped Parameters       61         Calculating Lumped Parameters with Ohm's Law.       61                                                                                                    | Example of a Force Calculation                        | 56 |
| Lumped Parameters       61         Calculating Lumped Parameters with Ohm's Law.       61                                                                                                    | Models Showing How to Compute Electromagnetic Forces  | 59 |
| Calculating Lumped Parameters with Ohm's Law                                                                                                    | Lumped Parameters                                     | 61 |
|                                                                                                    | Calculating Lumped Parameters with Ohm's Law          | 61 |
| Calculating Lumped Parameters Using the Energy Method                                                                                                    | Calculating Lumped Parameters Using the Energy Method | 62 |
| Lumped Parameters in the AC/DC Module                                                                                                    | Lumped Parameters in the AC/DC Module                 | 63 |
| Example—Microstrip 66                                                                                                    | Example—Microstrip                                    | 66 |
| Modeling Using the Graphical User Interface 66                                                                                                    | Modeling Using the Graphical User Interface           | 66 |

| SPICE Circuit Import                                                      | 70 |
|---------------------------------------------------------------------------|----|
| SPICE Import in the AC/DC Module $\ . \ . \ . \ . \ . \ . \ . \ . \ . \ $ | 70 |
| Supported SPICE Functionality                                             | 72 |
| Reference                                                                 | 75 |
| Example Models using SPICE Import                                         | 75 |
| Small-Signal Analysis                                                     | 76 |
| Small-Signal Analysis in the AC/DC Module                                 | 76 |
| Example—Small-Signal Analysis of an Inductor                              | 79 |
| Modeling Using the Graphical User Interface                               | 80 |
| Solving Large 3D Problems                                                 | 84 |
| Hierarchy Generation                                                      | 84 |
| Solver Settings                                                           | 85 |
| The Mesh Cases After Solving                                              | 95 |
| Using Assemblies in Electromagnetics Problems                             | 97 |
| Assemblies and Vector Elements                                            | 97 |
| Assemblies and Weak Constraints                                           | 98 |

# Chapter 3: Review of Electromagnetics

| Maxwell's Equations                                       |   |   |   |   |   |   | 102 |
|-----------------------------------------------------------|---|---|---|---|---|---|-----|
| Constitutive Relations                                    |   |   |   |   |   |   | 102 |
| Potentials                                                |   |   |   |   |   |   | 104 |
| Electromagnetic Energy                                    |   |   |   |   |   |   | 104 |
| The Quasi-Static Approximation and the Lorentz Term $\ .$ |   |   |   |   |   |   | 106 |
| Material Properties                                       |   |   |   |   |   |   | 107 |
| Boundary and Interface Conditions                         |   | • |   | • |   |   | 108 |
| Phasors                                                   | • | • | • | • | • | • | 109 |
| Electromagnetic Forces                                    |   |   |   |   |   |   | 110 |
| Overview of Forces in Continuum Mechanics                 |   |   |   |   |   |   | 110 |
| Forces on an Elastic Solid Surrounded by Vacuum or Air .  | • | • | • | • |   |   | 112 |
| Torque                                                    |   |   |   |   |   |   | 113 |
| Forces in Stationary Fields                               |   |   |   |   |   |   | 113 |

| Forces in a Moving Body                 |    |   |   |   |   |   |   |   |   |   |   |   | 117 |
|-----------------------------------------|----|---|---|---|---|---|---|---|---|---|---|---|-----|
| Electromagnetic Energy and Virtual Work | ι. | • |   | • | • | • | • | • | • | • | • | • | 119 |
| Special Calculations                    |    |   |   |   |   |   |   |   |   |   |   |   | 121 |
| Mapped Infinite Elements                |    |   |   |   |   |   |   |   |   |   |   |   | 121 |
| Lumped Parameter Conversion             | •  | • | • | • | • | • | • | • | • | • | • | • | 122 |
| Electromagnetic Quantities              |    |   |   |   |   |   |   |   |   |   |   |   | 123 |
| References                              |    |   |   |   |   |   |   |   |   |   |   |   | 125 |

# Chapter 4: The Application Modes

| The Application Mode Formulations                                    | 128 |
|----------------------------------------------------------------------|-----|
| Application Mode Guide                                               | 128 |
| Electrostatic Fields                                                 | 134 |
| Conductive Media DC Application Mode                                 | 134 |
| Shell, Conductive Media DC Application Mode                          | 139 |
| Electrostatics Application Mode                                      | 140 |
| Generalized Electrostatics                                           | 144 |
| Electrostatics, Generalized Application Mode                         | 145 |
| Magnetostatic and Quasi-Static Fields                                | 151 |
| Magnetostatics                                                       | 151 |
| Gauge Transformations                                                | 152 |
| Time-Harmonic Quasi-Statics                                          | 153 |
| Quasi-Statics for Electric Currents                                  | 154 |
| 3D and 2D Quasi-Statics Application Modes                            | 154 |
| Perpendicular Induction Currents, Vector Potential Application Mode. | 166 |
| Azimuthal Induction Currents, Vector Potential Application Mode      | 171 |
| Quasi-Statics, Magnetic Field Formulation                            | 173 |
| In-Plane Induction Currents, Magnetic Field Application Mode         | 174 |
| Meridional Induction Currents, Magnetic Field Application Mode       | 178 |
| Magnetostatics Without Currents                                      | 181 |
| Magnetostatics, No Currents Application Mode                         | 181 |

# Chapter 5: Glossary

| Glossary of Terms | 186 |
|-------------------|-----|
|                   |     |
| INDEX             | 187 |

vi | CONTENTS

# Introduction

The AC/DC Module 3.4 is an optional package that extends the COMSOL Multiphysics® modeling environment with customized user interfaces and functionality optimized for the analysis of electromagnetic effects, components, and systems. Like all modules in the COMSOL family, it provides a library of prewritten ready-to-run models that make it quicker and easier to analyze discipline-specific problems.

This particular module solves problems in the general areas of electrostatic fields, magnetostatic fields, and quasi-static fields. The application modes (modeling interfaces) included here are fully multiphysics enabled, making it possible to couple them to any other physics application mode in COMSOL Multiphysics or the other modules. For example, to find the heat distribution in a motor you would first find the current in the coils using one of the quasi-static application modes in this module, and then couple it to a heat equation in the main COMSOL Multiphysics package or the Heat Transfer Module.

The underlying equations for electromagnetics are automatically available in all of the application modes—a feature unique to COMSOL Multiphysics. This also makes nonstandard modeling easily accessible.

The documentation set for the AC/DC Module consists of three books. The one in your hands, the *AC/DC Module User's Guide*, introduces you to the basic functionality in the module, reviews new features in the version 3.4 release, reviews basic modeling techniques and includes reference material of interest to those working in electromagnetics. The second book in the set, the *AC/DC Module Model Library*, contains a large number of ready-to-run models that illustrate real-world uses of the module. Each model comes with an introduction covering basic theory, the modeling purpose, and a discussion about the results, as well as step-by-step instructions that illustrate how to set it up. Further, we supply these models as COMSOL Multiphysics Model MPH-files so you can import them into COMSOL Multiphysics for immediate execution. This way you can follow along with the printed discussion as well as use them as a jumping-off point for your own modeling needs. A third book, the *AC/DC Module Reference Guide*, contains reference material about application-mode implementations and command- line functions and programming. It is available in HTML and PDF format from the COMSOL Help Desk.

# Typographical Conventions

All COMSOL manuals use a set of consistent typographical conventions that should make it easy for you to follow the discussion, realize what you can expect to see on the screen, and know which data you must enter into various data-entry fields. In particular, you should be aware of these conventions:

- A **boldface** font of the shown size and style indicates that the given word(s) appear exactly that way on the COMSOL graphical user interface (for toolbar buttons in the corresponding tooltip). For instance, we often refer to the **Model Navigator**, which is the window that appears when you start a new modeling session in COMSOL; the corresponding window on the screen has the title **Model Navigator**. As another example, the instructions might say to click the **Multiphysics** button, and the boldface font indicates that you can expect to see a button with that exact label on the COMSOL user interface.
- The names of other items on the graphical user interface that do not have direct labels contain a leading uppercase letter. For instance, we often refer to the Draw toolbar; this vertical bar containing many icons appears on the left side of the user interface during geometry modeling. However, nowhere on the screen will you see the term "Draw" referring to this toolbar (if it were on the screen, we would print it in this manual as the **Draw** menu).
- The symbol > indicates a menu item or an item in a folder in the Model Navigator. For example, Physics>Equation System>Subdomain Settings is equivalent to: On the

Physics menu, point to Equation System and then click Subdomain Settings. COMSOL Multiphysics>Heat Transfer>Conduction means: Open the COMSOL Multiphysics folder, open the Heat Transfer folder, and select Conduction.

- A Code (monospace) font indicates keyboard entries in the user interface. You might see an instruction such as "Type 1.25 in the **Current density** edit field." The monospace font also indicates COMSOL Script codes.
- An *italic* font indicates the introduction of important terminology. Expect to find an explanation in the same paragraph or in the Glossary. The names of books in the COMSOL documentation set also appear using an italic font.

# Overview of the AC/DC Module

This manual describes the AC/DC Module, an optional add-on package for COMSOL Multiphysics designed to assist you in solving and modeling electromagnetic problems. Here you find an introduction to the modeling stages of the AC/DC Module, including some realistic and illustrative models, as well as information that serves as a reference source for more advanced modeling.

## What Can the AC/DC Module Do?

The AC/DC Module contains a set of application modes adapted to a broad category of electromagnetic simulations. Those who are not familiar with computational techniques but have a solid background in electromagnetics should find this module extremely beneficial. It can serve equally well as an excellent tool for educational purposes.

Because the AC/DC Module is smoothly integrated with all of the COMSOL Multiphysics functionality, you can couple a simulation in this module to an arbitrary simulation defined in any of the COMSOL Multiphysics application modes. This forms a powerful *multiphysics* model that solves all the equations simultaneously.

You can transform any model developed with the AC/DC Module into a model described by the underlying partial differential equations. This offers a unique way to see the underlying physical laws of a simulation. You can also export a simulation to COMSOL Script or MATLAB. Alternatively, save it as a Model M-file, a script file that runs in both COMSOL Script and MATLAB. This makes it possible to incorporate models with other products in those technical computing environments.

# What Problems Can You Solve?

The AC/DC Module is a collection of application modes for COMSOL Multiphysics that handles static, time-dependent, and time-harmonic problems. The application modes fall into two main categories:

- Statics
- Quasi-statics
  - Harmonic analysis
  - Transient analysis

All categories are available in both 2D and 3D. In 2D the package offers in-plane application modes for problems with a planar symmetry as well as axisymmetric application modes for problems with a cylindrical symmetry.

One major difference between quasi-static and high-frequency modeling is that the formulations depend on the *electrical size* of the structure. This dimensionless measure is the ratio between the largest distance between two points in the structure divided by the wavelength of the electromagnetic fields.

The quasi-static application modes in the AC/DC Module are suitable for simulations of structures with an electrical size in the range up to 1/10. The physical assumption of these situations is that the currents and charges generating the electromagnetic fields vary so slowly in time that the electromagnetic fields are practically the same at every instant as if they had been generated by stationary sources.

When the variations in time of the sources of the electromagnetic fields are more rapid, it is necessary to solve the full Maxwell equations for high-frequency electromagnetic waves. They are appropriate for structures of electrical size 1/100 and larger. Thus, an overlapping range exists where you can use both the quasi-static and the full Maxwell formulations. Application modes for high-frequency electromagnetic waves are available in the RF Module.

Independently of the structure size, the AC/DC Module accommodates any case of nonlinear, inhomogeneous, or anisotropic media. It also handles materials with properties that vary as a function of time as well as frequency-dispersive materials.

Examples of applications you can successfully simulate with the AC/DC Module include electric motors, generators, permanent magnets, induction heating devices, and dielectric heating. For a more detailed description of some of these applications, refer to the matching book that comes with this product, the *AC/DC Module Model Library*.

# New Features in the AC/DC Module 3.4

This new release of the AC/DC Module includes a number of valuable new capabilities, including the following features:

• Small-signal analysis support, combining a static or transient analysis with a time-harmonic analysis. See "Small-Signal Analysis" on page 76 for more information.

- Easy-to-use graphical interface for SPICE circuit import. See "SPICE Circuit Import" on page 70 for more information.
- Simplified interfaces for modeling periodic boundaries and sector symmetry. See "Periodic Boundary Conditions" on page 42 for more information.

# **Application Mode Summary**

An application mode in COMSOL Multiphysics is a specification of the equations and the set of dependent variables you want to solve for. When you have selected the application mode, you can also choose an analysis type. However, you can also change this later in the COMSOL Multiphysics user interface. The available analysis types are static analysis, time-harmonic analysis, and transient analysis. For some application modes, it is not necessary to specify the analysis type because only one is applicable. For example, static analysis is the only analysis type in the Electrostatics application mode. Below you first find a short introduction to the field variables (dependent variables) in some of the 2D application modes. Following that is a section with some general details about the two analysis types in time-dependent problems. Finally, there is a summary with a short description of all the application modes in the AC/DC Module.

# Field Variables in 2D

When you want to solve for a vector field in 2D you usually get two different cases. In statics and quasi-statics, these are perpendicular currents and in-plane currents (azimuthal and meridional currents for axial symmetry). "In-plane" means that the current flows parallel to the cross section.

The restrictions on the currents result in a simplified generated field, which usually determines the dependent variable in the problem. For perpendicular and azimuthal currents the dependent-field variable is the magnetic vector potential,  $\mathbf{A}$ , which only gets a *z* or  $\varphi$  component, respectively. The in-plane and meridional currents result in a magnetic field,  $\mathbf{H}$ , with a component in the *z* or  $\varphi$  direction, respectively. As a result, the magnetic field is the dependent field in the In-Plane Induction Currents, Magnetic Field application mode. However, in many cases it is more convenient to use the  $\mathbf{A}$  field combined with the electrostatic potential. In those cases, select the In-Plane Induction Currents, Potentials application mode. The same alternatives exist for the axisymmetric cross section.

# Time-Dependent and Time-Harmonic Analysis

When variations in time are present there are two main approaches to represent the time dependence. The most straightforward is to solve the problem by calculating the

changes in the solution for each time step. However, this approach can be time consuming if small time steps are necessary for the desired accuracy. It is necessary to use this approach when your inputs are transients like turn-on and turn-off sequences.

An efficient simplification is to assume that all variations in time occur as sinusoidal signals. Then the problem is time-harmonic and you can formulate it as a stationary problem with complex-valued solutions. The complex value represents both the amplitude and the phase of the field, while the frequency is specified as a predefined scalar variable. This approach is useful because, combined with Fourier analysis, it applies to all periodic signals with the exception of nonlinear problems. Examples of typical harmonic simulations are quasi-static problems where the input variables are sinusoidal signals. The model "Electromagnetic Forces on Parallel Current-Carrying Wires" on page 8 in the *AC/DC Module Model Library* is a quasi-static problem using both the time-harmonic and the time-dependent analysis types.

For nonlinear problems you can use a time-harmonic analysis after a *linearization* of the problem, which assumes that the distortion of the sinusoidal signal is small. See "Distributed SPICE Model of an Integrated Bipolar Transistor" on page 457 in the *COMSOL Multiphysics Model Library*.

You need to specify a time-dependent analysis when you think that the nonlinear influence is very strong, or if you are interested in the harmonic distortion of a sine signal. It might also be more efficient to use a time-dependent analysis if you have a periodic input with many harmonics, like a square-shaped signal.

## Application Modes

Each of the mode descriptions below has a reference to the page where you can find a more detailed description. You can also look at Table 4-1 on page 129, which provides a summary of all the application modes with dependent variables and references to the detailed information.

#### STATICS

The application modes available for simulation of electrostatics and magnetostatics are listed below. Common for all of them is that no time dependence is allowed, so only the static analysis is available.

Conductive Media DC

Simulates the current in a conductive material under the influence of an electric field. See "Conductive Media DC Application Mode" on page 134.

• Electrostatics

Simulates electric fields in dielectric materials with a fixed charge present. See "Electrostatics Application Mode" on page 140.

· Electrostatics, Generalized

Simulates electric fields and currents in dielectric and conductive materials. This is an approximative combination of the two previous application modes. See "Electrostatics, Generalized Application Mode" on page 145.

Magnetostatics

This application mode handles problems for magnetic fields with currents sources. In 2D the modes are divided into perpendicular currents and in-plane currents, or azimuthal currents and meridional currents for an axisymmetric 2D geometry. See "Magnetostatics" on page 151.

· Magnetostatics, No Currents

This application mode handles magnetic fields without currents. When no currents are present, the problem is easier to solve using the magnetic scalar potential. See "Magnetostatics, No Currents Application Mode" on page 181.

#### QUASI-STATICS

When slow variations are present in the problem, it is quasi-static. This means that the entire geometry should only be a fraction of the wavelength. The main difference to the static case is that part of the coupling between the electric and magnetic fields is taken into account. The available analysis types for the quasi-static application modes is usually the time-harmonic and time-dependent types. However, it is possible to select the static analysis type although you have selected a quasi-static application mode, but then you are actually solving a magnetostatic problem.

In 3D, the quasi-static problems are divided into three categories:

- Electric and Induction Currents
- Induction Currents

See "3D and 2D Quasi-Statics Application Modes" on page 154 for more information about both of the previous categories.

• Electric Currents

This is a quasi-static formulation where the induced currents can be neglected, and the electric and magnetic fields are decoupled. See "Quasi-Statics for Electric Currents" on page 154.

The only available analysis type is the time-harmonic analysis.

In 2D there are several application modes due to the different cases of limitations in the currents. The analysis types available for these application modes are the time-harmonic and time-dependent analysis types.

• Perpendicular Induction Currents, Vector Potential and Azimuthal Induction Currents, Vector Potential

Use these application modes to simulate currents perpendicular to the cross section, generating a magnetic field. See "Perpendicular Induction Currents, Vector Potential Application Mode" on page 166 and "Azimuthal Induction Currents, Vector Potential Application Mode" on page 171.

• In-Plane Electric and Induction Currents, Potentials and Meridional Electric and Induction Currents, Potentials

Here the currents are parallel to the cross section, with the magnetic vector potential and the electrostatic potential as dependent variables. See "3D and 2D Quasi-Statics Application Modes" on page 154.

• In-Plane Induction Currents, Vector Potential and Meridional Induction Currents, Vector Potential

Here the currents are parallel to the cross section, with the magnetic vector potential only as the dependent variable. See "3D and 2D Quasi-Statics Application Modes" on page 154.

• In-Plane Induction Currents, Magnetic Field and Meridional Induction Currents, Magnetic Field

This application mode has the same problem formulation as the previous "Potentials" version, but it uses the magnetic field as the dependent variable instead. See "In-Plane Induction Currents, Magnetic Field Application Mode" on page 174 and "Meridional Induction Currents, Magnetic Field Application Mode" on page 178.

• In-Plane Electric Currents and Meridional Electric Currents

This application mode contains a quasi-static formulation that neglects the induced currents, thereby decoupling the electric and magnetic fields. See "Quasi-Statics for Electric Currents" on page 154.

# AC/DC Modeling

The goal of this chapter is to familiarize you with the modeling procedure in the AC/DC Module. Because this module is totally integrated with COMSOL Multiphysics, the modeling process is similar. This chapter also shows a number of models illustrating different aspects of the simulation process. It steps you through all the stages of modeling, from geometry creation to postprocessing.

# Format for the Model Descriptions

The way COMSOL Multiphysics orders its toolbar buttons and menus mirrors the basic procedural flow during a modeling session. You work your way from left to right in the process of modeling, defining, solving, and postprocessing a problem using the COMSOL Multiphysics graphical user interface (GUI). Thus, this manual as well as the accompanying *AC/DC Module Model Library* manual and the *COMSOL Multiphysics Model Library* maintain a certain style convention when describing models. The format includes headlines that correspond to each major step in the modeling process; the headlines also roughly correspond to the various GUI modes and menus.

## Model Navigator

The **Model Navigator** appears when you start COMSOL Multiphysics or when you restart completely within COMSOL Multiphysics by selecting **New** from the **File** menu or by clicking on the **New** button on the Main toolbar. On the **New** page in the **Model Navigator** you specify the application mode, the names of the dependent variables, and the analysis type: static, time-harmonic, or transient. You can also set up a combination of application modes from the AC/DC Module, COMSOL Multiphysics, or any other available module. See the section "Creating and Opening Models" on page 22 in the *COMSOL Multiphysics Quick Start and Quick Reference* for more information about the Model Navigator.

# Options and Settings

This section reviews basic settings, for example, those for the axes and grid spacing. All settings are accessible from the **Options** menu, and some can be reached by doubleclicking on the status bar. It is often convenient to use the **Constants** dialog box to enter constant parameters for the model or use the dialog boxes that you reach by pointing to **Expressions** to enter expression variables. Advanced models might also need coupling variables. COMSOL Multiphysics maintains user-defined libraries of materials and coefficients accessible through the **Materials/Coefficients Library** dialog box.

# Geometry Modeling

The process of setting up a model's geometry requires knowledge of how to use the **Draw** menu and the Draw toolbar. For 2D the details appear in the section "Creating a 2D Geometry Model" on page 39 of the *COMSOL Multiphysics User's Guide*. For 3D you find them under "Creating a 3D Geometry Model" on page 56.

## **Boundary** Conditions

You specify the boundary conditions for a model in the **Boundary Settings** dialog box. For details, see "Specifying Boundary Conditions" on page 234 in the *COMSOL Multiphysics User's Guide*. Valid boundary conditions for each electromagnetics mode are summarized in "The Application Mode Formulations" on page 128 of this manual. See also "Boundary Conditions" on page 18 for an overview of how to use boundary conditions in AC/DC simulations.

### Subdomain Settings

You specify equation parameters in the **Subdomain Settings** dialog box. For details see "Specifying Subdomain Settings and PDE Coefficients" on page 205 in the *COMSOL Multiphysics User's Guide*. The physical parameters of specific interest for electromagnetics modeling are summarized in "The Application Mode Formulations" on page 128 of this manual, where you can also learn about the derivation of the equations as well as the boundary conditions.

## Scalar Variables

In the **Application Scalar Variables** dialog box you can examine and modify the values of predefined application-specific scalar variables such as the frequency and the permittivity and permeability of vacuum.

### Mesh Generation

The program must mesh the geometry before it can solve the problem. Sometimes it is sufficient to click the **Initialize Mesh** button on the Main toolbar. In other cases you need to adjust settings in the **Free Mesh Parameters** dialog box and the other mesh-generation tools on the **Mesh** menu. Read more about meshing in "Creating Meshes" on page 286 of the *COMSOL Multiphysics User's Guide*.

# Computing the Solution

To solve a problem, for most cases simply click the **Solve** button on the Main toolbar. In other cases it might be necessary to adjust the solver properties, which you do in the **Solver Parameters** dialog box. For details see "Selecting a Solver" on page 360 of the *COMSOL Multiphysics User's Guide*.

# Postprocessing and Visualization

The powerful visualization of COMSOL Multiphysics tools are accessible in the program's Postprocessing mode, but to use them you must be familiar with the **Plot Parameters** dialog box and the other postprocessing tools on the **Postprocessing** menu. See "Postprocessing Results" on page 420 in the *COMSOL Multiphysics User's Guide* for details.

# Additional Postprocessing

For further postprocessing calculations, you can export the solution to COMSOL Script or MATLAB. Details of modeling by programming are available in "The Programming Language" on page 60 of this manual and in the *COMSOL Multiphysics Scripting Guide*.

# Preparing for Modeling

This section is intended to guide you through the selection process among the application modes in the AC/DC Module. Several topics in the art of modeling are covered here that you may not find in ordinary textbooks on electromagnetic theory. You will get help in answering questions like:

- Which spatial dimension should I use: 2D, 3D, or 2D axial symmetry?
- Is my problem suited for time-dependent or time-harmonic formulations?
- Can I use the quasi-static application modes or do I need wave propagation?
- What sources can I use to excite the fields?
- When do I need to resolve the thickness of thin shells and when can I use boundary conditions?

This section is not intended to give detailed descriptions about each application mode but to give references to the information elsewhere in this manual. First you get a few general tips about modeling, helping you to decide what to include in your simulation. The next topic is related to the geometry, what you can do to minimize the size of your problem, and which spatial dimension (2D or 3D) that suits your model. This section also includes some tips about boundary conditions, because you can use these to minimize the geometry. Then the issues regarding the numerical part of your model are discussed, that is, meshing and solving. The final topics cover more specific issues about the application modes, the analysis types, and how the fields and sources are treated.

#### GENERAL TIPS

Before you start modeling, try first to answer the following questions:

- What is the purpose of the model?
- What information do you want to extract from the model?

It is important to remember that a model never captures all the details of reality. Increasing the complexity of a model to make it more accurate usually makes it more expensive to simulate. A complex model is also more difficult to manage and interpret than a simple one. Keep in mind that it can be more accurate and efficient to use several simple models instead of a single, complex one.

# Simplifying Geometries

Most of the problems that you solve with COMSOL Multiphysics are threedimensional (3D) in the real world. In many cases, it is sufficient to solve a twodimensional (2D) problem that is close to or equivalent to your real problem. Furthermore, it is good practice to start a modeling project by building one or several 2D models before going to a 3D model. This is because 2D models are easier to modify and solve much faster. Thus, modeling mistakes are much easier to find when working in 2D. Once you have verified your 2D model, you will be in a much better position to build a 3D model.

#### 2D PROBLEMS

The text below guides you through some of the common approximations made for 2D problems. Remember that the modeling in 2D usually represents some 3D geometry under the assumption that nothing changes in the third dimension.

### Cartesian Coordinates

In this case you view a cross section in the *xy*-plane of the actual 3D geometry. The geometry is mathematically extended to infinity in both directions along the *z*-axis, assuming no variation along that axis. All the total flows in and out of boundaries are per unit length along the *z*-axis. A simplified way of looking at this is to assume that the geometry is extruded one unit length from the cross section along the *z*-axis. The total flow out of each boundary is then from the face created by the extruded boundary (a boundary in 2D is a line).

There are usually two approaches that lead to a 2D cross-section view of a problem. The first approach is when you know there is no variation of the solution in one particular dimension. The second approach is when you have a problem where you can neglect the influence of the finite extension in the third dimension. See the model "Linear Electric Motor of the Moving Coil Type" on page 30 in the *AC/DC Module Model Library*. The motor has a finite width but the model neglects the effects from

the faces parallel to the cross section, because the strongest forces are between the perpendicular faces (those seen as lines in the cross section).

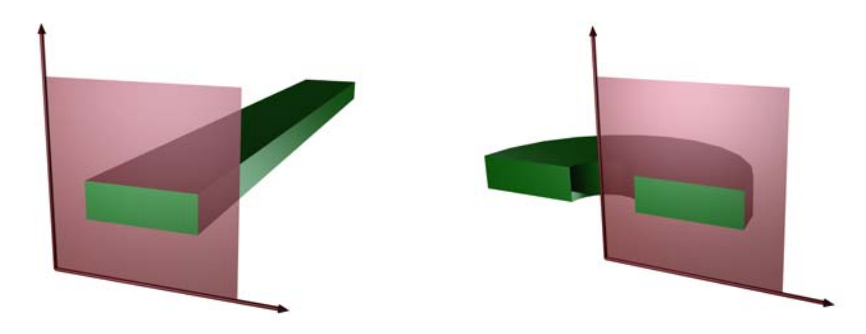

Figure 2-1: The cross sections and their real geometry for Cartesian coordinates and cylindrical coordinates (axial symmetry).

### Axial Symmetry (Cylindrical Coordinates)

If you can construct the 3D geometry by revolving a cross section about an axis, and no variations in any variable occur when going around the axis of revolution, you can use an axisymmetric application mode. The spatial coordinates are called *r* and *z*, where *r* is the radius. The flow at the boundaries is given per unit length along the third dimension. Because this dimension is a revolution, you have to multiply all flows with  $\alpha r$ , where  $\alpha$  is the revolution angle (for example,  $2\pi$  for a full turn).

#### 3D PROBLEMS

Although COMSOL Multiphysics fully supports arbitrary 3D geometries, it is important to simplify the problem. This is because 3D problems easily get large and require more computer power, memory, and time to solve. The extra time you spend on simplifying your problem is probably well spent when solving it. Below are a few issues that should be addressed before starting to implement a 3D model in the AC/DC Module.

- Check if it is possible to solve the problem in 2D. Given that the necessary approximations are small, the solution will be more accurate in 2D because you can use a much denser mesh. If you find this applicable, take a look at the section "2D Problems".
- Look for symmetries in the geometry and model. Many problems have planes where the solution on either side of the plane looks the same. A good way to check this is to flip the geometry around the plane, for example, by turning it up-side down around the horizontal plane. You can then remove the geometry below the plane if

you do not see any differences between the two cases regarding geometry, materials, and sources. Boundaries created by the cross section between the geometry and this plane need a symmetry boundary condition, which is available in all 3D application modes. See "Eddy Currents in 3D" on page 202 in the *AC/DC Module Model Library* for an example.

• There are also cases when the dependence along one direction is known, so you can replace it by an analytical function. You can use this approach either to convert 3D to 2D or to convert a layer to a boundary condition (see also the section "Boundary Conditions").

#### **BOUNDARY CONDITIONS**

An important technique to minimize the problem size is to use efficient boundary conditions. Truncating the geometry without introducing too large errors is one of the great challenges in modeling. Below are a few suggestions of how to do this. They apply to both 2D and 3D problems.

- Many models extend to infinity or might have regions where the solution only undergoes small changes. This problem is addressed in two related steps. First, you need to truncate the geometry in a suitable position. Second, you need to apply a suitable boundary condition there. For static and quasi-static models, it is often possible to assume zero fields at the open boundary, provided that this is at a sufficient distance away from the sources.
- Replace thin layers with boundary conditions where possible. There are several types
  of boundary conditions in COMSOL Multiphysics suitable for such replacements.
  You can, for example, replace materials with high conductivity with the shielding
  boundary condition, which assumes a constant potential through the thickness of
  the layer. If you have a magnetic material with a high relative permeability, you can
  also model it using the shielding boundary condition (see the model "Magnetic
  Signature of a Submarine" on page 241 in the AC/DC Module Model Library).
- Use boundary conditions for known solutions. A current-carrying wire with a high conductivity at high frequency has the current density confined to a thin region beneath the surface of the wire. If it is possible to calculate the total current, you can often replace the current in the wire by a surface current boundary condition (see "Inductive Heating of a Copper Cylinder" on page 16 in the *AC/DC Module Model Library*).

#### SOURCES

You can apply electromagnetic sources in many different ways. The typical options are volume sources, boundary sources, line sources, and point sources, where point sources in 2D formulations are equivalent to line sources in 3D formulations. The way sources are imposed can have an impact on what quantities you can compute from the model. For example, a point source in an electrostatics model represents a singularity, and the electric potential does not have a finite value at the position of the source. In a COMSOL Multiphysics model, a point source has a finite but mesh-dependent value. Thus, it does not make sense to compute a point-to-point capacitance, because this is defined as the ratio of charge to voltage. In general, using volume or boundary sources is more flexible than using line or point sources but the meshing of the source domains becomes more expensive.

# Meshing and Solving

The finite element method approximates the solution within each element, using some elementary shape function that can be constant, linear, or of higher order. Depending on the element order in the model, a finer or coarser mesh is required to resolve the solution. In general, there are three problem-dependent factors that determine the necessary mesh resolution:

- The first is the variation in the solution due to geometrical factors. The mesh generator automatically generates a finer mesh where there is a lot of fine geometrical details. Try to remove such details if they do not influence the solution, because they produce a lot of unnecessary mesh elements.
- The second is the skin effect or the field variation due to losses. It is easy to estimate
  the skin depth from the conductivity, permeability, and frequency. You need at least
  two linear elements per skin depth to capture the variation of the fields. If you do
  not study the skin depth, you can replace regions with a small skin depth with a
  boundary condition, thereby saving elements.
- The third and last factor is the wavelength. To resolve a wave properly, it is necessary to use about 10 linear (or 5 2<sup>nd</sup>-order) elements per wavelength. Keep in mind that the wavelength might be shorter in a dielectric medium.

#### SOLVERS

You can, in most cases, use the solver that COMSOL Multiphysics suggests. The choice of solver is optimized for the typical case for each application mode and analysis type in the AC/DC Module. However, in special cases you might need to tune the solver settings. This is especially important for 3D problems, because they use a large

amount of memory. For extremely large 3D problems, you may need a 64-bit platform. You can find a more detailed description on the solver settings in "Solving the Model" on page 359 in the *COMSOL Multiphysics User's Guide*. See also "Solving Large 3D Problems" on page 84.

# An Example—Eddy Currents

# Introduction

To help you understand how to create models using the AC/DC Module, this section walks through an example in great detail. You can apply these techniques to all the models in this module, other optional modules, or even the many models that ship with the base COMSOL Multiphysics package.

The first example model concerns an AC coil surrounding a metal cylinder, and the coil induces eddy currents in the cylinder. It illustrates how to examine a system using several different approaches. You can model the coil with or without the skin effect, and it shows how varying the frequency of the current source also alters the depth of the skin effect.

## Model Definition

To build this model, work with the axisymmetric Quasi-Statics Azimuthal Currents application mode and a time-harmonic formulation. The model represents the cylinder as a rectangle and the coil as a circle. The modeling plane is the *rz*-plane; the horizontal axis represents the *r*-axis, and the vertical axis represents the *z*-axis. To obtain the actual 3D geometry, revolve the 2D geometry about the *z*-axis.

#### DOMAIN EQUATIONS

The dependent variable in this application mode is the azimuthal component of magnetic vector potential, **A**, which obeys the relation:

$$(j\omega\sigma - \omega^{2}\varepsilon)A_{\varphi} + \nabla \times (\mu^{-1}\nabla \times A_{\varphi}) = J_{\varphi}^{e}$$

where  $\omega$  is the angular frequency,  $\sigma$  is the electric conductivity,  $\mu$  is the permeability,  $\varepsilon$  is the permittivity, and  $J_{\phi}^{e}$  denotes the current density due to an external source. One way to define the current source is to specify a distributed current density in the right-hand side of the above equation. This current density gives rise to a current *I* as defined by:

$$\int_{S} \mathbf{J}^{e} \cdot d\mathbf{s} = I$$

#### **BOUNDARY CONDITIONS**

This model requires boundary conditions for the exterior boundary and the symmetry axis, and to specify boundary currents when applicable. You can apply a condition corresponding to zero magnetic flux through the exterior boundary by setting the vector potential to zero. Next, give the symmetry boundary a symmetry condition. You can also specify the applied current source using equivalent surface currents:

$$\oint_C (\mathbf{n} \times \mathbf{J}_s) \cdot d\mathbf{l} = l$$

Model Library path: AC/DC\_Module/Tutorial\_Models/coil\_eddy\_currents

The Model Library path shows the location of the Model MPH-file. You can open it directly from the **Model Navigator** by clicking the **Model Library** tab and browsing to **AC/DC Module>Tutorial Models>coil eddy currents**.

## Coil Without Skin Effect

Begin this study of induced currents by modeling a current-carrying coil without skin effect.

#### MODEL NAVIGATOR

- I Begin a new COMSOL Multiphysics session by invoking the Model Navigator.
- 2 On the New page, select Axial symmetry 2D from the Space dimension list.
- 3 In the list of application modes, click on AC/DC Module, then select Quasi-Statics, Magnetic>Azimuthal Induction Currents, Vector Potential and finally Time-harmonic analysis.

4 Click OK to close the Model Navigator.

|                                                                                                    | r Models   Open   Settings                                                                                                    |                                                                                                    |
|----------------------------------------------------------------------------------------------------|----------------------------------------------------------------------------------------------------|----------------------------------------------------------------------------------------------------|
| 5pace dimension:                                                                                                    | Axial symmetry (2D) 👻                                                                                                    |                                                                                                    |
| Application Modes<br>COMSOL Multiple<br>AC/DC Module<br>Coursi-Statics<br>Coursi-Statics<br>Acuasi-Static<br>Acuasi-Static | ysics<br>s, Electric<br>s, Magnetic<br>al Induction Currents, Vector Potential<br>sient analysis<br>I-signal analysis<br>al Induction Currents, Vector Potentia<br>al Induction Currents, Magnetic Field<br>s, Electromagnetic<br>mal Interaction | Description:<br>Quasi-statics of conducting, magnetic, and<br>delectric materials with electric currents<br>flowing in the angular direction.<br>Time-harmonic analysis. |
|                                                                                                    |                                                                                                    |                                                                                                    |
| <                                                                                                    | III                                                                                                    |                                                                                                    |
| Oppendent variables:                                                                                                    | III 🕨                                                                                                    |                                                                                                    |
| Oppendent variables: Application mode name:                                                                                                    | III  Aphidr emqa                                                                                                    |                                                                                                    |

## OPTIONS AND SETTINGS

Start the modeling session by adjusting the drawing area to hold the geometry you plan to draw. Another aid in making the simulation easier is to define variables for later use when defining the problem.

- I Select Axes/Grid Settings from the Options menu to open the Axes/Grid Settings dialog box.
- 2 On the Axis page, type -0.05 and 0.5 in the r min and r max edit fields. Then set the z-axis limits to -0.3 and 0.3.

| Axes/Grid Sett | ings | X                 |
|----------------|------|-------------------|
| Axis Grid      |      |                   |
| 📝 Axis equ     | Jal  |                   |
| r-z limits     |      | phi limits        |
| r min: -0.     | 05   | V Auto            |
| r max: 0.5     | 5    | phi min: -1       |
| z min: -0.     | 3    | phimax: 1         |
| z max: 0.3     | 3    |                   |
|                |      |                   |
|                | ОК   | Cancel Apply Help |

**3** To manually define new grid settings, first click the **Grid** tab and then clear the **Auto** check box.

- 4 Type 0.05 in the r spacing edit field and type the value 0.03 in the Extra r edit field. Set the value in the z spacing edit field to 0.05 and add two extra grid lines by typing -0.01 0.01 in the Extra z edit field.
- **5** Click **Apply** to see the effects of the new settings. Notice that the interface adjusts the *r*-axis settings to maintain the correct aspect ratio. Click **OK** to close the dialog box.
- **6** To define global constants for the model, select **Constants** from the **Options** menu. Doing so opens the **Constants** dialog box.
- 7 Enter values in the Name, Expression, and (optionally) Description edit fields according to the following table:

| NAME    | EXPRESSION    | DESCRIPTION              |
|---------|---------------|--------------------------|
| sigCoil | O[S/m]        | Conductivity in coil     |
| sigCyl  | 3.7e7[S/m]    | Conductivity in cylinder |
| 10      | 1[kA]         | Current                  |
| diam    | 2[cm]         | Coil diameter            |
| circ    | pi*diam       | Coil circumference       |
| area    | pi*(diam/2)^2 | Coil area                |
| JO      | I0/area       | Current density in coil  |
| Js0     | I0/circ       | Surface current of coil  |

The numerical values used in the model are now visible in the dialog box.

| Name    | Expression    | Value                          | Description              |     |  |  |
|---------|---------------|--------------------------------|--------------------------|-----|--|--|
| sigCoil | 0[5/m]        | 0[S/m]                         | Conductivity in coil     |     |  |  |
| sigCyl  | 3.7e7[5/m]    | 3.7e7[5/m]                     | Conductivity in cylinder | 1   |  |  |
| 10      | 1[kA]         | 1000[A]                        | Current                  |     |  |  |
| diam    | 2[cm]         | 0.02[m]                        | Coil diameter            |     |  |  |
| circ    | pi*diam       | 0.062832[m] Coil circumference |                          |     |  |  |
| area    | pi*(diam/2)^2 | (3.141593e-4)[                 | rCoil area               |     |  |  |
| J0      | I0/area       | 3.183099e6[A/                  | Current density in coil  |     |  |  |
| JsO     | I0/circ       | 15915.494309[                  | Surface current of coil  |     |  |  |
|         |               |                                |                          | - , |  |  |

#### 8 Click OK.

### GEOMETRY MODELING

Now define the structure's geometry using the CAD tools built into COMSOL Multiphysics.

- Start by drawing a circle that represents the coil. To do so, go to the Draw menu, point to Draw Objects, and then choose Ellipse/Circle (Centered); alternately, go to the Draw toolbar on the left of the main drawing area and click the Ellipse/Circle (Centered) button. Click the right mouse button at (0.05, 0) and move the cursor to (0.05, 0.01) and then release the button. This action creates the desired circle.
- 2 Click the **Rectangle/Square** button on the Draw toolbar or choose the corresponding entry on the **Draw** menu (**Draw Objects>Rectangle/Square**), then using the left mouse button draw a rectangle with opposite corners at (0, -0.25) and (0.2, 0.25).
- 3 Choose **Draw>Draw Objects>Rectangle/Square** once again and create a new rectangle from (0, -0.05) to (0.03, 0.05). The use of extra grid lines together with the snap functionality makes this task easier to accomplish.

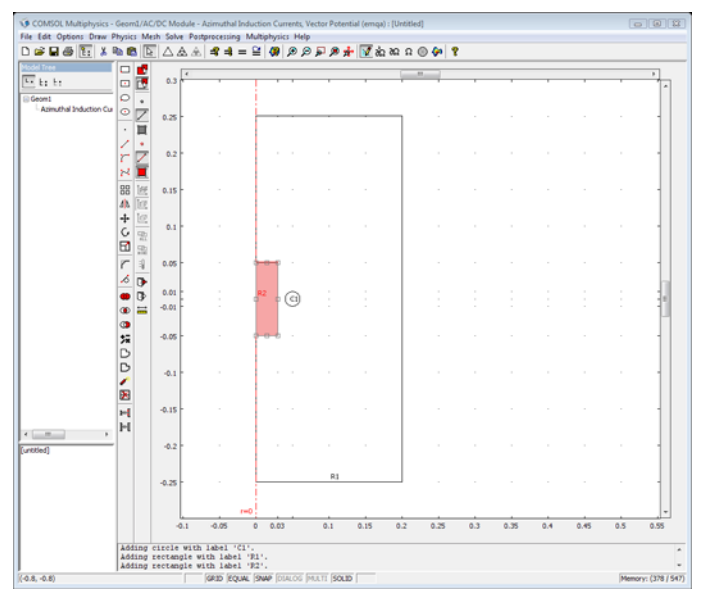

**4** Double-click **GRID** in the status bar at the bottom of the window to hide the grid lines.

#### PHYSICS SETTINGS

Scalar Variables

I The predefined variables specific to the active application mode are called *application scalar variables*. Just as you can do with global variables, you can use these in any expression for physical quantities, boundary conditions, or

postprocessing entities. Open the corresponding dialog box by selecting **Scalar Variables** from the **Physics** menu.

| Name          | Expression      | Unit | Description            |  |
|---------------|-----------------|------|------------------------|--|
| epsilon0_emqa | 8.854187817e-12 | F/m  | Permittivity of vacuum |  |
| mu0_emqa      | 4*pi*1e-7       | H/m  | Permeability of vacuum |  |
| nu_emqa       | 100             | Hz   | Frequency              |  |
|               |                 |      |                        |  |

- 2 The current has a frequency of 100 Hz; enter the value 100 in the corresponding edit field in the **Expression** column on the **nu\_emqa** row. This model uses the default values of the permittivity and permeability of vacuum, so leave these fields untouched.
- 3 Click **OK** to close the dialog box.

Boundary Conditions

I Open the **Boundary Settings** dialog box by selecting **Boundary Settings** from the **Physics** menu.

| Boundary Settings - Azimutha | Induction Currents, Vector   | Potential (emqa)      | 83   |
|------------------------------|------------------------------|-----------------------|------|
| Equation                     |                              |                       |      |
| $A_{ip} = 0$                 |                              |                       |      |
| Boundaries Groups            | Conditions Material Properti | es, Color/Style       |      |
| Boundary selection           | Boundary sources and const   | traints               |      |
| 2                            | Boundary condition:          | Magnetic insulation 👻 |      |
| 3                            |                              |                       |      |
| 5                            |                              |                       |      |
| 6<br>7                       |                              |                       |      |
| 8                            |                              |                       |      |
| Group:                       |                              |                       |      |
| Select by group              |                              |                       |      |
| Interior boundaries          |                              |                       |      |
|                              |                              |                       |      |
|                              |                              | OK Cancel Apply       | Help |

**2** Enter the boundary conditions according to the following table:

| SETTING            | BOUNDARIES 1, 3, 5 | BOUNDARIES 2, 7, 9  |
|--------------------|--------------------|---------------------|
| Boundary condition | Axial symmetry     | Magnetic insulation |

**Note:** You can select a boundary either in the **Boundary selection** list or by clicking on it in the main drawing area. To select several boundaries simultaneously, use the Shift and Ctrl keys.

### 3 Click OK.

Boundaries 1, 3, and 5 make up the vertical boundary along the *z*-axis, and the axial symmetry boundary condition makes certain the solution is symmetric around this axis. The boundary condition at the other three boundaries (2, 7, and 9) sets the magnetic potential,  $A_{\omega}$ , to zero along that boundary.

### Subdomain Settings

I From the Physics menu, choose Subdomain Settings. Click the Electric Parameters tab.

| Subdomain Settings - Azimuthal Induction Currents, Vector Potential (emqa)                                                                                                    |                                                                                                    |                                                                         |                                                                                                    |  |
|----------------------------------------------------------------------------------------------------|----------------------------------------------------------------------------------------------------|-------------------------------------------------------------------------|----------------------------------------------------------------------------------------------------|--|
| Equation $(j\omega\sigma \cdot \omega^2 \epsilon_0 \epsilon_r) A_{\phi} + \nabla \times (\mu_0^{-1} \mu_r^{-1} \nabla \times A_{\phi}) \cdot \sigma \mathbf{v} \times (\nabla \times A_{\phi}) = \sigma V_{loop} / 2nr + \mathfrak{I}^{e}_{\phi}$ |                                                                                                    |                                                                         |                                                                                                    |  |
| Subdomains Groups<br>Subdomain selection                                                                                                    | Infinite Elements       Forces       Init       Element       Color         Magnetic Parameters       Electric Parameters       Electric Parameters         Electric material properties and current sources       Library material: <ul> <li>Load</li> <li>Constitutive relation</li> </ul> |                                                                         |                                                                                                    |  |
| Group: V<br>Select by group<br>V Active in this domain                                                                                                    | $\label{eq:constraint} \begin{split} & \bigotimes \ \boldsymbol{D} = \boldsymbol{\epsilon}_0 \boldsymbol{\epsilon}_r \boldsymbol{\xi} \\ & \mbox{Quantity} \\ & \mbox{V}_{loop} \\ & \mbox{J}^{e}_{\phi} \\ & \mbox{\sigma} \\ & \mbox{\varepsilon}_r \end{split}$                           | D = ε <sub>0</sub> E + P<br>Value/Expression<br>0<br>30<br>sigColl<br>1 | D     = c <sub>0</sub> €,E + D <sub>r</sub> Unit     Description       V     Loop potential       A/m <sup>2</sup> External current density       S/m     Electric conductivity       Relative permittivity |  |
| OK Cancel Apply Help                                                                                                    |                                                                                                    |                                                                         |                                                                                                    |  |

**2** The domain properties for this model appear in the following table. Use default values for any properties not supplied.

| SETTINGS          | SUBDOMAIN I | SUBDOMAIN 2 | SUBDOMAIN 3 |
|-------------------|-------------|-------------|-------------|
| σ                 | 0           | sigCyl      | sigCoil     |
| $J^e_{_{m \phi}}$ | 0           | 0           | JO          |

### 3 Click OK.

#### MESH GENERATION

In this model, as in many others dealing with electromagnetic phenomena, the effects on fields near the interfaces between materials are of special interest. To get accurate results make sure to generate a very fine mesh in these areas. To do so in this case, refine the mesh one time.

- I To generate a mesh, choose **Initialize Mesh** from the **Mesh** menu, or use the corresponding button on the Main toolbar.
- 2 Choose **Refine Mesh** from the **Mesh** menu or use the corresponding button on the Main toolbar.
- **3** To better see the mesh in the region of interest, choose **Zoom>Zoom Window** from the **Options** menu. You can now draw a rectangular window around the coil and the cylinder to get a better view.

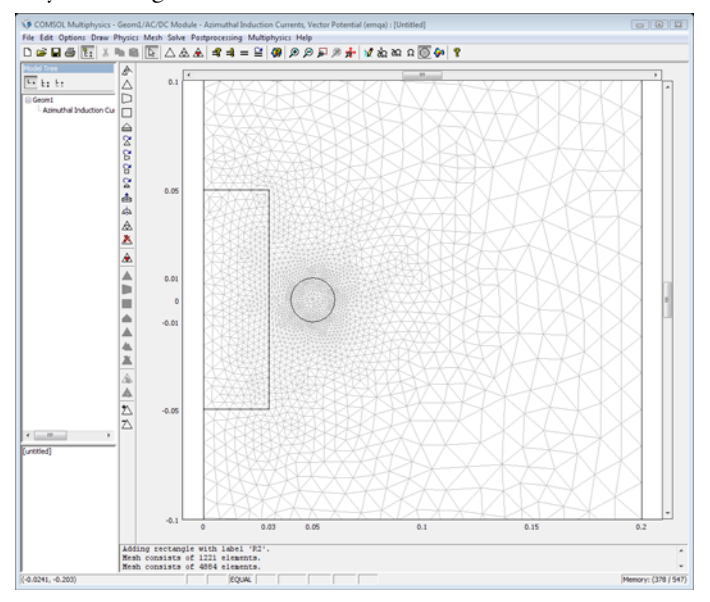

#### COMPUTING THE SOLUTION

Select Solve Problem from the Solve menu.
# POSTPROCESSING AND VISUALIZATION

After solving the problem, the software automatically displays a surface plot for the dependent variable, in this case, the magnetic vector potential. The buttons on the Plot toolbar allow you to generate other types of plots.

To change the default plot parameters follow this procedure:

- I Open the Plot Parameters dialog box by choosing Plot Parameters from the Postprocessing menu.
- **2** On the **General** page, select the **Surface** and **Streamline** check boxes in the **Plot type** area.
- **3** Click the **Surface** tab.
- 4 From the Predefined quantities list on the Surface Data page, select Total current density, phi component (Jphi\_emqa).
- **5** Click the **Streamline** tab.
- 6 From the Predefined quantities list on the Surface Data page, select Magnetic flux density.
- 7 Click **OK** to generate the plot.

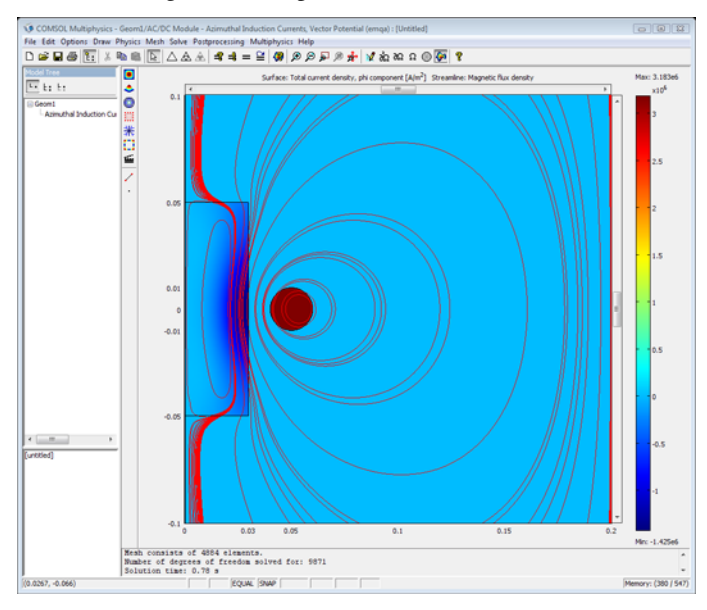

The plot shows the eddy currents induced in the cylinder and the constant current density in the coil.

# Coil With Skin Effect

If the current-carrying coil is homogeneous, you know that a skin effect prevails, and it is easy to model this effect. In the previous example where the conductivity was zero in the coil, you prescribed the current density. Now all you must do is set a conductivity in the current-carrying coil.

# OPTIONS AND SETTINGS

- I From the **Options** menu, choose **Constants**.
- 2 Select sigCoil in the variable list and then type 3.7e7 in the corresponding **Expression** edit field.
- 3 Click OK.

# MESH GENERATION

The existing mesh is adequate, so there is no need to generate a new one.

#### COMPUTING THE SOLUTION

From the **Solve** menu, select **Solve Problem**; alternatively click the **Solve** button on the Main toolbar.

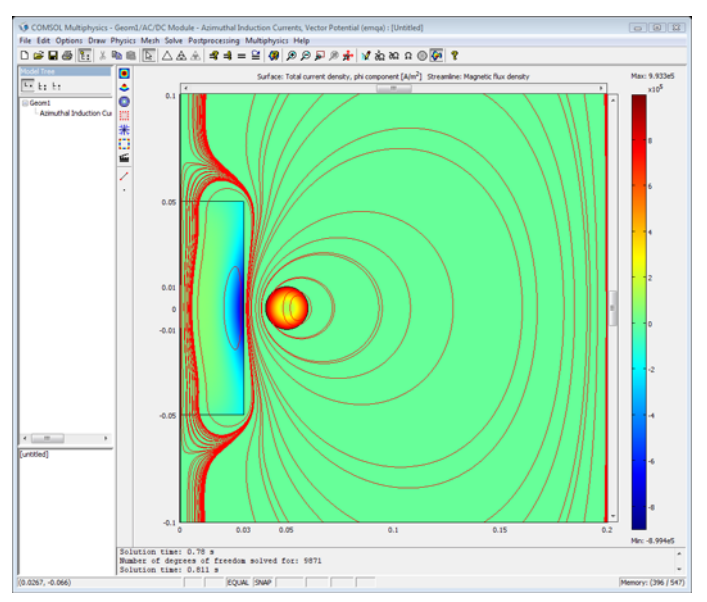

The skin effect in the coil is clearly visible.

# The Use of Surface Currents

You can also create a similar model by specifying surface currents at the coil's boundaries. To do so you must modify the boundary conditions around the coil and remove the current source inside the domain representing the coil.

# OPTIONS AND SETTINGS

Because you can consider all currents as concentrated at the coil boundaries, set the conductivity in the coil domain to zero. Otherwise the surface currents would induce currents in the interior of the domain in the opposite direction.

- I From the **Options** menu, open the **Constants** dialog box.
- 2 Set the **Expression** of the variable sigCoil to 0, then click **OK**.

#### PHYSICS SETTINGS

#### Boundary Conditions

- I From the **Physics** menu, choose **Boundary Settings** to open the **Boundary Settings** dialog box.
- 2 Select the Interior Boundaries check box.
- **3** Do not change the boundary conditions at the exterior boundaries of the domain, but set the conditions at the interior boundaries according to the following table:

| SETTINGS           | BOUNDARIES 10-13 |
|--------------------|------------------|
| Boundary condition | Surface current  |
| $J_{s\phi}$        | Js0              |

Subdomain Settings

- I Open the Subdomain Settings dialog box.
- **2** Do not alter the properties in the cylinder and the surrounding air, but modify the parameters in the coil as follows:

| SETTINGS     | SUBDOMAIN 3 |
|--------------|-------------|
| σ            | sigCoil     |
| $J^e_{\phi}$ | 0           |

# MESH GENERATION

The existing mesh is adequate so there is no need to generate a new one.

# COMPUTING THE SOLUTION

From the **Solve** menu, select **Solve Problem** or click the **Solve** button on the Main toolbar.

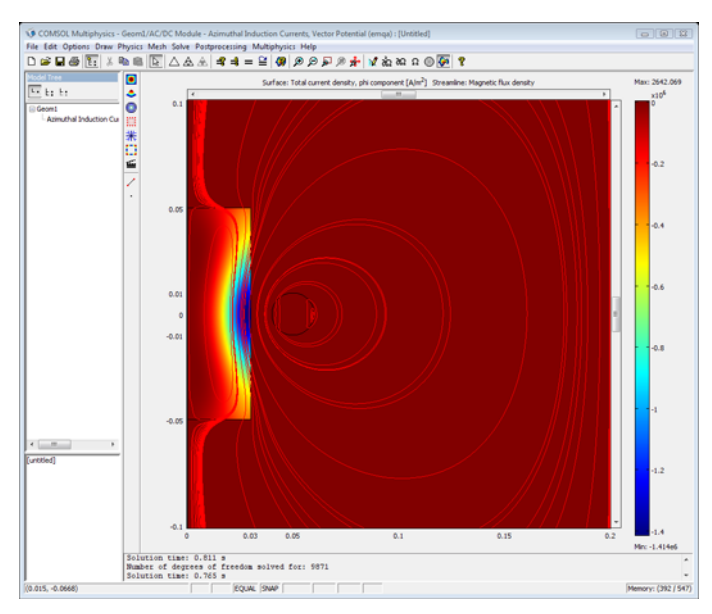

#### POSTPROCESSING AND VISUALIZATION

The plot settings you specified earlier are still valid. Although this model solves virtually the same problem, the surface plot looks quite different—it shows no current density in the coil. The reason, of course, is that you have represented all currents as being present only at the boundaries.

# Floating Potentials and Electric Shielding

# Floating Potentials

The floating potential boundary condition sets the potential on the boundary to a constant. The value of the constant is set so that the integral of the current density normal to the boundary is equal to the source current that you have specified

$$\int_{\partial \Omega} -\mathbf{n} \cdot \mathbf{J} = I_0$$

You can specify boundaries far apart to have the same potential by using the **Group index** edit field to assign these boundaries to a certain index, or boundaries adjacent to each other to have different floating potentials by specifying different group indexes. You enter the total current in the **Source current** edit field.

| Boundary Settings - In-Plane                       | Electric Currents (emqvw)  |                    |                | X  |
|----------------------------------------------------|----------------------------|--------------------|----------------|----|
| Equation                                           |                            |                    |                |    |
| $\int -\mathbf{n} \cdot \mathbf{J} = \mathbf{I}_0$ |                            |                    |                |    |
| Boundaries Groups                                  | Conditions Port Color/Styl | e                  |                |    |
| Boundary selection                                 | Boundary sources and cons  | traints            |                |    |
| 1                                                  | Boundary condition:        | Floating potential |                |    |
| 3                                                  | Quantity                   | Value/Expression   | Description    |    |
| 4                                                  |                            | 0                  | Group index    |    |
|                                                    | IO                         | 0                  | Source current |    |
| -                                                  |                            |                    |                |    |
| Group: 🗸 🗸                                         |                            |                    |                |    |
| Select by group                                    |                            |                    |                |    |
| Interior boundaries                                |                            |                    |                |    |
|                                                    |                            |                    |                |    |
|                                                    | ОК                         | Cancel             | Apply He       | lp |

For the Electrostatics application mode the total charge replaces the total current, so the voltage is set so the integral of the charge density is equal to the charge specified in the **Charge** edit field.

The floating potential boundary condition is available for all application modes that solves for the electrostatic potential, which are:

• Conductive Media DC (except the Shell, Conductive Media DC application mode)

- Electrostatics
- Quasi-Statics, Electric-Electric Currents
- Quasi-Statics, Electromagnetic-Electric and Induction Currents

It is also available for all analysis types. For the Quasi-Statics, Electromagnetic application mode, which solves for both the electrostatic potential and the magnetic vector potential, it is necessary to select a constraint boundary condition on the vector potential for the floating potential condition to become available. The constraint boundary conditions are **Magnetic insulation** and **Magnetic potential**, and you find them on the **Magnetic Parameters** page. Any other condition disables the **Electric Parameter** page, which holds all the electric boundary conditions. It is on this page you can select the floating potential boundary condition.

# Electric Shielding

The electric shielding condition adds the same equation as in the subdomain on the boundary using tangential derivative variables. You can read more about these variables in the section "Modeling with PDEs on Boundaries, Edges, and Points" on page 294 in the *COMSOL Multiphysics Modeling Guide*. This is the equation used for the Conductive Media DC application mode.

 $-\nabla_{\mathbf{t}} \cdot (\sigma d \nabla_{\mathbf{t}} V) = \mathbf{0}$ 

The variable d accounts for the thickness of the shield, but the solution is constant through the thickness. The conductivity that you enter here is the conductivity of the boundary. You can use this boundary condition when approximating a thin subdomain with a boundary to reduce the number of mesh elements.

For the Quasi-statics, Electric application mode, it is also possible to specify a dielectric constant.

| Boundary Settings - In-Plane                                                                                        | Electric Currents (emqvw)                                                                                                    |                        | 23                    |  |  |
|----------------------------------------------------------------------------------------------------|----------------------------------------------------------------------------------------------------|------------------------|-----------------------|--|--|
| Equation                                                                                                    |                                                                                                    |                        |                       |  |  |
| $\mathbf{n}{\cdot}\mathbf{J} = {\cdot}\nabla_t{\cdot}d(\sigma\nabla_t V + \epsilon_0\epsilon_r \partial(\nabla_t V$ | $\mathbf{n}\cdot\mathbf{J}=-\nabla_{t'}\mathbf{d}(\sigma\nabla_{t}V+\epsilon_{0}\epsilon_{\rho}\partial(\nabla_{t}V)/\partial t)$ |                        |                       |  |  |
| Boundaries Groups                                                                                                   | Conditions Port Color/Styl                                                                                                    | e                      |                       |  |  |
| Boundary selection                                                                                                  | Boundary sources and cons                                                                                                    | traints                |                       |  |  |
| 1                                                                                                    | Boundary condition:                                                                                                    | Electric shielding 🗸 🗸 |                       |  |  |
| 3                                                                                                    | Quantity                                                                                                    | Value/Expression Unit  | Description           |  |  |
| 4                                                                                                    | σ                                                                                                    | 0 S/m                  | Electric conductivity |  |  |
|                                                                                                    | ٤ <sub>r</sub>                                                                                                    | 1                      | Relative permittivity |  |  |
| -                                                                                                    | d                                                                                                    | 1 m                    | Thickness             |  |  |
| Group: 🚽                                                                                                    |                                                                                                    |                        |                       |  |  |
| Select by group                                                                                                    |                                                                                                    |                        |                       |  |  |
| Interior boundaries                                                                                                 |                                                                                                    |                        |                       |  |  |
|                                                                                                    |                                                                                                    |                        |                       |  |  |
|                                                                                                    | (                                                                                                    | OK Cancel              | Apply Help            |  |  |

The Electrostatics application mode only uses the relative permittivity material parameter. In addition, you can specify a surface charge density.

# Example Model—Floating Potential

This is a tutorial model to show how to use the floating potential and electric shielding boundary conditions in the Conductive Media DC application mode. The analysis includes solving the same model changing between the two different boundary conditions and with and without weak constraints on the boundaries.

# Model Definition

The modeling domain is a box filled with air containing an electrode. The sides of the box are insulated while the top has a potential and the bottom is grounded.

# BOUNDARY CONDITIONS ON THE ELECTRODE

First use the electric shielding boundary condition on the electrode. Setting the conductivity of the electrode to the conductivity of a metal gives you an electrode with an almost constant potential. In this way you can set a constant potential without knowing the actual value of it.

Then set the boundary condition on the electrode to a floating potential. If the source current is zero this gives you a potential so that the flux over the boundary is zero. The integral is calculated with a coupling variable. You can keep the default solver settings.

Finally solve the model with a floating potential boundary condition and use weak constraints on the electrode. The reason to use the weak constraints is that this gives a more accurate computation of the current density normal to the boundary in the postprocessing stage. When using weak constraints you solve for the variable 1m1 (the Lagrange multiplier), which is equal to the normal flux on the boundary. The floating point boundary condition uses this variable to calculate the integral of the current flowing to the boundary. You cannot use the default AMG preconditioner when dealing with weak constraints, so therefore you need to select the Incomplete LU preconditioner instead. Note that the solution is exactly the same with and without weak constraints, it is access to the accurate flux that you get with weak constraints. For more information on weak constraints, see "Using Weak Constraints" on page 300 in the *COMSOL Multiphysics Modeling Guide*.

# Results and Discussion

The differences between the three ways to model a floating electrode can be investigated by calculating the integral of the current flowing to the electrode. Ideally, this current should be zero. Using the electric shielding boundary condition, you get a current of approximately 0.19 A. Using the floating potential boundary condition without weak constraints, you also get a current of 0.19 A, most of which is due to interpolation errors. Finally, when using weak constraints, you get a current of about 8.9 nA. The approach using weak constraints is clearly the best if you need access to the total flux. The electric shielding boundary condition does not strictly impose a fixed potential on the electrode as it allows for a small but finite tangential gradient in the potential which of course may be an advantage if you need to account for small resistive loss in the electrode. The advantage of not using weak constraints is that you can use the default solver settings.

Model Library path: ACDC\_Module/Tutorial\_Models/floating\_potential

# MODEL NAVIGATOR

- I In the Model Navigator select 3D from the Space dimension list.
- 2 Open the AC/DC Module folder, then select Statics>Conductive Media DC.
- 3 Click OK.

#### GEOMETRY MODELING

- I Click the Block button. Set the Base to Center and the Length to 10 in all directions. When done, click OK.
- 2 Click the **Cylinder** button. Set the **Style** to **Face** and enter the following settings. When done, click **OK**.

| PROPERTY              | VALUE    |
|-----------------------|----------|
| Radius                | 1        |
| Height                | 2        |
| Axis base point       | -1, 0, 0 |
| Axis direction vector | 1, 0, 0  |

- **3** Click the **Split Object** button when the cylinder is selected.
- 4 Click the **Zoom Extents** button on the Main toolbar.

5 Select the face FI and delete it.

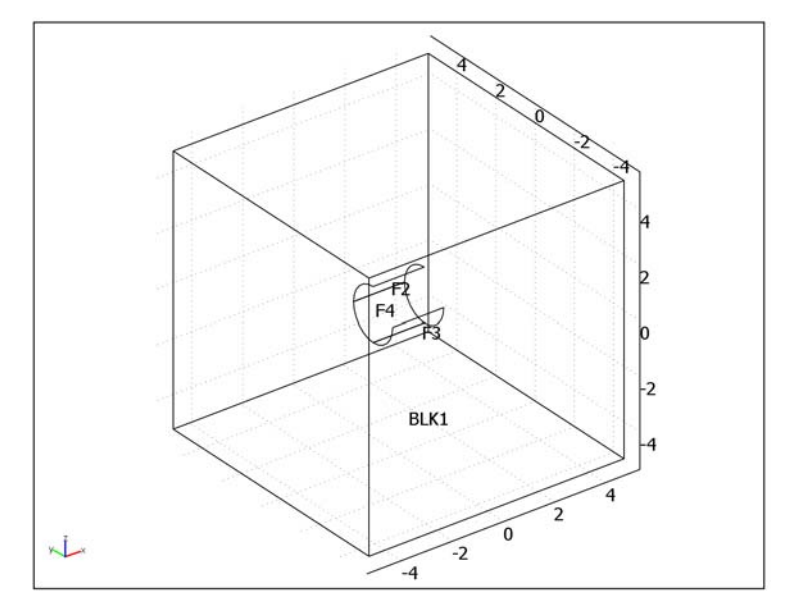

## PHYSICS SETTINGS-ELECTRIC SHIELDING

Subdomain Settings

- I Open the Subdomain Settings dialog box.
- **2** Select Subdomain 1 and type 1 in the σ (isotropic) edit field for the electric conductivity.
- 3 Click OK.

Boundary Conditions

- I Open the Boundary Settings dialog box.
- 2 Select all boundaries and change boundary condition to Electric insulation.
- **3** Set an **Electric potential** boundary condition with  $V_0 = 1$  on boundary 4.
- 4 Select Boundary 3 and set the boundary condition to Ground.
- **5** Select all the interior boundaries (Boundaries 6–8) and select the **Interior boundaries** check box.
- 6 Set the boundary condition to **Electric shielding**, the **Electric conductivity** to 5.99e7, and the **Thickness** to 0.01.

# 7 Click OK.

# MESH GENERATION AND SOLUTION

Initialize the mesh and solve with the default settings.

# POSTPROCESSING AND VISUALIZATION

Calculate the integral of the current flowing to the electrode.

- I Open the **Boundary Integration** dialog box from the **Postprocessing** menu.
- 2 Type nJs\_emdc in the Expression field and click Apply.

The result appears in the message log at the bottom of the user interface. The current is approximately 0.19 A.

# PHYSICS SETTINGS—FLOATING POTENTIAL

#### Boundary Conditions

- I Open the Boundary Settings dialog box.
- **2** Select Boundaries 6–8.
- **3** Set the boundary condition to **Floating potential**.
- 4 Click OK.

#### MESH GENERATION AND SOLUTION

Initialize the mesh and solve with the default settings.

## POSTPROCESSING AND VISUALIZATION

Calculate the integral of the current flowing to the electrode.

- I Open the **Boundary Integration** dialog box from the **Postprocessing** menu.
- 2 Type nJs\_emdc in the Expression field and click Apply.

The result appears in the message log at the bottom of the user interface. You should get a current of approximately 0.19 A. Note that this current calculation is not very accurate; the actual current is almost zero. It is the evaluation of the derivatives in the expression for nJs\_emdc that is the source of the error.

# PROPERTIES-WEAK CONSTRAINTS

- I From the **Physics** menu, choose **Properties** to open the **Application Model Properties** dialog box.
- 2 Select On from the Weak constraints list, then click OK.

#### PHYSICS SETTINGS—WEAK CONSTRAINTS

#### Boundary Conditions

- I Open the Boundary Settings dialog box.
- **2** Select Boundaries 6–8.
- 3 Click the Weak Constr. tab and make sure that Use weak constraints is selected.
- 4 Click OK.

#### MESH GENERATION

Click the Initialize Mesh button on the Main toolbar.

## COMPUTING THE SOLUTION

- I Open the Solver Parameters dialog box.
- 2 Change the Linear system solver to GMRES.
- 3 Make sure that Automatic or Nonsymmetric is selected in the Matrix symmetry list.
- 4 Change the Preconditioner to Incomplete LU.
- 5 Click OK.
- 6 Click the Solve button on the Main toolbar to compute the solution.

If you selected **Automatic** in the **Matrix symmetry** list, a warning message appears. You can ignore this warning because it only tells you that the solver settings cannot take advantage of the matrix symmetry, so the solver uses the nonsymmetric setting instead.

#### POSTPROCESSING AND VISUALIZATION

Calculate the integral of the current flowing to the electrode.

- I Open the **Boundary Integration** dialog box from the **Postprocessing** menu.
- **2** Select Boundaries 6–8.
- **3** Type nJs\_emdc in the Expression field, then click OK.

The result appears in the message log at the bottom of the user interface. You should get a current of approximately  $8.9 \cdot 10^{-9}$  A. This is also the true value of the total current in the previous solution step without weak constraints.

To plot the potential on the electrode as a boundary plot, suppress the display of some of the outer boundaries:

- I In the Options menu, select Suppress>Suppress Boundaries.
- 2 Select Boundaries 6–8, then click Apply.

- **3** Click **Invert Suppression**, then click **OK**.
- **4** Open the **Plot Parameters** dialog box from the **Postprocessing** menu.
- 5 On the Slice page, set the Number of levels in the x direction to 1.
- **6** Click the **Boundary** tab.
- 7 Select the **Boundary plot** check box.
- 8 Click the **Range** button and clear the **Auto** check box.
- **9** Type **0** in the **Min** edit field and type **1** in the **Max** edit field.
- **IO** Click **OK** twice.

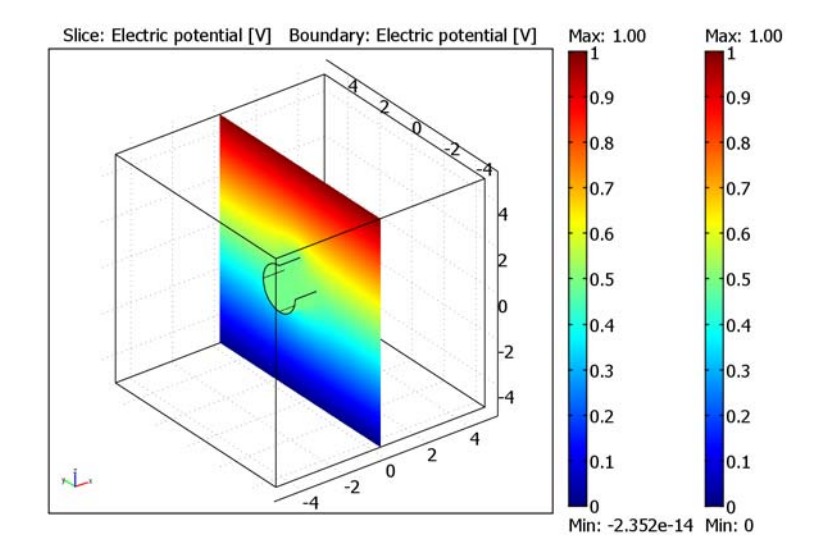

# Periodic Boundary Conditions

The section "Using Periodic Boundary Conditions" on page 245 in the *COMSOL Multiphysics User's Guide* presents a general description on how to define periodic Boundary conditions. The AC/DC Module has an automatic **Periodic condition** accessible from the **Boundary Settings** dialog box, so it is not necessary to use the **Periodic Boundary Conditions** dialog box. Use the latter dialog box for special cases when you need full control of the periodic condition. The automatic periodic condition can identify simple mappings on plane groups of source and destination boundaries with equal shape. The destination can also be rotated with respect to the source.

The application modes that use vector elements include a variable,  $\Psi$ , that implements an extra equation to explicitly set the divergence of the **A** field to zero. Similar to using assemblies with vector elements, periodic conditions must use this extra equation when the source and destination of the periodic condition have incompatible meshes; see "Using Assemblies in Electromagnetics Problems" on page 97 for more details. This variable  $\Psi$  must also be made periodic, something the automatic periodic condition takes care of if the Gauge fixing is turned on or is set to automatic. You must explicitly turn the Gauge fixing off if you use an application mode that does not require Gauge fixing and you have compatible meshes for the periodic boundaries. The following list shows the application modes that use vector elements:

- Magnetostatics for 3D, in-plane currents or meridional currents.
- Quasi-statics, Magnetic for 3D, in-plane or meridional currents.
- Quasi-statics, Electromagnetic for 3D, in-plane or meridional currents.

All other application modes do not need any special consideration when using periodic boundaries.

# User Interface for Periodic Conditions

You specify the periodic condition in the **Physics>Boundary Settings** dialog box. Select the boundaries that define one periodic condition and choose **Periodic condition** from the **Boundary condition** list. The boundaries can consist of one or more source boundaries plus one or more destination boundaries. The combined cross section of all source boundaries must be equal in shape to the combined cross section of all destination boundaries. If you want several periodic conditions with different

orientations, separate them with a group index that you enter in the **Group index** edit field. If you, for example, want to set periodic boundaries on all sides of a cube, you must use three indexes to separate the three orientations of the periodic boundaries.

You select the type of periodic condition from the **Type of periodicity** list, where there are two available choices:

- **Continuity**—The solution variables are equal on the source and destination.
- **Antiperiodicity**—The solution variables on the destination have an opposite sign compared to the variables on the source.

The boundary with the lowest number becomes the source by default. It is possible to change this order by selecting the **Change source and destination order** check box.

| Boundary Settings - Conduc                                             | tive Media DC (emdc)                                                                                                    |
|------------------------------------------------------------------------|----------------------------------------------------------------------------------------------------|
| Equation                                                               |                                                                                                    |
| $V_{dst} = -V_{src}$                                                   |                                                                                                    |
| Boundaries Groups                                                      | Conditions Port Color/Style                                                                                                    |
| Boundary selection                                                     | Boundary sources and constraints                                                                                                    |
| 1<br>2<br>3<br>4<br>Group: v<br>Select by group<br>Interior boundaries | Library material:   Boundary condition: Periodic condition  Type of periodicity: Antiperiodicity  Periodic pair index: 0  Change source and destination order |
|                                                                        | OK Cancel Apply Help                                                                                                    |

# Sector Symmetry

For many rotating machines, it is possible to use sector symmetry. This is when a structure repeats itself a number of times, forming a complete rotating machine. You can model such structures with the AC/DC Module using a special pair boundary condition called *sector symmetry*. The condition has two versions: sector symmetry and sector antisymmetry. For sector symmetry, the sources in one sector are mapped using the identity map to the other sectors. In sector antisymmetry, the sources are mapped with an opposite sign with respect to the neighboring sector. The sector symmetry condition is only available for the Perpendicular Currents application mode with static or transient analysis.

You find the sector symmetry in the **Boundary condition** list when you have selected a pair in the **Pair selection** area. You can choose **Sector symmetry** or **Sector antisymmetry** from the list. In the **Number of sectors** edit field, you specify the number of sectors that are necessary to form the complete geometry.

| Boundary Settings - Perpendicu                                                         | lar Induction Currents, Vecto | or Potential (emqa) | X                 |  |
|----------------------------------------------------------------------------------------|-------------------------------|---------------------|-------------------|--|
| Equation                                                                               |                               |                     |                   |  |
| $\textbf{A}_{src}(\omega) = \textbf{-A}_{dst}(\omega \textbf{-} s2n/n_{sect}) \ , \ s$ | s = 0, 1, 2,                  |                     |                   |  |
| Boundaries Groups Pairs                                                                | Conditions Weak Constr.       | Color/Style         |                   |  |
| Pair selection                                                                         | Boundary sources and cons     | traints             |                   |  |
| Pair 1 (identity)                                                                      | Boundary condition:           | Sector antisymmetry |                   |  |
|                                                                                        | n <sub>sect</sub>             | 8                   | Number of sectors |  |
|                                                                                        |                               |                     |                   |  |
|                                                                                        |                               |                     |                   |  |
|                                                                                        |                               |                     |                   |  |
|                                                                                        |                               |                     |                   |  |
|                                                                                        |                               |                     |                   |  |
|                                                                                        |                               |                     |                   |  |
| Active pair                                                                            |                               |                     |                   |  |
|                                                                                        |                               |                     |                   |  |
|                                                                                        |                               |                     | пер               |  |

Figure 2-2: The Boundary Settings dialog box with sector antisymmetry selected for Pair 1.

The sector symmetry condition is a type of sliding mesh condition with extra couplings between the sectors not drawn in the geometry. So no matter where the rotating sector is positioned, the coupling connects it with the static part.

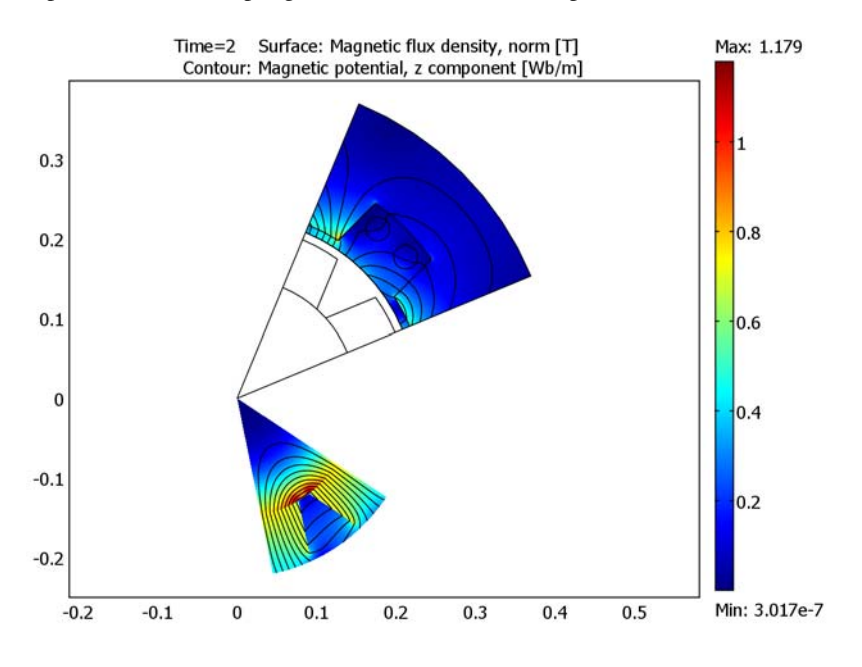

Figure 2-3: The rotating sector has rotated more than half a revolution but is still coupled with the static sector.

**Note:** When you calculate forces and torques with sector symmetry, the values you get are those for a single sector. Multiply the force with the number of sectors to get the total force or torque.

Example in the Model Library

The model "Generator with Mechanical Dynamics and Symmetry" on page 53 of the *AC/DC Module Model Library* uses both periodic conditions and sector symmetry.

# Infinite Elements

Many environments that are modeled with finite elements are unbounded or open, meaning that the electromagnetic fields extend toward infinity. The easiest approach to modeling an unbounded domain is to extend the simulation domain "far enough" that the influence of the terminating boundary conditions at the far end becomes negligible. This approach can create unnecessary mesh elements and make the geometry difficult to mesh due to large differences between the largest and smallest object.

Another approach is to use *infinite elements*. There are many implementations of infinite elements available, and the one used in the AC/DC Module is often referred to as *mapped infinite elements* (see Ref. ?). This implementation maps the model coordinates from the local, finite-sized domain, to a stretched domain. The inner boundary of this stretched domain is coincident with the local domain, but at the exterior boundary the coordinates are scaled toward infinity.

$$t' = t_0 \frac{\delta t}{t_0 + \delta t - t}$$

The inner coordinate,  $t_0$ , and the width of the infinite element region,  $\delta t$ , are input parameters for each region. The software uses default values for these properties for geometries that are Cartesian, cylindrical, or spherical. However, these default parameters might not work well for complex geometries, so it might be necessary to define other parameters. The following figures show typical examples of infinite element regions that work nicely for each of the infinite element types. These types are:

- Stretching in Cartesian coordinate directions, labeled Cartesian.
- Stretching in cylindrical directions, labeled Cylindrical.
- Stretching in spherical direction, labeled Spherical.
- User-defined coordinate transform for general infinite elements.

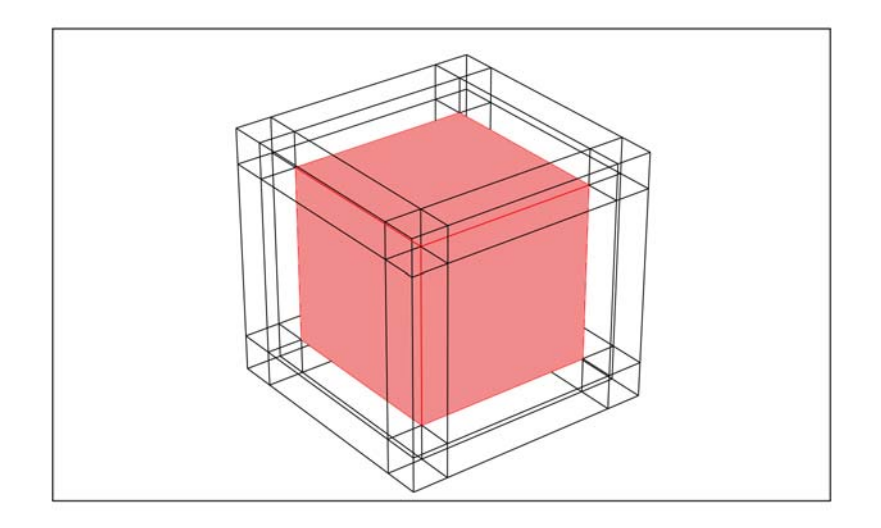

Figure 2-4: A square surrounded by typical infinite-element regions of Cartesian type.

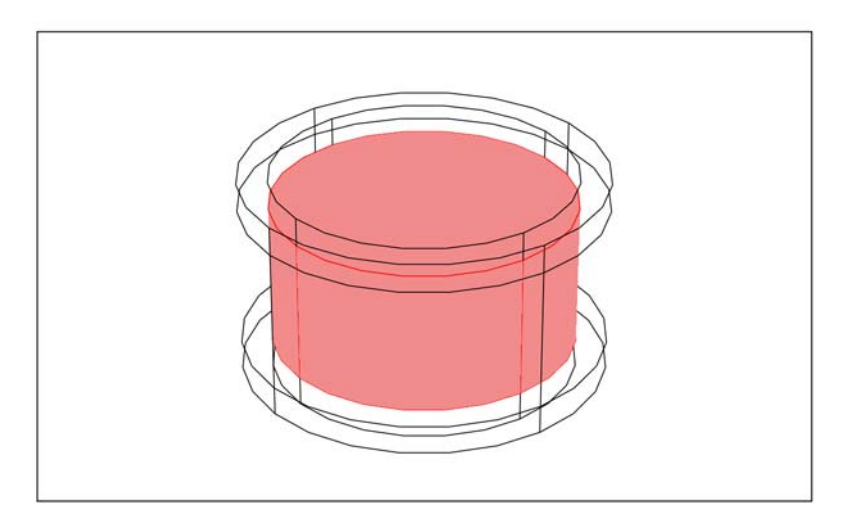

Figure 2-5: A cylinder surrounded by typical cylindrical infinite-element regions.

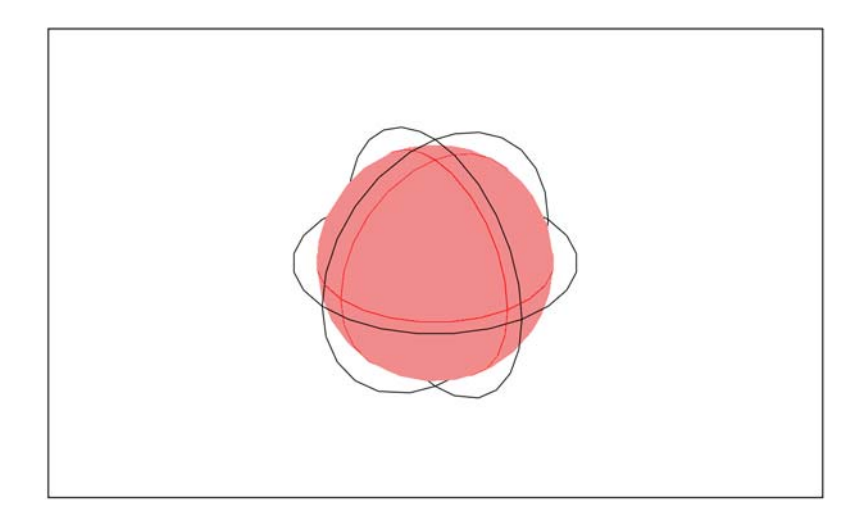

Figure 2-6: A sphere surrounded by a typical spherical infinite-element region.

If you use other shapes for the infinite element regions not similar to the shapes shown in the previous figures, it might be necessary to define the infinite-element parameters manually. The software stores the default parameters in variables with the naming convention *param\_guess\_suffix*, where *param* is the name of the parameter, and *suffix* is the application mode suffix.

| Subdomain Settings - Magnet                                              | tostatics (emqa)                                 |                          | X                                 |
|--------------------------------------------------------------------------|--------------------------------------------------|--------------------------|-----------------------------------|
| Equation                                                                 |                                                  |                          |                                   |
| $\nabla\times(\mu_0^{-1}\mu_r^{-1}\nabla\times \textbf{A})=\textbf{J}^e$ |                                                  |                          |                                   |
| Subdomains Groups                                                        | Physics Infinite Elements F                      | orces Init Element Color |                                   |
| Subdomain selection                                                      | Type of infinite element:                        | Spherical 🗸              |                                   |
| 2                                                                        |                                                  | Value/Expression         | Description                       |
|                                                                          | Stretched in r direction                         | dr_guess_emqa            | <sup>m</sup> Width in r direction |
|                                                                          | r <sub>inner</sub>                               | R0_guess_emqa            | <sup>m</sup> Inner radius         |
|                                                                          | x <sub>0</sub> , y <sub>0</sub> , z <sub>0</sub> | 0 0 0                    | <sup>m</sup> Center point         |
|                                                                          |                                                  |                          |                                   |
|                                                                          |                                                  |                          |                                   |
|                                                                          |                                                  |                          |                                   |
|                                                                          |                                                  |                          |                                   |
|                                                                          |                                                  |                          |                                   |
| Group: 🚽                                                                 |                                                  |                          |                                   |
| Select by group                                                          |                                                  |                          |                                   |
| Active in this domain                                                    |                                                  |                          |                                   |
|                                                                          |                                                  |                          |                                   |
|                                                                          |                                                  | OK Cano                  | el Apply Help                     |

You can check their values by choosing **Equation System>Subdomain Settings** from the **Physics** menu. Click the **Variables** tab and look for variables with \_guess\_ in the name.

| Equation                                        |                                                                       |                      |                      |   |
|-------------------------------------------------|-----------------------------------------------------------------------|----------------------|----------------------|---|
| ⊽·(-c∇ <b>u</b> - <mark>σu</mark> + γ) + au + β | $\nabla \mathbf{u} = \mathbf{f}$                                      |                      |                      |   |
| ubdomain selection                              | c a f e <sub>a</sub> d <sub>a</sub> α β γ Init Element Weak Variables |                      |                      |   |
| 2                                               | Application mode subdomain variables                                  |                      |                      |   |
|                                                 | Name Expression                                                       | Unit                 | Description          |   |
|                                                 | m                                                                     | Width in radial dir. |                      |   |
|                                                 | m                                                                     | Inner radius defa    |                      |   |
|                                                 | 5x_e srcpntx_emqa+SR_emqa*(x-srcpntx_emqa)/sqrt(abs(x-srcpnt          | m                    | Infinite element x . |   |
|                                                 | 50x_g0                                                                | m                    | Inner x coordinat    |   |
|                                                 | 5dx_g0.6*(1+100*eps)                                                  | m                    | Width in x directio  |   |
| -                                               | Sy_e srcpnty_emqa+SR_emqa*(y-srcpnty_emqa)/sqrt(abs(x-srcpnt          | m                    | Infinite element y . |   |
|                                                 | 50y_g0                                                                | m                    | Inner y coordinat    |   |
| Select by group                                 | Sdy_g0.6*(1+100*eps)                                                  | m                    | Width in y directio  |   |
| Reset Equation                                  | Sz_e srcpntz_emqa+SR_emqa*(z-srcpntz_emqa)/sqrt(abs(x-srcpntx         | m                    | Infinite element z   | Ŧ |
| reset Equation                                  | * m                                                                   |                      | •                    | 1 |

# Example Model—3D Coil with Infinite Elements

This is a simple tutorial in 3D that shows how to set up infinite elements and compares the result with an analytical solution. The best approach to modeling a currentcarrying coil is to use the Magnetostatics application mode, which solves for the magnetic vector potential using vector elements. This example uses second-order vector elements to improve the accuracy. It is possible to write the analytical solution as an integral over the coil, which has the *z*-axis as its center line:

$$\mathbf{B}(\mathbf{r}) = \frac{\mu}{4\pi} \int \frac{\mathbf{J}(\mathbf{r}') \times (\mathbf{r} - \mathbf{r}')}{|\mathbf{r} - \mathbf{r}'|^3} dv' = \frac{\mu I}{4\pi} \oint_{\text{coil}} \frac{\mathbf{a}_{\phi} \times (\mathbf{r} - \mathbf{r}')}{|\mathbf{r} - \mathbf{r}'|^3} r' d\phi$$

This integral get a simple expression along the z-axis.

$$B_z(z) = \frac{\mu I R^2}{(R^2 - (z - Z)^2)^{3/2}}$$

where R is the radius of the coil, and Z its position along the z-axis.

You first create the version without the infinite elements.

# Modeling Using the Graphical User Interface

- I In the Model Navigator select 3D from the Space dimension list.
- 2 Open the AC/DC Module folder, then select Statics>Magnetostatics.
- 3 Click OK.

## GEOMETRY MODELING

- I Select Draw>Work Plane Settings. In the Work Plane Settings dialog box, click the yz option button and click OK.
- 2 With the **Specify Objects>Circle** menu option on the **Draw** menu, create a circle with radius 0.4 centered at the origin, and then another one with radius 0.6 also centered at the origin. Click **OK** after specifying the radius to create each circle.
- **3** Select both circles and click the **Union** button.
- **4** Using **Specify Objects>Rectangle**, create a rectangle with width 0.6, height 1.2, and the corner at location (0, -0.6). When done, click **OK**.
- 5 Select the circle objects and the rectangle and click the Intersection button on the Draw toolbar.
- **6** Using **Specify Objects>Point**, add a point at location (0.2, -0.2).
- 7 Select all objects and choose **Draw>Revolve**. In the **Revolve** dialog box, enter 90 in the α**2** edit field and click **OK**.

You now have a quarter of a sphere with a quarter of a coil inside. Due to symmetry, it suffices to model this fraction of the full geometry.

# OPTIONS AND SETTINGS

I Open the **Constants** dialog box from the **Options** menu. Create constants according to the table below. The descriptions are optional.

| NAME | EXPRESSION | DESCRIPTION              |
|------|------------|--------------------------|
| I    | 1[A]       | Current through the coil |
| R    | 0.2[m]     | Coil radius              |
| Z    | -0.2[m]    | z-coordinate of the coil |

2 Open the Scalar Expression dialog box, using the Options>Expressions>Scalar
 Expressions menu option. Create the following expression for the analytical solution of the *z*-component of the magnetic flux density (the descriptions are optional):

| NAME     | EXPRESSION          | DESCRIPTION               |
|----------|---------------------|---------------------------|
| Bz_exact | mu0_emqa/2*I*R^2/   | Analytical solution of Bz |
|          | (R^2+(z-Z)^2)^(3/2) | along the z-axis          |

#### PHYSICS SETTINGS

Subdomain Settings

Use the default subdomain settings, which apply to air.

#### Boundary Conditions

You can use the default settings because the boundary conditions at infinity and at the symmetry boundaries are all the same: magnetic insulation.

#### Edge Settings

- I Open the Edge Settings dialog box from the Physics menu.
- 2 Select the edge representing the coil, number 7, and enter I in the I<sub>0</sub> edit field to specify the current in this edge segment flowing counterclockwise.
- 3 Click OK.

# MESH GENERATION

To improve the comparison you need a finer mesh along the z-axis.

- I Open the Free Mesh Parameters dialog box by pressing F9 or choosing Free Mesh Parameters from the Mesh menu.
- 2 Click the Edge tab, select Edge 10, and type 2e-2 in the Maximum element size edit field.
- 3 Click **Remesh** to generate the mesh. Click **OK**.

#### COMPUTING THE SOLUTION

Click the Solve button to start solving.

This model uses an efficient approach for handling the gauge fixing with the SOR gauge smoothers for the geometric multigrid preconditioner; see "Solver Settings for Numerical Gauge Fixing in Magnetostatics" on page 92 in the *AC/DC Module User's Guide* for more information.

## POSTPROCESSING AND VISUALIZATION

- I From the Postprocessing menu, open Domain Plot Parameters.
- 2 In the dialog box that appears, click the Line/Extrusion tab.
- **3** Select Edge 10.
- 4 In the y-axis data area, enter Bz\_emqa in the Expression edit field.
- 5 In the x-axis data area, click first the lower option button then the Expression button.
- 6 In the X-Axis Data dialog box, type z in the Expression edit field, then click OK.
- 7 Click Apply to get a line plot of the flux density along the *z*-axis.
- 8 Now enter Bz\_exact in the Expression edit field.
- 9 Click the Line Settings button. In the Line Settings dialog box, select Color from the Line color list, Dashed line from the Line style list, and Plus sign from the Line marker list. Click OK.

10 Click the General tab, and select the Keep current plot check box.

II Click **OK** to create the following figure.

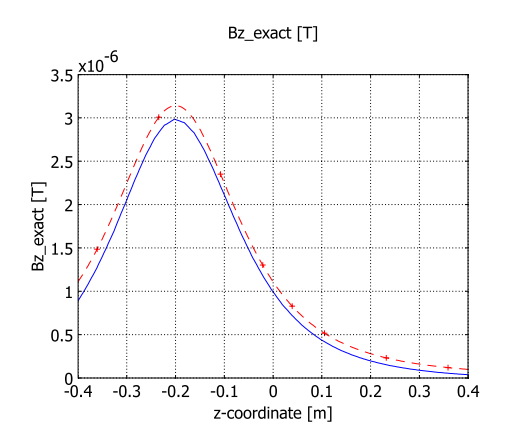

I Open the Subdomain Settings again. Click the Infinite Elements tab, select Subdomain 1, and select Spherical from the Type of infinite element list.

| Subdomain Settings - Magne                                                                                             | tostatics (emqa)                                                                                                    |                                                                                             | X                                                                         |
|----------------------------------------------------------------------------------------------------|----------------------------------------------------------------------------------------------------|---------------------------------------------------------------------------------------------|---------------------------------------------------------------------------|
| Equation $\nabla \times (\boldsymbol{\mu}_0^{-1} \boldsymbol{\mu}_r^{-1} \nabla \times \boldsymbol{A}) = \mathbf{J}^e$ |                                                                                                    |                                                                                             |                                                                           |
| Subdomains Groups                                                                                                    | Physics Infinite Elements                                                                                                    | Forces Init Element Color                                                                   |                                                                           |
| Subdomain selection                                                                                                    | Type of infinite element:<br>Stretched in r direction<br><sup>r</sup> inner<br>X <sub>0</sub> , Y <sub>0</sub> , Z <sub>0</sub> | Spherical        Value/Expression     dr_guess_emqa       R0_guess_emqa     0       0     0 | Description<br>M Width in r direction<br>M Inner radius<br>M Center point |
|                                                                                                    |                                                                                                    | OK Cance                                                                                    | el Apply Help                                                             |

- 2 Click OK.
- **3** The variables dr\_guess\_emqa and R0\_guess\_emqa contain the automatic defaults for the infinite element region. To check these values choose

**Physics>Equation System>Subdomain Settings**. Click the **Variables** tab, and you should see the values 0.2\*(1+100\*eps) for dr\_guess\_emqa and 0.4 for R0\_guess\_emqa for Subdomain 1.

- 4 Click Cancel to close the dialog box without changing anything.
- 5 Click the Solve button on the Main toolbar again. Note that the assembly takes some time due to the complex expressions evaluated for spherical infinite elements.
- 6 Open the Domain Plot Parameters dialog box from the Postprocessing menu.
- 7 Click the Line/Extrusion tab. Make sure that Bz\_emqa remains in the Expression edit field.
- 8 Click the Line Settings button. In the Line Settings dialog box, select Triangle from the Line marker list. Click the Color button and in the dialog box that appears select a dark green color from the palette. Then click OK twice to close both dialog boxes.

The figure now also includes the magnetic flux density with infinite elements, and although all the curves have the similar profiles there is a clear shift between the curve

without infinite elements and the others. In fact, the curve with infinite elements even compares well with the analytical solution inside the infinite element region.

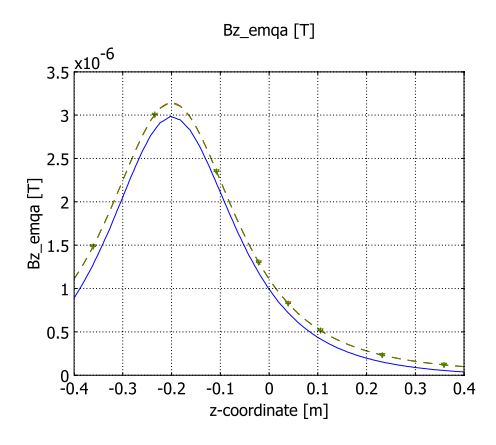

# Known Issues When Modeling Using Infinite Elements

When modeling with infinite elements you should be aware of the following:

- The expressions resulting from the stretching get quite complicated for spherical and cylindrical infinite elements in 3D. This increases the time for the assembly stage in the solution process. After the assembly, the computation time and memory consumption is comparable to a problem without infinite elements. The number of iterations for iterative solvers might increase if the infinite element regions have a coarse mesh.
- Infinite element regions deviating significantly from the typical configurations shown in the beginning of this section can cause the automatic calculation of the infinite element parameter to give erroneous result. Enter the parameter values manually if you find that this is the case.
- The infinite element region is designed to model uniform regions extended toward infinity. Avoid using objects with different material parameters or boundary conditions that influence the solution inside an infinite element region.

# Reference

1. O.C. Zienkiewicz, C. Emson, and P. Bettess, "A Novel Boundary Infinite Element," *Int. J. Num. Meth. Engrg*, vol. 19(3), pp. 393–404, 1983.

# Force and Torque Computations

# Computing Electromagnetic Forces and Torques

To compute electromagnetic forces and torques in COMSOL Multiphysics, two methods are available. This section describes one of them, which uses Maxwell's stress tensor. There are also two functions, cemforce and cemtorque, which you can use when running COMSOL Multiphysics together with COMSOL Script or MATLAB. These functions use the method of virtual displacement to calculate the force and torque (see page 114 of the *AC/DC Module Reference Guide*).

Force and torque calculations using Maxwell's stress tensor are available in the application modes for electrostatics, magnetostatics, and quasi-statics. In electrostatics the force is calculated by integrating

$$\mathbf{n}_1 T_2 = -\frac{1}{2} \mathbf{n}_1 (\mathbf{E} \cdot \mathbf{D}) + (\mathbf{n}_1 \cdot \mathbf{E}) \mathbf{D}^T$$
(2-1)

on the surface of the object that the force acts on. In magnetostatics and quasi-statics the expression

$$\mathbf{n}_1 T_2 = -\frac{1}{2} \mathbf{n}_1 (\mathbf{H} \cdot \mathbf{B}) + (\mathbf{n}_1 \cdot \mathbf{H}) \mathbf{B}^T$$
(2-2)

is integrated on the surface to obtain the force. **E** is the electric field, **D** the electric displacement, **H** the magnetic field, **B** the magnetic flux density, and  $\mathbf{n}_1$  the outward normal from the object. For a theoretical discussion about the stress tensor see the section "Electromagnetic Forces" on page 110.

# Example of a Force Calculation

How to calculate forces using the AC/DC Module is best shown by an example. Consider a permanent magnet beside a piece of iron modeled in the Perpendicular Currents application mode. The objective is to calculate the force on the iron.

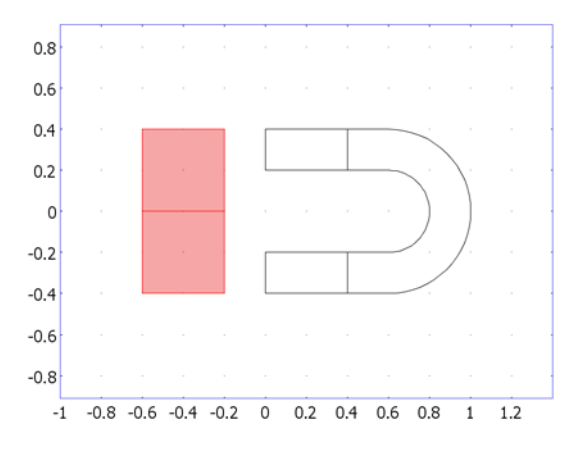

Figure 2-7: The model geometry.

# DEFINING FORCE AND TORQUE VARIABLES

To define force variables, use the **Subdomain Settings** dialog box. On the **Forces** page there is a table where you define the variables. Select the two subdomains representing the iron and enter a name in the **Name** column, for example, iron.

| Subdomain Settings - Perpendicular Induction Currents, Vector Potential (emqa)                        |                                                                       |                                  |                            |  |  |  |
|----------------------------------------------------------------------------------------------------|-----------------------------------------------------------------------|----------------------------------|----------------------------|--|--|--|
| Equation                                                                                              |                                                                       |                                  |                            |  |  |  |
| $\nabla\times(\mu_0^{-1}\mu_r^{-1}\nabla\times A_z) \circ \sigma \mathbf{v}\times (\mathbf{v}_{z_i})$ | $\nabla \times A_z) = \sigma \Delta V/L + J^2$                        | z                                |                            |  |  |  |
| Subdomains Groups                                                                                     | Physics Infinite El                                                   | ements Forces Init Element       | Color                      |  |  |  |
| Subdomain selection                                                                                   | Electromagnetic force variables                                       |                                  |                            |  |  |  |
| 1<br>2                                                                                                | Name                                                                  | Point                            |                            |  |  |  |
| 3<br>4                                                                                                | iron                                                                  | 0 0                              | *                          |  |  |  |
| 5                                                                                                    |                                                                       |                                  |                            |  |  |  |
|                                                                                                    |                                                                       |                                  |                            |  |  |  |
|                                                                                                    |                                                                       |                                  |                            |  |  |  |
|                                                                                                    |                                                                       |                                  | <b>T</b>                   |  |  |  |
|                                                                                                    | Given a name abo                                                      | ove, COMSOL Multiphysics general | tes Maxwell<br>r variables |  |  |  |
| Group:                                                                                                | for the total electromagnetic force and torque.                       |                                  |                            |  |  |  |
| Select by group                                                                                       | Examples:<br>name_forcex_emga for the total force in the x direction. |                                  |                            |  |  |  |
| Active in this domain                                                                                 | name_torquex_emqa for the total torque around the x-axis.             |                                  |                            |  |  |  |
|                                                                                                    |                                                                       | OK Cance                         | el Apply Help              |  |  |  |

This generates a set of variables. The variables iron\_nTx\_emqa and iron\_nTy\_emqa are defined on the exterior boundary of the piece of iron. These are the components in the x and y directions, respectively, of the contraction of the Maxwell stress tensor given in Equation ?-???. Together, they represent the surface force density. In addition, the variable definition generates two force scalar variables, iron\_forcex\_emqa and iron\_forcey\_emqa, which are the total force components on the iron in the x and y directions, respectively. Finally, a torque variable is generated: iron\_torque\_z, which represents the torque around the z-axis going through the point defined in the **Point** column. For 3D models, there is also an **Axis** column. Here you define an axis direction. The torque computation then finds the total torque around this axis.

| NAME | DIMENSION | GENERATED VARIABLE | DESCRIPTION                                                |
|------|-----------|--------------------|------------------------------------------------------------|
| iron | all       | iron_nTx_emqa      | Surface force density in the x direction                   |
|      | all       | iron_nTy_emqa      | Surface force density in the y direction                   |
|      | all       | iron_forcex_emqa   | Total force in the x direction                             |
|      | all       | iron_forcey_emqa   | Total force in the y direction                             |
|      | 2D, 3D    | iron_torquez_emqa  | Total torque in the z direction around the specified point |
|      | 3D        | iron_torquex_emqa  | Total torque in the x direction around the specified point |
|      | 3D        | iron_torquey_emqa  | Total torque in the y direction around the specified point |
|      | 3D        | iron_torqueax_emqa | Total torque around the specified axis and point           |

The table on the **Forces** page makes it possible to define multiple variables. The set of subdomains where each name appears in the table specifies where to compute the force. The surface variables exist on the exterior boundaries of the subdomains where the variable name is given.

The naming of the torque variables follows a similar syntax. Note that for 2D only one nonzero torque component exists, because all the forces are in the plane. For models using axial symmetry no nonzero components exist, so no torque variables are computed, and the table only contain the **Name** column.

# RESULTS

To display the forces on the piece of iron you can use the **Global Data Display** dialog box. Select the variable **Electromagnetic force (iron), x-component** from the **Predefined quantities** list and click **OK** to obtain the force in the x direction in the message log at

the bottom of the user interface. Alternatively, just enter the expression iron\_forcex\_emqa in the **Expression** edit field. Because the variable iron\_forcex\_emqa is global it is possible to evaluate it in any point.

| Data Display                     | X                 |  |  |  |  |
|----------------------------------|-------------------|--|--|--|--|
| Expression to evaluate           | •                 |  |  |  |  |
| Predefined quantities:           | -                 |  |  |  |  |
| Expression:                      | iron_forcex_emqa  |  |  |  |  |
| Unit:                            | N 🔹               |  |  |  |  |
| Coordinates                      |                   |  |  |  |  |
| x: 0                             |                   |  |  |  |  |
| y: 0                             | y: 0              |  |  |  |  |
| Solution to use                  |                   |  |  |  |  |
| Solution at time:                | 0 -               |  |  |  |  |
| Time:                            |                   |  |  |  |  |
| Solution at angle (phas          | e): 0 degrees     |  |  |  |  |
| Frame:                           |                   |  |  |  |  |
| Display result in full precision |                   |  |  |  |  |
| ОК                               | Cancel Apply Help |  |  |  |  |

The result is equal to the boundary integral of iron\_nTx\_emqa on the exterior boundary of the piece of iron. You can verify this using the **Boundary Integration** dialog box to make this integration.

| Boundary selection: | Expression to integrate                                   |
|---------------------|-----------------------------------------------------------|
| 1                   | Predefined quantities: Exterior Maxwell stress tensor (ir |
| 3                   | Expression: iron_nTx_emqa                                 |
| 4                   | Unit of integral: N/m                                     |
| 5<br>6              | Compute surface integral (for axisymmetric modes)         |
| 8                   | Solution to use                                           |
| 10                  | Solution at time: 0                                       |
| 11                  | Time:                                                     |
| 12                  | Solution at angle (phase): 0 degrees                      |
| 13                  |                                                           |
| 14                  | Frame:                                                    |
| 15                  | Tetransting and an III Auto 4                             |
| 16 🔻                | Integration order: W Auto +                               |

**Note:** Because the force and torque variables are global, a conflict in variable names can occur if two application modes of the same type have the same suffix. Always make sure that the application mode suffix are different when you add extra application modes in other geometries.

# Models Showing How to Compute Electromagnetic Forces

There are a number of examples in the *AC/DC Module Model Library* showing how to compute electromagnetic forces in different situations.

The models "Electromagnetic Forces on Parallel Current-Carrying Wires" on page 8 and "Linear Electric Motor of the Moving Coil Type" on page 30 in the AC/DC*Module Model Library* both show how to compute the total force on a device by integrating the volume force  $\mathbf{J} \times \mathbf{B}$ . This is the most important method for computing forces in current-carrying devices. For materials that can be described as pure conductors (see later on in this section) this method gives the exact distribution of forces inside a device.

Additionally, "Linear Electric Motor of the Moving Coil Type" shows how to compute the force by the alternative method of virtual work, while "Electromagnetic Forces on Parallel Current-Carrying Wires" illustrates how to compute the force by integrating the Maxwell stress tensor on boundaries.

The model "Permanent Magnet" on page 21 in the *AC/DC Module Model Library* demonstrates how to compute the total force on a magnetizable rod close to a permanent magnet by integrating the Maxwell stress tensor in the air on the outside of the rod. This is the most important method for accurately computing the total force on magnetic devices for which the exact distribution of volume forces is not known. To retrieve the exact distribution of volume forces requires a material model that describes the interactions of the magnetizations and strains. Such material models are not always available. Therefore you are often limited to compute the total force by integrating the stress tensor or using the method of virtual work. Note that none of these methods allows you to compute and visualize the force distribution inside a domain, but only to compute the total force and torque in situations where the device is surrounded by air (or when this is a good approximation).

Torque calculations are used in "Generator with Mechanical Dynamics and Symmetry" on page 53 in the *AC/DC Module Model Library*.

# Lumped Parameters

Lumped parameters are matrices describing electromagnetic properties such as resistance, capacitance, and inductance. In the time-harmonic case the lumped parameter matrix is either an impedance matrix or an admittance matrix. In a static calculation you only get the resistive, capacitive, or inductive part of the lumped parameter matrix.

# Calculating Lumped Parameters with Ohm's Law

To calculate the lumped parameters, there must be at least two electrodes in the system, where one is grounded. You can force either a voltage or a current on the electrodes. After the simulation you can extract the other property or you can extract the energy and use it when calculating the lumped parameter.

# FORCED VOLTAGE

If voltages are applied between the electrodes, the extracted currents represent elements in the admittance matrix, **Y**. This matrix determines the relation between the applied voltages and the corresponding currents with the formula

$$\begin{bmatrix} I_1 \\ I_2 \\ I_4 \\ I_4 \end{bmatrix} = \begin{bmatrix} Y_{11} & Y_{12} & Y_{13} & Y_{14} \\ Y_{21} & Y_{22} & Y_{23} & Y_{24} \\ Y_{31} & Y_{32} & Y_{33} & Y_{34} \\ Y_{41} & Y_{42} & Y_{43} & Y_{44} \end{bmatrix} \begin{bmatrix} V_1 \\ V_2 \\ V_3 \\ V_4 \end{bmatrix}$$

so when  $V_1$  is one (in some unit system) and all other voltages are zero, the vector I is equal to the first column of  $\mathbf{Y}$ .

# FIXED CURRENT

It might be necessary to calculate the  $\mathbf{Z}$ -matrix in a more direct way. Similar to the  $\mathbf{Y}$  calculation, the  $\mathbf{Z}$  calculation can be done by forcing the current through one electrode at the time to one while the others are set to zero, and then extracting the voltages on all electrodes. Then, the columns of the impedance matrix are the voltage values:

$$\begin{bmatrix} V_1 \\ V_2 \\ V_3 \\ V_4 \end{bmatrix} = \begin{bmatrix} Z_{11} & Z_{12} & Z_{13} & Z_{14} \\ Z_{21} & Z_{22} & Z_{23} & Z_{24} \\ Z_{31} & Z_{32} & Z_{33} & Z_{34} \\ Z_{41} & Z_{42} & Z_{43} & Z_{44} \end{bmatrix} \begin{bmatrix} I_1 \\ I_2 \\ I_3 \\ I_4 \end{bmatrix}$$

## FIXED CURRENT DENSITY

An alternative approach for calculating the  $\mathbf{Z}$ -matrix is to force the current density to a uniform value across each electrode. The total current through the electrode is the area times the current density, which is selected to be one or zero. The voltage can then vary across the port, so averaging is necessary. With this approach the  $\mathbf{Z}$ -matrix is calculated with the formula

$$\begin{bmatrix} \frac{1}{A_1} \int\limits_{A_1} V_1 dA \\ \frac{1}{A_2} \int\limits_{A_2} V_2 dA \\ \frac{1}{A_3} \int\limits_{A_3} V_3 dA \\ \frac{1}{A_4} \int\limits_{A_4} V_4 dA \end{bmatrix} = \begin{bmatrix} Z_{11} Z_{12} Z_{13} Z_{14} \\ Z_{21} Z_{22} Z_{23} Z_{24} \\ Z_{31} Z_{32} Z_{33} Z_{34} \\ Z_{41} Z_{42} Z_{43} Z_{44} \end{bmatrix} \begin{bmatrix} I_1 \\ I_2 \\ I_3 \\ I_4 \end{bmatrix}$$

Here  $A_n$  represents the area and  $I_n$  the normal current density of port n. The current density is just the current divided by the area of that electrode.

$$J_n = \frac{I_n}{A_n}$$

# Calculating Lumped Parameters Using the Energy Method

When using this method the potential or the current is one on one or two ports at a time and you extract the energy density integrated over the whole geometry. The following formulas show how to calculate the capacitance matrix from the integral of the electric energy density.

$$\begin{split} C_{ii} &= 2 \int_{\Omega} W_e d\Omega \qquad V_j = \begin{cases} 0 & j \neq i \\ 1 & j = i \end{cases} \\ C_{ij} &= \int_{\Omega} W_e d\Omega - \frac{1}{2} (C_{ii} + C_{jj}) \qquad V_k = \begin{cases} 0 & k \neq i, j \\ 1 & k = i, j \end{cases} \end{split}$$

You can calculate the inductance matrix in the same way from the magnetic energy density:

$$\begin{split} L_{ii} &= 2 \int_{\Omega} W_m d\Omega \qquad I_j = \begin{cases} 0 & j \neq i \\ 1 & j = i \end{cases} \\ L_{ij} &= \int_{\Omega} W_m d\Omega - \frac{1}{2} (L_{ii} + L_{jj}) \qquad I_k = \begin{cases} 0 & k \neq i, j \\ 1 & k = i, j \end{cases} \end{split}$$

# Lumped Parameters in the AC/DC Module

To study lumped parameters you use the Port boundary condition for each electrode. This boundary condition is available in the following application modes:

- Conductive Media DC
- Electrostatics
- Magnetostatics (when the electric potential is one of the dependent variables)
- Quasi-Statics, Electric
- Quasi-Statics, Electromagnetic

The AC/DC Module includes the two different approaches, explained above, for calculating the lumped parameters. The static Electrostatics and Magnetostatics application modes use the energy method, while the method based on Ohm's law is used in the time-harmonic Quasi-Statics application mode and in the Conductive Media DC application mode.

# THE PORT PAGE

To specify the properties for the port, click the **Port** tab. Each port must have a unique port number. On the ports where you want to force the value of the input parameter to be one, select the **Use port as inport** check box. In some application modes you can

choose which property (for example, a forced voltage or a fixed current) to use as input from the **Input property** list.

# ACCURACY

To get a good accuracy when calculating the total current over the boundary you need to use weak constraints. This is necessary for the forced voltage input property.

When the current density is fixed the weak constraints are unnecessary, which makes this the preferred method in large problems where you need iterative solvers. The only requirement for this method is that the port has a small variation in potential across its surface, which generally is the case for metal electrodes.

The fixed current property performs a coupling that guarantees that the total current is equal to one, although you cannot verify this without adding weak constraints. The result is the same with and without weak constraints, but a model without weak constraints is beneficial for iterative solvers. The fine tuning of the iterative solver settings is slightly more complicated than the fixed current density input property.

# VARIABLES

Depending on which application mode you are working with and what input property you choose you get different postprocessing variables.

| APPLICATION MODE                                    | FORCED<br>VOLTAGE |                                                                   | FIXED CURRENT OR<br>CURRENT DENSITY |                                                      |
|-----------------------------------------------------|-------------------|-------------------------------------------------------------------|-------------------------------------|------------------------------------------------------|
| Quasi-Statics,<br>Electromagnetic, time<br>harmonic | Yij               | Admittance matrix<br>element ( <i>i</i> , <i>j</i> )              | Zij                                 | Impedance matrix<br>element ( <i>i</i> , <i>j</i> )  |
| Conductive Media DC                                 | Gij               | Conductance matrix element $(i, j)$                               | Rij                                 | Resistance matrix<br>element ( <i>i</i> , <i>j</i> ) |
| Electrostatics                                      | Cii               | Capacitance matrix element ( <i>i</i> , <i>i</i> )                | -                                   | -                                                    |
| Electrostatics                                      | intWeij           | Integrated energy<br>between input ports<br><i>i</i> and <i>j</i> | -                                   | -                                                    |
| Magnetostatics                                      | -                 | -                                                                 | Lii                                 | Inductance matrix<br>element (i, i)                  |
| Magnetostatics                                      | -                 | -                                                                 | int₩mij                             | Integrated energy input ports $i$ and $j$            |

In an application mode using the energy method, i and j are the input port numbers. If there is only one input port the AC/DC Module calculates the diagonal matrix
element  $C_{ii}$  or  $L_{ii}$ . In the other application modes, j is the input port number and i is the port number. The software generates the variables for all port numbers for the input port in use.

If you, for example, in the Conductive Media DC application mode have two ports, Port 1 and Port 2, and use Port 1 as an input port you get two variables:

- G11\_emdc and G21\_emdc, if voltage is the input property
- R11\_emdc and R21\_emdc, if current or current density is the input property

If you have two ports in the Electrostatics application mode, Port 1 and Port 2, and Port 1 is an input port, the AC/DC Module generates the variable C11\_emes and intWe11\_emes. If you use both Port 1 and Port 2 as input ports, the software generates the variables intWe12\_emes and intWe21\_emes instead.

#### POSTPROCESSING

The lumped parameters are defined as global variables, so you can access them from the **Postprocessing** menu, under either of the menu options **Global Plot Variables** or **Data Display>Global**. Use the **Global Plot Variables** dialog box if you want to plot one or several lumped parameters as a function of a swept parameter. In the **Global Data Display** dialog box, you can get the value of a lumped parameter (real or complex) printed at the bottom of the COMSOL Multiphysics window. The defined lumped parameters

are available from the **Predefined quantities** list under the application mode to which they belong.

| Global Variables Plot                                             | 23                                     | 1                                                                        |                                              |
|-------------------------------------------------------------------|----------------------------------------|--------------------------------------------------------------------------|----------------------------------------------|
| Predefined quantities Capacitance matrix, e Capacitance matrix, e | Quantities to plot                     | Global Data Dicalay                                                      |                                              |
| Expression:                                                       |                                        | Expression to evaluate<br>Predefined quantities:<br>Expression:<br>Unit: | Capacitance matrix, element 11  C11_emes F/m |
| Solutions to use                                                  | x-axis data                            | Colution to use                                                          | · · · · · · · · · · · · · · · · · · ·        |
| Select via: Stored output times                                   | Auto     Expression Line Settings      | Solution at time:<br>Time:<br>Solution at angle (phase                   | 0                                            |
|                                                                   | Title/Axis                             | Display result in full p                                                 | recision                                     |
| Tipon                                                             | Plot in: New figure  Keep current plot | ОК                                                                       | Cancel Apply Help                            |
|                                                                   |                                        |                                                                          |                                              |
| Solution at angle (phase):       0       degrees                  |                                        |                                                                          |                                              |
| OK Cancel                                                         | Apply Help                             |                                                                          |                                              |

You have access to global variables at any level in a geometry, and the lumped parameters are also available from the **Predefined quantities** list in the **Point Evaluation** and **Domain Plot Parameters** dialog boxes, which you open from the **Postprocessing** menu. For the **Domain Plot Parameters** dialog box you access the lumped parameters on the **Point** page.

**Note:** Because the lumped parameters are global variables, a conflict in variable names can occur if two application modes of the same type have the same suffix. Always make sure that the application mode suffixes are different when you add extra application modes in other geometries.

## Example—Microstrip

To illustrate how to calculate the lumped parameters, this model calculates the capacitance in a microstrip. The example shows the two different ways of calculating the capacitance. The model is solved twice: once with a static analysis and a second time with a time-harmonic analysis.

#### RESULTS

When making a static analysis you get the capacitance directly as a variable. When solving the time-harmonic problem you need to calculate the capacitance from the admittance by dividing the imaginary part of the admittance with the angular frequency.

$$C = \frac{\mathrm{Im}(Y)}{\omega}$$

Model Library path: ACDC\_Module/Tutorial\_Models/microstrip

#### Modeling Using the Graphical User Interface

#### MODEL NAVIGATOR

- I In the Model Navigator, select 2D from the Space dimension list.
- 2 Open the AC/DC Module folder, then select Statics>Electrostatics.
- 3 Click OK.

#### GEOMETRY MODELING

- I Select Specify Objects>Rectangle from the Draw menu.
- 2 Type 1.5e-3 in the Width edit field and type 6.45e-4 in the Height edit field.
- 3 Click OK.
- 4 Click the **Zoom Extents** button on the Main toolbar.
- I Select Specify Objects>Rectangle from the Draw menu.
- 2 Type 3.3e-4 in the Width edit field and 3.56e-5 in the Height edit field.
- 3 In the Position area, type 6e-4 in the x edit field and 3.05e-4 in the y edit field.
- 4 Click OK.
- **5** Press Ctrl+A to select both rectangles.
- 6 Click the **Difference** button on the Draw toolbar.

#### PHYSICS SETTINGS

Subdomain Settings

I Open the Subdomain Settings dialog box.

- 2 Select Subdomain 1 and set the relative permittivity to 3.25.
- 3 Click OK.

#### Boundary Conditions

- I Open the Boundary Settings dialog box.
- 2 Select Boundaries 1 and 8 and set the boundary condition to Zero charge/Symmetry.
- 3 Set the boundary condition on Boundaries 4–7 to Port.
- 4 Click the **Port** tab and select the **Use port as input** check box.
- 5 Click OK.

#### Application Mode Properties

- I Open the **Application Mode Properties** dialog box by selecting **Properties** from the **Physics** menu.
- 2 Select On from the Weak constraints list, then click OK.

#### MESH GENERATION AND SOLUTION

- I Initialize the mesh and refine it once.
- **2** Solve with the default settings.

#### POSTPROCESSING

- I Select Point evaluation from the Postprocessing menu.
- 2 Select Capacitance matrix, element 11 in the Predefined quantities list, select Point 1, and click OK to see the capacitance value in the message log.

#### TIME-HARMONIC ANALYSIS

- I Open the Model Navigator from the Multiphysics menu.
- 2 Select Quasi-Statics, Electromagnetic>In-Plane Electric and Induction Currents, Potentials>Time-harmonic analysis.
- 3 Click Add, then click OK.

#### PHYSICS SETTINGS

#### Subdomain Settings

- I Open the Subdomain Settings dialog box.
- 2 Select Subdomain 1 and click the Electric Parameters tab.
- 3 Set the relative permittivity to 3.25, then click OK.

#### Boundary Conditions

- I Open the Boundary Settings dialog box.
- 2 Select Boundaries 1 and 8 and click the Electric Parameters tab.
- **3** Set the boundary condition to **Electric insulations**.
- **4** Set the boundary condition on Boundaries 4–7 to **Port**.
- 5 Click the Port tab and select the Use port as input check box. Click OK.

#### Application Mode Properties

- I Open the **Application Mode Properties** dialog box by selecting **Properties** from the **Physics** menu.
- 2 Set the Weak constraints to Ideal, then click OK.

#### COMPUTING THE SOLUTION

Click the **Solve** button on the Main toolbar.

#### POSTPROCESSING

- I Select Data Display>Global from the Postprocessing menu.
- 2 Type imag(Y11\_emqap)/omega\_emqap in the Expression to evaluate edit field and click OK to see the capacitance in the message log.

# SPICE Circuit Import

It is possible to add circuit elements as ODE variables to a COMSOL Multiphysics model. These variables can be connected to a physical device model to perform cosimulations of circuits and multiphysics. The model acts as a device connected to the circuit so that you can analyze its behavior in larger systems.

The circuit definition comes from a netlist entered in the SPICE format developed at University of California, Berkeley (Ref. 1). Most circuit simulators can export to this format or some dialect of it. The SPICE circuit import contains an additional syntax to support linking to COMSOL Multiphysics models.

## SPICE Import in the AC/DC Module

If you choose **SPICE Circuit Editor** from the **Physics** menu a dialog box appears where you can enter a netlist. You can either enter the netlist commands directly in the **SPICE netlist** text area or use any of the toolbar buttons to generate the proper commands. It is also possible to load a netlist file saved on disk. The contents of the text area are saved with the COMSOL Multiphysics model, so the netlist is still there when you open the model again.

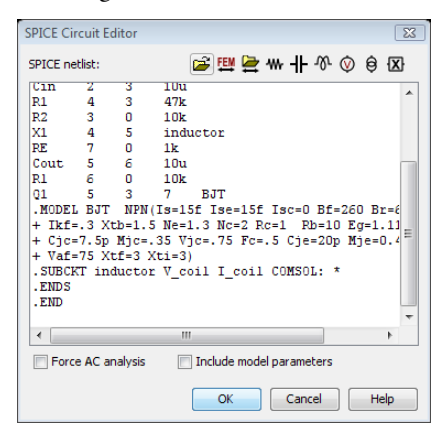

The two check boxes controls two options during the import. Selecting the **Force AC analysis** check box always produces a time-harmonic implementation of the circuit. If you couple the circuit to a time-harmonic application mode, the import automatically use a time-harmonic circuit implementation. If you select the **Include model parameters** 

check box all parameters to any device models are included to the global expressions as individual variables. With the check box cleared the parameters are included as numbers to reduce the number of variables. The model parameters are necessary to include if you, for example, want to do a parameter extraction or if you just want to be able to change their values in a parameter ramp.

When you click any of the toolbar buttons, a dialog box appears where you enter the name of the device, the terminal names (node names) that it connects to as space-separated entries, and finally a device value.

| Create Resistor       | X         |
|-----------------------|-----------|
| Device instance name: | R1        |
| Terminal names:       | 12        |
| Device value:         | 100       |
|                       | OK Cancel |

For subcircuit definitions of links to a COMSOL Multiphysics model, the dialog box is slightly different. Here you enter a subcircuit reference name that you use to refer to this subcircuit. The terminal names are the circuit terminal indexes or variables defined in the COMSOL Multiphysics model.

| Create Link to Current Mo  | del 🔀     |
|----------------------------|-----------|
| Subcircuit reference name: | plock     |
| Terminal names:            | a b       |
| Device value:              |           |
|                            | OK Cancel |

There are two toolbar buttons to create links to a COMSOL Multiphysics model. The **Create Link to Current Model** button connects the circuit to the model present in the main window. The **Create Link to Model File** button connects the circuit to a model file saved on disk.

These two buttons only generate a subcircuit definition of the link, exactly like a standard SPICE subcircuit definition. In order to use the link in a circuit you must also add a subcircuit instantiation command. You can do this with the **Create Subcircuit Instance** toolbar button. In the dialog box you enter the name of the instance, the nodes in the circuit that the subcircuit nodes are connected to, and finally the subcircuit reference name defining the link. If the subcircuit definition links to a model file, creating the link also appends new geometries to the current model.

Currently the SPICE import supports the devices summarized in Table 2-1 below with mentioned limitations.

| SYMBOL | DESCRIPTION                          | LIMITATION                                                                                                    |
|--------|--------------------------------------|----------------------------------------------------------------------------------------------------|
| R      | Resistor                             | No temperature dependence                                                                                                    |
| С      | Capacitor                            | No voltage and temperature dependence                                                                                                    |
| L      | Inductor                             | No current and temperature dependence                                                                                                    |
| V      | Independent voltage<br>source        | Supports constant sources, pulse sources,<br>and sine sources. Variable names can be<br>used to implement arbitrary expressions by<br>adding them later as global expressions |
| I      | Independent<br>current source        | See above                                                                                                    |
| E      | Voltage-controlled<br>voltage source | Gain-controlled source                                                                                                    |
| F      | Current-controlled current source    | See E device                                                                                                    |
| G      | Voltage-controlled<br>current source | See E device                                                                                                    |
| Н      | Current-controlled voltage source    | See E device                                                                                                    |
| D      | Diode                                | No temperature dependence other than the diode equation                                                                                                    |
| Q      | Bipolar transistor                   | Implements parts of the Gummel-Poon<br>transistor model of NPN type. No small-<br>signal model available.                                                                     |
| Μ      | MOS transistor                       | Implements the MOS transistor model as<br>defined by Shichman and Hodges of N-type.<br>No small-signal model available.                                                       |
| х      | Subcircuit                           | Instantiate a subcircuit                                                                                                    |

TABLE 2-1: SUMMARY OF SUPPORTED DEVICES

The SPICE import also supports some commands in the netlist file, listed in Table 2-2.

TABLE 2-2: SUPPORTED COMMANDS IN THE NETLIST

| COMMAND                     | DESCRIPTION                     |
|-----------------------------|---------------------------------|
| .LIB " <library>"</library> | Loads the library within quotes |
| .INC " <file>"</file>       | Includes the file within quotes |

| COMMAND | DESCRIPTION                                               |
|---------|-----------------------------------------------------------|
| .MODEL  | Creates a device model with user-defined parameter values |
| .SUBCKT | Creates a subcircuit                                      |
| .TEMP   | Sets the global temperature                               |

All other commands and unsupported model parameters are ignored.

#### INSTANCES OF COMSOL MULTIPHYSICS MODELS

The .SUBCKT command also handles instances of COMSOL Multiphysics model files. The extra option COMSOL: defines the model filename or application mode to link to. An asterisk (\*) here automatically searches in the current model for the first geometry or application mode with proper terminal definitions, which either can be circuit terminal boundary conditions or global variables. Note that any ground boundary condition in the COMSOL Multiphysics model file using the circuit terminal method gets directly connected to the ground node 0 of the circuit.

#### Circuit Terminals

Application modes with the circuit terminal boundary condition can handle the connection automatically in the model. It is also possible to connect more than two terminals to one subcircuit definition. In the **Boundary Settings** dialog box, you select the circuit terminal boundary condition for those boundaries you want to connect the circuit to. The terminals are separated by different group indices that you enter in the **Group index** edit field present for all circuit terminal boundaries. The following netlist shows an example:

```
Vin 0 1 1V
R1 0 2 10k
R2 0 310k
X1 1 2 3 mph
.SUBCKT mph a b c COMSOL: *
.ENDS
```

The subcircuit command searches the current model for circuit terminal conditions with group indices a, b, and c. The boundary with index a gets connected to node 1 in the circuit, and so on.

**Note:** The circuit terminal boundary condition is actually identical to the floating potential boundary condition, but without possibility to specify the current. The **SPICE Import** dialog automatically specifies the current to a circuit terminal to be controlled by the circuit. You can also use the floating potential boundary conditions for circuit connections.

#### Terminal Variables

Application modes without the circuit terminal boundary conditions need two variables: one for device voltage and one for device current. The names of these variables are passed to the .SUBCKT command after the name of the device. If there are more than two terminals in the model file, you must define one subcircuit for each voltage-current pair. The following netlist shows a simple example when using terminal variables:

```
Vin 0 2 1V
R1 2 1 10k
X1 1 0 Rfem
.SUBSCKT Rfem V_res I_res COMSOL: Rmodel.mph
.ENDS
```

This circuit connects the finite element model in the file Rmodel.mph to a circuit with a voltage source Vin and a resistor R1 through the instance X1. The model file Rmodel.mph has two variables, V\_res and I\_res, defined in the global scope. The variable I\_res must be a variable defined in the **Global Variables** dialog box, because it is altered by the SPICE Import. The instance X1 is connected to nodes 1 and 0, and the voltage between these nodes is made equal to V\_res, by changing the current I\_res. I\_res controls the current from node 1 to node 0.

If the second variable begins with one of the letters V, v, U, or u, COMSOL Multiphysics defines the circuit so it controls the voltage and reads the current. It is always the second variable that has to be present in the **Global Variables** dialog box, which in this case is interpreted as a voltage. This approach can generate less ODE variables for models where it is easier to give the voltage and calculate the current.

**Note:** The number of instances of a model file that you can use in a circuit is limited to one for the terminal variable approach. Using additional instances causes variable-name conflicts. The circuit terminal approach can use several instances.

#### LIMITATIONS OF THE SPICE IMPORT

Not all device models are implemented, and those implemented do not support the full range of parameters available. Table 2-1 lists the supported devices. You might therefore have to simplify the netlist prior to the import. In addition, support for model parameters specifying a temperature dependence is not implemented. However, the temperature affects the leakage current on all modeled p-n junctions according to the diode equation.

The transit-time capacitance is not supported for the semiconductor device models where it is used.

All statements for specifying input signals are not supported. Currently the supported statements are SIN and PULSE.

The SPICE import does not support small-signal analysis of semiconductor device models. In a time-harmonic simulation you can only connect sources and passive devices.

#### SCRIPT SUPPORT

You can also access the functionality described in the preceding section from COMSOL Script using the spiceimport command; see the chapter "Function Reference" on page 111 in the *AC/DC Module Reference Guide*.

## Reference

1. http://bwrc.eecs.berkeley.edu/Classes/IcBook/SPICE/

## Example Models using SPICE Import

There are two models in the model library that use SPICE Import. The model "High Current Cables in a Circuit" on page 170 in the *AC/DC Module Model Library* uses the circuit terminal approach, and the model "Inductor in Amplifier Circuit" on page 189 in the same manual is an example of the terminal variable approach.

# Small-Signal Analysis

A time-harmonic simulation is always performed under the assumption that the model is linear. If a solution variable depends nonlinearly on a material parameter, the value of that material parameter has to be linearized around a certain bias point before any time-harmonic analysis is performed. The bias point is typically a stationary solution for the dependent variable on which a small time-harmonic signal is superimposed. The bias can also be a transient solution that varies slowly compared to the period of the time-harmonic signal.

## Small-Signal Analysis in the AC/DC Module

A small-signal analysis in the AC/DC Module requires two application modes:

- A stationary or transient application mode called the bias application mode
- · A time-harmonic application mode, which is linked to the bias application mode

The software transfers the material parameters from the bias application mode to the time-harmonic application mode by differentiation with respect to the dependent variable. If the material parameter is independent of the dependent variable, the time-harmonic application mode gets the material parameter as it is specified in the bias application mode.

The **Application Mode Properties** dialog box of the time-harmonic application mode contains a property called **Bias application mode**, which connects it to any of the compatible bias application modes in the geometry.

| Properties                 |                                    |  |  |
|----------------------------|------------------------------------|--|--|
| Default element type:      | Lagrange - Quadratic 🗸 👻           |  |  |
| Analysis type:             | Time-harmonic, electric currents 👻 |  |  |
| Bias application mode:     | Electrostatics (emes)              |  |  |
| Potentials:                | Electric and magnetic 🛛 👻          |  |  |
| Gauge fixing:              | Automatic 👻                        |  |  |
| Weak constraints:          | Off 🔹                              |  |  |
| Vector element constraint: | Off 👻                              |  |  |
| Constraint type:           | Ideal 👻                            |  |  |
| constraint type:           | OK Cancel Help                     |  |  |

The criterion for a compatible bias application mode is that its dependent variable represents the same quantity as that of the time-harmonic application mode. The

default value for this property is **None**, which means that the application mode performs normal time-harmonic analysis (unless you start a predefined small-signal analysis; see "Predefined Small-Signal Analysis Combinations" on page 77). When you set the property for any of the application modes in the list, the software removes common material properties from the **Subdomain Settings** dialog box of the timeharmonic application mode. A text at the bottom of the dialog box lists the removed parameters.

| Subdomain Settings - In-Plan                                                                                    | e Electric Curr                                       | ents (e                      | mqvw)                                                   |                  | X                              |
|----------------------------------------------------------------------------------------------------|-------------------------------------------------------|------------------------------|---------------------------------------------------------|------------------|--------------------------------|
| Equation $\label{eq:states} - \nabla \cdot d((\sigma + j\omega\epsilon_0\epsilon_p)\nabla V2 - (\mathbf{J}^e +$ | $j\omega \mathbf{D}_{\mathbf{r}})) = dQ_{\mathbf{j}}$ |                              |                                                         |                  |                                |
| Subdomains Groups                                                                                               | Harmonic Para                                         | ameters                      | Forces Init                                             | Eleme            | ent Color                      |
| Subdomain selection                                                                                             | Harmonic ma                                           | aterial p                    | arameters and :                                         | sources          | ·                              |
| 1                                                                                                    | Quantity                                              | Value                        | /Expression                                             | Unit             | Description                    |
|                                                                                                    | Je                                                    | 0                            | 0                                                       | A/m <sup>2</sup> | External current density       |
|                                                                                                    | Qj                                                    | 0                            |                                                         | A/m <sup>3</sup> | Current source                 |
|                                                                                                    | σ                                                     | 0                            |                                                         | S/m              | Electric conductivity          |
|                                                                                                    | D <sub>r</sub>                                        | 0                            | 0                                                       | C/m <sup>2</sup> | Remanent displacement          |
| Group:<br>Select by group<br>V Active in this domain                                                            | The infinite<br>from the bia<br>Derived par           | elemen<br>as appli<br>ameter | t usage and the<br>cation mode.<br>s: d, ε <sub>γ</sub> | param            | eters listed below are derived |
|                                                                                                    |                                                       |                              | ОК                                                      | Cancel           | Apply Help                     |

If infinite elements are active in the bias application mode, they are also active in the time-harmonic application mode. Due to the automatic differentiation, the material parameters in an infinite element domain also contain the infinite element scaling, so the linearized parameter value does not make sense in such domains.

## PREDEFINED SMALL-SIGNAL ANALYSIS COMBINATIONS

There are several possible combinations of bias application modes and time-harmonic application modes. The most common ones are available in the **Model Navigator** as

Small-signal analysis groups for most of the application modes in the Quasi-Statics, Electric; Quasi-Statics, Magnetic; and Quasi-Statics, Electromagnetic folders.

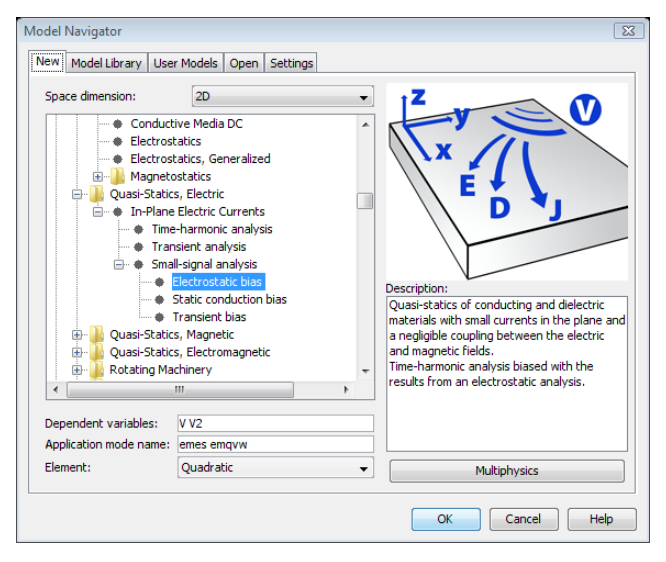

Choosing the Small-signal analysis type automatically adds a time-harmonic application mode and a bias application mode, and properly sets up the **Bias application mode** property. The most common combination is two instances of the same application mode, with static or transient analysis type in the bias application mode and time-harmonic analysis type in the time-harmonic application mode. These choices are available as **Static bias** and **Transient bias** if you expand the **Small-signal analysis** node in the **Application Modes** tree. For the time-harmonic version of the Electric Currents application mode there are three possible choices for bias application mode:

- **Static conduction bias**, which uses the Conductive Media DC application mode as bias application mode.
- **Electrostatic bias**, using the Electrostatics application mode as bias application mode.
- **Transient bias**, using the Electric Currents application mode with transient analysis as bias application mode.

All these options are available under the **Small-signal analysis** node of the **Electric Currents** application mode in 3D and the corresponding application modes for in-plane and axisymmetric 2D models.

#### MODELING STEPS

Although it is possible to do the calculation in one step, it is recommended to do it in separate steps. Especially if you are doing a parameter sweep or solving a large model. The model is always one-way coupled from the bias application mode to the time-harmonic application mode. The following steps describe the recommended procedure:

- I Try to find an appropriate small-signal analysis combination in the **Model Navigator** window. Otherwise, use the **Multiphysics** and **Add** buttons to create your own valid combination.
- 2 Finish all modeling steps defining variables, physics settings, and mesh.
- **3** Use the **Solver Manager** dialog box to solve only for the bias application mode. If you are doing a parameter sweep, solve for all parameters for this application mode.
- **4** Go back to the **Solver Manager** dialog box, click the **Store Solution** button, and store all solutions. On the **Initial Value** page, use **Stored solution** as the linearization point, and choose **All** from the **Solution at time** list. This ensures that the subsequent parameter sweep uses the correct solution of the bias application mode for each parameter step.
- 5 Repeat the solve step, solving only for the time-harmonic application mode. The final solution contains the bias solution and the time-harmonic solution as separate variables. The nonlinear material parameters are differentiated at each parameter step with respect to the bias solution in that step.

## Example—Small-Signal Analysis of an Inductor

This example uses the model "Inductor in Amplifier Circuit" on page 189 of the *AC/DC Module Model Library* before the SPICE Import. This model consists of an inductor with a nonlinear magnetic core that shows a changing inductance when the current increases. In this example you investigate the small-signal inductance as a function of current through the inductor.

#### Model Library path:

AC/DC\_Module/Tutorial\_Models/small\_signal\_analysis\_of\_inductor

#### MODEL NAVIGATOR

- I In the Model Navigator, click the Model Library tab.
- 2 Choose the model AC/DC Module>Electrical Components>amplifier and inductor nocircuit.
- 3 Click OK.
- 4 From the Multiphysics menu, choose Model Navigator.
- 5 Open the AC/DC Module folder, then select Quasi-Statics, Magnetic>Azimuthal Induction Currents, Vector Potential>Time-harmonic analysis.
- 6 Click the Add button, then click OK to close the Model Navigator.

#### PHYSICS SETTINGS

#### Application Mode Properties

- I From the Physics menu, choose Properties.
- 2 In the Application Mode Properties dialog box, select Azimuthal Induction Currents, Vector Potential (emqa) from the Bias application mode list.

| Application Mode Prop  | erties                                                | X |
|------------------------|-------------------------------------------------------|---|
| Properties             |                                                       |   |
| Default element type:  | Lagrange - Quadratic                                  | • |
| Analysis type:         | Time-harmonic                                         | - |
| Bias application mode: | Azimuthal Induction Currents, Vector Potential (emga) | - |
| Weak constraints:      | Off                                                   | • |
| Constraint type:       | Ideal                                                 | - |
|                        | OK Cancel Hel                                         | p |

#### 3 Click OK.

Global and Scalar Expressions

- I From the Options menu, choose Expressions>Global Expressions.
- **2** Add the following variables with names expressions, and descriptions.

| NAME   | EXPRESSION                | DESCRIPTION        |
|--------|---------------------------|--------------------|
| I_ac   | 1[A]                      | AC current in coil |
| L_coil | imag(V_ac/I_ac)/(2*pi*50) | Inductance of coil |
| R_coil | real(V_ac/I_ac)           | Resistance of coil |

3 Click OK.

- 4 From the **Options** menu, choose **Expressions**>Scalar **Expressions**.
- 5 Add a variable named J\_ac with the expression I\_ac\*N/A.
- 6 Click OK.

#### Integration Coupling Variables

- I From the Options menu, choose Integration Coupling Variables>Subdomain Variables.
- 2 In the **Subdomain Integration Variables** dialog box, add a variable named V\_ac according to the table below.

| NAME | EXPRESSION IN SUBDOMAIN 3                             |  |
|------|-------------------------------------------------------|--|
| V ac | N*2*pi*r*(I ac/(sigma coil*pi*r coil^2)-Ephi emga2)/A |  |

3 Click OK.

Subdomain Settings

- I Open the Subdomain Settings dialog box from the Physics menu.
- 2 Select Subdomain 3 and enter J\_ac in the edit field for the external current density.
- **3** Click **OK**. Note that some material parameters are inherited from the bias application mode settings.

Boundary Conditions

- I Open the **Boundary Settings** dialog box from the **Physics** menu.
- 2 Select Boundaries 1, 2 and 4. Set the Boundary condition to Axial symmetry.
- 3 Click OK.

#### MESH GENERATION

Use the mesh of the original model.

#### COMPUTING THE SOLUTION

Although both the bias application mode and the time-harmonic application mode can be solved simultaneously, the following steps show how to solve them separately. This is done to illustrate the correct procedure for solving larger-size problems.

- I From the Solve menu, open the Solver Parameters dialog box.
- 2 From the Solver list, choose Parametric.
- **3** Type **I\_coil** in the **Parameter name** edit field and **1:0.2:10** in the **Parameter values** edit field.
- 4 Click OK.
- 5 From the Solve menu, open the Solver Manager.

- 6 On the Solve For page, select the Azimuthal Induction Currents, Vector Potential (emqa) application mode.
- 7 Click Apply, then click Solve.
- 8 When the solution process has finished, select theAzimuthal Induction Currents, Vector Potential (emqa2) application mode.
- 9 Click the Initial Value tab.
- **10** In the **Values of variables not solved for and linearization point** area, click the **Current solution** option button. From the **Parameter value** list, choose **All**.

II Click OK.

12 Click the Solve button on the Main toolbar.

#### POSTPROCESSING

- I From the **Postprocessing** menu, choose **Global Variables Plot**.
- 2 From the list in the **Predefined quantities** area, choose **Inductance of coil**, then click the > button.
- 3 Click **OK** to see the following plot.

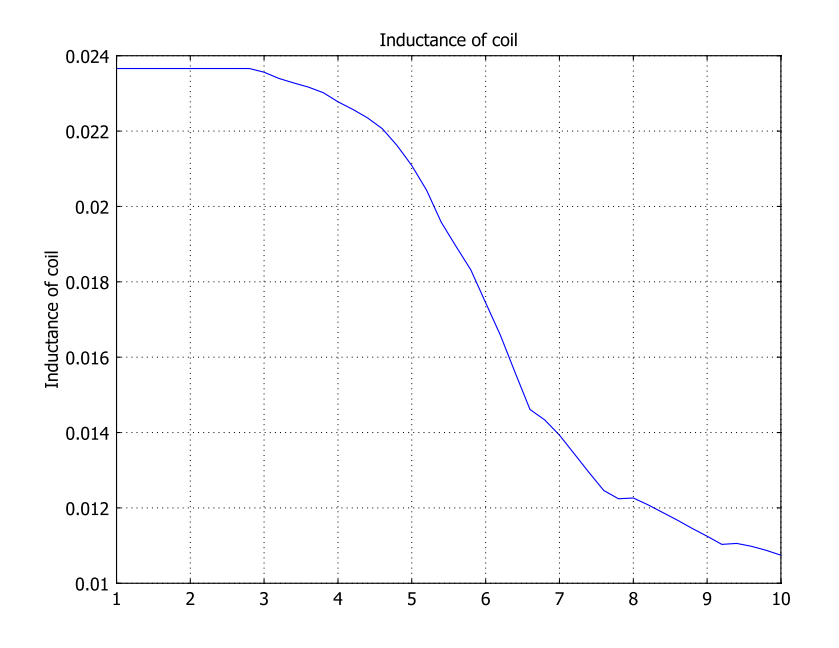

4 Go to the Postprocessing menu again and choose Plot Parameters.

- 5 From the **Parameter value** list, choose the solution for I\_coil equal to 5.8 A.
- 6 Click the Surface tab. In the Predefined quantities list, expand the group Azimuthal Induction Currents, Vector Potential (emqa2), then choose Relative permeability from that group.
- 7 Click **OK**. This creates a plot similar to the one below. Notice how the relative permeability has dropped from its zero-bias value of 1200; only at the edges does the permeability gets close to that value.

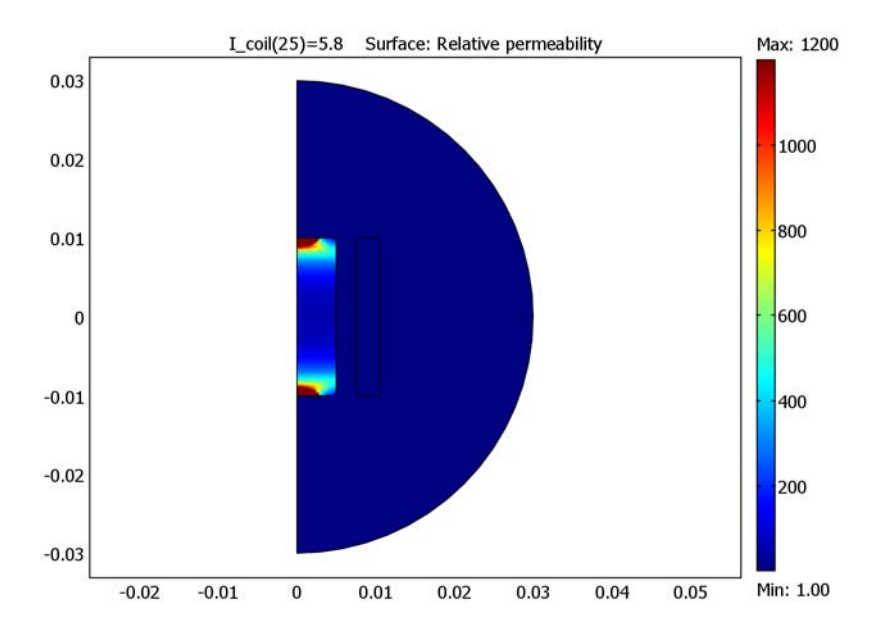

## Solving Large 3D Problems

For large 3D electromagnetic problems, where the default direct linear solver requires too much memory, you can use the iterative linear solver GMRES together with the Geometric multigrid (GMG) preconditioner for problems without gauge fixing. For gauge fixed electromagnetic problems you can use GMG as iterative linear solver and the Vanka preconditioner as presmoother and postsmoother. Gauge fixing is necessary for magnetostatic problems in 3D and quasi-static problems when solving for the magnetic vector potential and the electric potential. Note that for magnetostatic problems an alternative to explicit gauge fixing exists. This alternative consists of fixing the gauge numerically with one of the SOR gauge smoothers. This section describes how to use the iterative solvers in the context of the mentioned problems. You can find general information about the GMG solver in the section "The Geometric Multigrid Solver/Preconditioner" on page 518 in the *COMSOL Multiphysics Reference Guide*.

## Hierarchy Generation

There are several types of hierarchy used by the geometric multigrid preconditioner. The default is to use the element order, where the coarsest mesh usually is the 1<sup>st</sup> order element. The finer hierarchy can then be either quadratic or cubic vector elements. It can also use a hierarchy of meshes, where the finer meshes in the hierarchy have to be obtained by refining the coarsest mesh. It is also possible to manually make all the meshes using the **Mesh Cases** dialog box and tell the preconditioner to use these meshes; see the section "Hierarchy Generation Method" on page 85.

**Note:** The solver calculates the solution for the finest of the meshes in the hierarchy. Therefore, when you let the preconditioner generate the meshes automatically, you obtain a solution for a much finer mesh than the one you have made.

#### CONSTRAINTS ON THE COARSEST MESH

The coarsest mesh cannot be arbitrarily coarse because then the iterative solver does not converge. For eddy-currents problems, for instance, the skin depth must be resolved with at least two mesh elements.

A direct solver is used to solve the equation on the coarsest mesh, and if the iterative solver does not converge a too coarse mesh here might be the cause.

## Solver Settings

Magnetostatic, quasi-static magnetic, and quasi-static electromagnetic problems depend on the Geometric multigrid solver (used as preconditioner), and this solver relies on a hierarchy of meshes. The next section describes the options you have when you create the hierarchy, because this is crucial for a converging solution in most cases.

#### HIERARCHY GENERATION METHOD

There are several hierarchy generation methods that you can use with the geometric multigrid solver, and not all are suitable for electromagnetic problems. You select them from the **Hierarchy generation method** list in the **Linear System Solver Settings** dialog box. The default is **Lower element order first**. This option finds the lower order elements and use them as coarser levels. Another option is **Refine mesh**, which automatically generates the finer meshes in the hierarchy. The **Manual** option lets you pick a set of meshes that you have created beforehand. If you solve with the **Refine mesh** option, the solve step stores the generated meshes and automatically switches to the **Manual** option.

| Linear system solver     Preconditioner      | Preconditioner:                              | Geometric multigrid             |
|----------------------------------------------|----------------------------------------------|---------------------------------|
| Presmoother<br>Postsmoother<br>Coarse solver | Number of iterations:<br>Multigrid cycle:    | 2<br>V-cycle                    |
|                                              | Hierarchy generation method:                 | Lower element order first (all) |
|                                              | Number of levels:<br>Mesh coarsening factor: | 2                               |
|                                              | Refinement method:                           | Regular 👻                       |
|                                              | Keep generated mesh cases                    | Geom                            |
|                                              | 1                                            |                                 |
|                                              |                                              |                                 |
|                                              |                                              |                                 |

Figure 2-8: The multigrid settings for the GMG preconditioner.

#### Lower Element Order

The use of higher-order vector elements opens up the possibility to use different element orders in the hierarchy. You have to use a vector element order of at least 2. Specify the element order either at model creation in the **Model Navigator** or in the

**Subdomain Settings** dialog box on the **Element** page. The default vector element order is 2, so the default hierarchy is 1<sup>st</sup> order on the coarsest level and 2<sup>nd</sup> order on the finest level. This is a robust setting that often produces convergence. Another efficient option is to use 3<sup>rd</sup> order as the finest level and 1<sup>st</sup> order on the coarsest level. The main drawback with 3<sup>rd</sup> order vector elements is that they produce around 20 degrees of freedoms (DOFs) per mesh element, which sometimes makes it hard to resolve the geometry and keep the number of DOFs at a reasonable level. The same figure for 2<sup>nd</sup> order is around 6.5 DOFs per mesh element. Generally, it is best to use as high order as possible, because the overall error is often lower for higher-order elements with the same number of DOFs.

#### Refine Mesh

The refine mesh option automatically generates finer meshes. The settings on the **Automatic** page determine how this refinement is done.

- The values in the **Number of levels** edit field determine how many meshes the mesh refinement generates, that is, how many times the original mesh is refined. This number is the total number of meshes including the original mesh. For example, the default number 2 gives you one refinement.
- The selection in the Refinement method list specifies how the multigrid solver refines the mesh. See the section "Refinement Methods" on page 327 in the COMSOL Multiphysics User's Guide for general information about the refinement methods.
   Regular refinement creates finer meshes than the Longest method.

These two parameters often have to be tuned given how coarse the original mesh is. If the original mesh just fulfills the Nyquist criterion of two mesh elements per wavelength, then two regular refinements are needed to obtain an accurate solution. If on the other hand the original mesh is finer, for example, because the geometry makes it difficult to make it coarser, then two regular refinements might give a too fine mesh, making the solvers use more memory than necessary. If so, one regular refinement can be sufficient, or the longest method might be a better choice.

#### Manual

Manual hierarchy generation lets you pick meshes that you have made manually. This gives you better control of which meshes the solver uses. To create a set of meshes, open the **Mesh Cases** dialog box on the **Mesh** menu and create as many mesh cases as the number of meshes you need. Then switch between the mesh cases by selecting them from the **Mesh** menu and mesh the geometry for each mesh case. Make the mesh of each mesh case finer than the previous one. Alternatively, you can select the element

order manually in the **Subdomain Settings** dialog box for each mesh case, and use the same mesh for both mesh cases.

| Mesh Case Settings |                                                                     | X                                     |
|--------------------|---------------------------------------------------------------------|---------------------------------------|
| Mesh cases         | Mesh case number:<br>Geom1<br>Use same mesh as<br>Vse same elements | nesh case: 0 →<br>a as mesh case: 0 → |
|                    | OK Cano                                                             | cel Apply Help                        |

Figure 2-9: Specifying the same mesh for both meshes in the Mesh Case Settings dialog box.

**Note:** If you use the same element order, the meshes must be made by refining the coarsest one.

On the **Manual** page of the **Linear System Solver Settings** dialog box, select the meshes you want to use. Make sure that the **Assemble** check box is selected for all meshes.

#### SOLVER SETTINGS FOR ELECTROMAGNETICS PROBLEMS

In most cases you can use the default setting, which is **GMRES** for the **Linear system solver** and **Geometric multigrid** for the **Preconditioner**. In other cases you need to adjust how the solver generates the mesh hierarchy or to fine tune the solver settings.

| nalysis:                          | General | Stationary A   | dantive. Ontimization | Advanced |          |
|-----------------------------------|---------|----------------|-----------------------|----------|----------|
| larmonic propagation              | •       | Deactor fairy  | augutta papatinaatan  | Harancoa |          |
| Auto select solver                | Linear  | system solver  | [                     |          |          |
| olver:                            | Linear  | system solver: | IGMRES                | ······   |          |
| itationary                        | Preco   | nditioner:     | Geometric multigrid   | •        |          |
| ïme dependent<br>ïgenvalue        |         |                |                       |          |          |
| arametric<br>tationary segregated |         |                |                       |          | Settings |
| arametric segregated              | Matrix  | symmetry:      | Automatic             | •]       |          |
|                                   | -       |                |                       |          |          |
| Adaptive mesh refineme            | int     |                |                       |          |          |
|                                   |         |                |                       |          |          |
|                                   |         |                |                       |          |          |
|                                   |         |                |                       |          |          |
|                                   |         |                |                       |          |          |

### Presmoother

The default presmoother is **SOR vector**.

| Linear system solver                                     | Presmoother:                                                            | SOR vector |  |
|----------------------------------------------------------|-------------------------------------------------------------------------|------------|--|
| Preconditioner  Presmoother  Postsmoother  Coarse solver | Presmoother<br>Number of iterations:<br>Number of secondary iterations: | 2          |  |
|                                                          | Relaxation factor (omega):                                              | 1.0        |  |

Figure 2-10: The presmoother settings (the figure shows only the upper part of the dialog box).

Postsmoother

The default postsmoother is **SORU vector**.

| Linear system solver | Postsmoother:                   | SORU vector |  |
|----------------------|---------------------------------|-------------|--|
| Preconditioner       | Postsmoother                    |             |  |
| Presmoother          | Number of iterations:           | 2           |  |
| Coarse solver        | Number of secondary iterations: | 2           |  |
|                      | Relaxation factor (omega):      | 1.0         |  |

Figure 2-11: The postsmoother settings (the figure shows only the upper part of the dialog box).

Coarse Solver

The default coarse solver is PARDISO.

| 🖃 Linear system solver | Coarse solver:                    | PARDISO           |   |
|------------------------|-----------------------------------|-------------------|---|
| Preconditioner         | Coarse solver                     |                   |   |
| Presmoother            | Preordering algorithm:            | Nested dissection |   |
| Coarse solver          | Row preordering                   |                   |   |
|                        | Pivoting perturbation:            | 1.0E-8            | _ |
|                        | Tolerance:                        | 0.1               | _ |
|                        | Product to contract and the start | 6                 |   |

Figure 2-12: The coarse solver settings (the figure shows only the upper part of the dialog box).

#### Solver Settings for Gauge-Fixed Electromagnetic Problems

There are also realistic defaults for the solver settings when you start with a gauge-fixed electromagnetic problem. The default presmoother and postsmoother is then Vanka, configured with suitable defaults for large 3D problems. In some cases it is necessary

to adjust how the solver generates the mesh hierarchy and fine tune the settings for the Vanka preconditioner.

| nalysis:                                                                          | General Stationary A                           | daptive Optimization | Advanced |          |
|-----------------------------------------------------------------------------------|------------------------------------------------|----------------------|----------|----------|
| Harmonic propagation<br>Auto select solver<br>iolver:                             | Linear system solver     Linear system solver: | Geometric multigrid  |          |          |
| Stationary<br>Time dependent<br>Eigenvalue<br>Parametric<br>Stationary segregated | Preconditioner:                                |                      |          | Settings |
| arametric segregated                                                              | Matrix symmetry:                               | Automatic            | •        |          |
| Adaptive mesh refinemer Optimization                                              | nt                                             |                      |          |          |
|                                                                                   |                                                |                      |          |          |
|                                                                                   |                                                |                      |          |          |

For geometric multigrid with Vanka the preferred setting for the **Multigrid cycle** is **F**-cycle in contrast to ungauged problems where it is **V**-cycle.

| Linear system solver | Linear system solver:         | Geometric multigrid |
|----------------------|-------------------------------|---------------------|
| Presmoother          | Linear system solver          |                     |
| Coarse solver        | Relative tolerance:           | 1.0E-6              |
|                      | Factor in error estimate:     | 400.0               |
|                      | Maximum number of iterations: | 10000               |
|                      | Multigrid cycle:              | F-cycle             |

Figure 2-13: The linear system solver settings (the figure shows only the upper part of the dialog box).

As an alternative to the GMRES linear system solver you can also use Geometric multigrid as the solver. The default settings are the same as those described below.

#### Presmoother

The presmoother must be set to Vanka. The dialog box shows the default settings.

| inear System Solver Setting                                   | IS                                    | X         |
|---------------------------------------------------------------|---------------------------------------|-----------|
| □ Linear system solver Presmoother Postsmoother Coarse solver | Presmoother:                          | Vanka 🗸 🗸 |
|                                                               | Presmoother                           |           |
|                                                               | Number of iterations:<br>Vanka update | 2         |
|                                                               | Variables:                            | psi       |
|                                                               | Solver:                               | Direct 🔹  |
|                                                               | Tolerance;                            | 0.02      |
|                                                               | Number of iterations before restart:  | 100       |
|                                                               | Relaxation factor:                    | 0.9       |
|                                                               | SSOR update                           |           |
|                                                               | Number of secondary iterations:       | 2         |
|                                                               | Relaxation factor:                    | 1.0       |
|                                                               | Blocked version                       |           |

Figure 2-14: The presmoother settings (the figure shows only the upper part of the dialog box).

The default setting in the **Variables** edit field is psi, which is the default gauge variable. This default setting does not change if you specify a different name for the gauge variable, so you have to update this setting manually for both the presmoother and the postsmoother.

#### Postsmoother

The postsmoother must be set to **Vanka**. The default settings are the same as for the presmoother.

| Linear System Solver Settings                                           |                                                                                                    | 23                                                                                                    |
|-------------------------------------------------------------------------|----------------------------------------------------------------------------------------------------|----------------------------------------------------------------------------------------------------|
| Linear system solver     Presmoother     Postsmoother     Coarse solver | Postsmoother:<br>Postsmoother<br>Number of iterations:<br>Vanka update<br>Variables:<br>Solver:<br>Tolerance:<br>Number of iterations before restart:<br>Relaxation factor: | Manka         Image: Constraint of the second second s |
|                                                                         | SSOR update<br>Number of secondary iterations:<br>Relaxation factor:                                                                                                    | 2                                                                                                    |

Figure 2-15: The postsmoother settings (the figure shows only the upper part of the dialog box).

Coarse Solver

The coarse solver is preferably PARDISO or SPOOLES.

| Linear system solver | Coarse solver:         | PARDISO           |   |
|----------------------|------------------------|-------------------|---|
| Preconditioner       | Coarse solver          |                   |   |
| Postsmoother         | Preordering algorithm: | Nested dissection | • |
| Coarse solver        | Row preordering        |                   |   |
|                      | Pivoting perturbation: | 1.0E-8            |   |
|                      | Tolerance:             | 0.1               |   |

Figure 2-16: The coarse solver settings (the figure shows only the upper part of the dialog box).

**Note:** When a 3D electromagnetic application mode is the single application mode in the model, it automatically adjusts the default values of the solver settings described above to values that are suitable for the calculation. If a 3D electromagnetic application mode is part of a multiphysics model the default settings might not be properly set. In that case, make sure you adjust all settings as described in the previous sections. This is also necessary if you alter the application mode properties, for instance, from an ungauged problem to a gauged problem.

#### Solver Settings for Numerical Gauge Fixing in Magnetostatics

For magnetostatic problems it is possible to avoid explicit gauge fixing. Instead, the gauge can be fixed numerically with the SOR gauge preconditioners/smoothers. This is the default when you choose the Magnetostatics application mode. Typical settings that can be used for magnetostatic problems are as follows:

- Make sure that Gauge fixing under Physics>Properties is set to Off.
- On the General page of the Solver Parameters dialog box, select FGMRES as Linear system solver.

• On the same page, select Geometric multigrid as Preconditioner.

| Analysis:                                                           | General Stationary A | daptive Optimization Adva | anced    |
|---------------------------------------------------------------------|----------------------|---------------------------|----------|
| Harmonic propagation                                                | •                    |                           |          |
| V Auto select solver                                                | Linear system solver | FGMRES                    | •        |
| Stationary                                                          | Preconditioner:      | Geometric multigrid       | <b>•</b> |
| Time dependent<br>Eigenvalue<br>Parametric<br>Stationary segregated |                      |                           | Settings |
| Farametric segregated                                               | Matrix symmetry:     | Automatic                 | •        |

Figure 2-17: Linear system solver and preconditioner selections (the figure shows only the upper part of the dialog box).

| <ul> <li>□ Linear system solver</li> <li>□ Preconditioner</li> <li>□ Presonationer</li> <li>□ Presonationer</li> <li>□ Postsmoother</li> <li>□ Coarse solver</li> </ul> | Presmoother:<br>Presmoother<br>Number of iterations:<br>Number of secondary iterations:<br>Relaxation factor (omega):<br>Variables:<br>Blocked version | 50R gauge         •           2 |
|----------------------------------------------------------------------------------------------------|----------------------------------------------------------------------------------------------------|---------------------------------|
| inear System Solver Setting                                                                                                    | s<br>Postsmoother:                                                                                                    | SORU gauge                      |
| E Linear system solver                                                                                                    |                                                                                                    | k                               |

• Click Settings and select SOR as Presmoother and SORU gauge as Postsmoother.

Figure 2-18: The presmoother and postsmoother settings (the snapshots show only the upper part of the dialog box).

• Finally, select **GMRES** as **Coarse solver** and turn off preconditioning for the coarse solver by choosing **None** as preconditioner.

| Linear System Solver Settings                                                                                                    |                                                                                                    | X                                                                                                    |
|----------------------------------------------------------------------------------------------------|----------------------------------------------------------------------------------------------------|----------------------------------------------------------------------------------------------------|
| Linear system solver     Preconditioner     Presmother     Postsmoother     Postsmoother     Preconditioner     Preconditioner     Preconditioner     Postsmoother     Coarse solver | Coarse solver:<br>Coarse solver<br>Termination:<br>Number of iterations:<br>Relative tolerance:<br>Factor in error estimate:<br>Maximum number of iterations:<br>Number of iterations before restart:<br>Preconditioning: | Ise tolerance         •           10         0.1           1         1           500         50           Fight         • |
| Linear System Solver Settings  Linear system solver  Preconditioner  Presmother  Postmoother  Coarse solver  Preconditioner                                                          | Preconditioner:                                                                                                    | None v                                                                                                    |

Figure 2-19: The coarse solver and preconditioner settings (the snapshots show only the upper part of the dialog box).

The models "Magnetic Field of a Helmholtz Coil" on page 122 and "Integrated Square-Shaped Spiral Inductor" on page 141 in the *AC/DC Module Model Library* 

are examples where the described approach involving SOR gauge is used. In these two models the entire computational domain is treated as being magnetostatic. The models therefore include all vector degrees of freedom in the divergence cleaning performed by SORU gauge; see "The SSOR Gauge, SOR Gauge, and SORU Gauge Algorithms" on page 530 in the *COMSOL Multiphysics Reference Guide*. By default, all vector degrees of freedom are included in the divergence cleaning. Leaving the **Variables** edit field empty for the SORU gauge postsmoother therefore gives the same result for the two mentioned models as entering tAxAyAz10, tAxAyAz20, and tAxAyAz21 in that edit field.

**Note:** The SOR gauge smoothers remove any nondivergence-free parts of the righthand side of the linear system of equations. For instance, the external current density,  $\mathbf{J}^{e}$ , appears in the right-hand side. Nondivergence-free components of  $\mathbf{J}^{e}$  are consequently removed.

#### Solver Settings for Ungauged Formulations

In some situations it is possible to solve a problem without any gauge fixing. The models "Magnetic Brake in 3D" on page 72 and "Railgun" on page 84 of the *AC/DC Module Model Library* use these special ungauged formulations. There are also separate entries for 3D models in the **Model Navigator** that have these settings as default, for example, **Quasi-Statics, Electromagnetic>Electric and Induction Currents>Time-harmonic analysis, ungauged AV**.

## The Mesh Cases After Solving

When you have solved using automatic generation of the mesh hierarchy using the **Refine mesh** method, you can find the meshes as mesh cases on the **Mesh** menu. The finest mesh is the one that the solver used to calculate the final solution, and it shows how well the geometry has been resolved.

When you have solved using the refine mesh hierarchy, the **Hierarchy generation method** in the **Linear Solver Settings** dialog box switches to **Manual**. This means that if you solve again, the solver uses the same meshes.

If you want to use the refine mesh generation again but with different refinement parameters or another coarse mesh, you must change the **Hierarchy generation method** back to **Refine mesh**. The solver then generates another set of meshes. In the **Mesh Cases**  dialog box, you can delete the additional meshes that were used for the previous solution but are no longer used.

If you solve using the **Lower element order first** method, the solver generates the hierarchy on the current mesh each time you solve, so you do not have to adjust any solver parameters.

# Using Assemblies in Electromagnetics Problems

The use of assemblies in models can simplify and improve several aspects of modeling. For electromagnetics applications you can use it to make devices move and rotate with the *sliding mesh* technique. The model "Generator" in the *AC/DC Module Model Library* is an example that uses this technique. Another situation when assemblies come in handy is when you need to introduce a discontinuity for the solution variable at an interface. Such interface conditions are generally called *slit boundary conditions*. For example, a distributed impedance between two conducting layers that creates a voltage difference between the two layers. The sliding mesh interface can also be seen as a slit boundary. A third example of assembly usage is when you want to mix mesh element types and mesh resolution, because you can mesh the two neighboring parts of the assembly independently. You can mix element without using assemblies as long as the boundary mesh elements at an interface are the same. This is true for interfaces between quadrilateral and triangular elements in 2D, and tetrahedral elements facing the triangular bases of prism elements in 3D.

Although assemblies simplifies several task in modeling, there are a few important rules and recommendations that need consideration, and these are covered in the following sections.

## Assemblies and Vector Elements

If you use an application mode with vector elements it might be necessary to activate gauge fixing. This is the same type of gauge fixing that you need when solving magnetostatics problems. The property value **Automatic** in the **Gauge fixing** list automatically turns on gauge fixing if the model has assemblies with pairs. The only situation where you can turn the gauge fixing off is when the boundary meshes on each side of the assembly interface are identical.

For 2D problems, for which you can use direct solvers, activating gauge fixing usually does not cause any trouble. It is when you solve 3D problems with iterative solvers that you need to know wether the gauge fixing is activated or not. When gauge fixing is activated there is an extra solution variable, psi, added to the problem that needs the Vanka preconditioner/solver with psi as Vanka variable. You can find details about

these solver settings in "Solver Settings for Gauge-Fixed Electromagnetic Problems" on page 89.

The application modes in the AC/DC Module that use vector elements all solve for the magnetic vector potential, **A**.

**Note:** The property value **Automatic** in the **Gauge fixing** list also detects if the application mode needs gauge fixing even without assemblies. It does not detect whether the meshes at the interface are identical. In that case you must manually select **Off** in the **Gauge fixing** list.

Generally, avoid activating gauge fixing if it is possible. The problem is much tougher to solve when it is activated in terms of solution time and memory usage. There are techniques to create compatible (or identical) meshes, and these are briefly described below.

#### COMPATIBLE MESHES

Use interactive meshing and mesh only the source or destination side of pair boundaries first. Then select both source and destination boundaries and click the **Copy Mesh** button on the Mesh toolbar. You can read more about the copy mesh feature in "Copying Meshes" on page 342 in the *COMSOL Multiphysics User's Guide*.

**Note:** For a sliding mesh interface it is not possible to generate compatible meshes. A mesh that is compatible at a one time is probably not compatible at a later time when the destination side has moved slightly.

## Assemblies and Weak Constraints

It might be necessary to use weak constraints to improve the accuracy at the assembly interface. Especially when the interface is a sliding mesh interface. Weak constraints also add extra complexity for the settings of the iterative solvers, so it might not be

possible to use them for large 3D problems. Below are a few recommendations when to use and how to use weak constraints for assemblies:

- If you have a transient problem with a moving assembly interface that fails to converge after some time, you might get better convergence if you turn on weak constraints.
- The recommendation is generally to mesh the destination boundary finer than the source boundary, but it is not as crucial when you use weak constraints compared to pointwise constraints.

When you turn on weak constraints, it is activated for all boundaries with constraints on the solution variable, and for all boundaries with coupling through assembly pairs (for example, identity pairs). The difference in magnitude of the Lagrange multiplier between the assembly pairs and other constraints may be several orders of magnitude, which can cause convergence problems and even a singular matrix error. If you get such problems, it is recommended to deactivate the weak constraints manually for all other constraints except the assembly pair boundaries. You do this by clearing the **Use weak constraints** check box on the **Weak Constr.** page in the **Boundary Settings** dialog box.
# Review of Electromagnetics

This chapter contains an overview of the theory behind the AC/DC Module. It is intended for readers that wish to understand what goes on behind the scenes.

## Maxwell's Equations

The problem of electromagnetic analysis on a macroscopic level is the problem of solving *Maxwell's equations* subject to certain boundary conditions. Maxwell's equations are a set of equations, written in differential or integral form, stating the relationships between the fundamental electromagnetic quantities. These quantities are the *electric field intensity* **E**, the *electric displacement* or *electric flux density* **D**, the *magnetic field intensity* **H**, the *magnetic flux density* **B**, the *current density* **J**, and the *electric charge density*  $\rho$ .

The equations can be formulated in differential or integral form. The differential form is presented here, because it leads to differential equations that the finite element method can handle. For general time-varying fields, Maxwell's equations can be written as

$$\nabla \times \mathbf{H} = \mathbf{J} + \frac{\partial \mathbf{D}}{\partial t}$$
$$\nabla \times \mathbf{E} = -\frac{\partial \mathbf{B}}{\partial t}$$
$$\nabla \cdot \mathbf{D} = \rho$$
$$\nabla \cdot \mathbf{B} = 0$$

The first two equations are also referred to as *Maxwell-Ampère's law* and *Faraday's law*, respectively. Equation three and four are two forms of *Gauss' law*—the electric and magnetic form, respectively.

Another fundamental equation is the equation of continuity, which can be written as

$$\nabla \cdot \mathbf{J} = -\frac{\partial \rho}{\partial t}$$

Out of the five equations mentioned, only three are independent. The first two combined with either the electric form of Gauss' law or the equation of continuity form such an independent system.

### Constitutive Relations

To obtain a closed system, the equations include *constitutive relations* that describe the macroscopic properties of the medium. They are given as

$$\mathbf{D} = \varepsilon_0 \mathbf{E} + \mathbf{P}$$
$$\mathbf{B} = \mu_0 (\mathbf{H} + \mathbf{M})$$
$$\mathbf{J} = \sigma \mathbf{E}$$

Here  $\varepsilon_0$  is the *permittivity of vacuum*,  $\mu_0$  is the *permeability of vacuum*, and  $\sigma$  the *electric conductivity*. In the SI system, the permeability of vacuum is chosen to be  $4\pi \cdot 10^{-7}$  H/m. The velocity of an electromagnetic in vacuum is given as  $c_0$  and the permittivity of vacuum is derived from the relation

$$\varepsilon_0 = \frac{1}{c_0^2 \mu_0} = 8.854 \cdot 10^{-12} \text{ F/m} \approx \frac{1}{36\pi} \cdot 10^{-9} \text{ F/m}$$

The *electric polarization vector*  $\mathbf{P}$  describes how the material is polarized when an electric field  $\mathbf{E}$  is present. It can be interpreted as the volume density of electric dipole moments.  $\mathbf{P}$  is generally a function of  $\mathbf{E}$ . Some materials can have a nonzero  $\mathbf{P}$  also when there is no electric field present.

The *magnetization vector* **M** similarly describes how the material is magnetized when a magnetic field **H** is present. It can be interpreted as the volume density of magnetic dipole moments. **M** is generally a function of **H**. Permanent magnets, for instance, have a nonzero **M** also when there is no magnetic field present.

For linear materials, the polarization is directly proportional to the electric field,  $\mathbf{P} = \varepsilon_0 \chi_e \mathbf{E}$ , where  $\chi_e$  is the *electric susceptibility*. Similarly in linear materials, the magnetization is directly proportional to the magnetic field,  $\mathbf{M} = \chi_m \mathbf{H}$ , where  $\chi_m$  is the *magnetic susceptibility*. For such materials, the constitutive relations can be written

$$\mathbf{D} = \varepsilon_0 (1 + \chi_e) \mathbf{E} = \varepsilon_0 \varepsilon_r \mathbf{E} = \varepsilon \mathbf{E}$$
$$\mathbf{B} = \mu_0 (1 + \chi_m) \mathbf{H} = \mu_0 \mu_r \mathbf{H} = \mu \mathbf{H}$$

The parameter  $\varepsilon_r$  is the *relative permittivity*, and  $\mu_r$  is the *relative permeability* of the material. These are usually scalar properties but they can, for a general anisotropic material, be 3-by-3 tensors. The properties  $\varepsilon$  and  $\mu$  (without subscripts) are the *permittivity* and *permeability* of the material.

#### GENERALIZED CONSTITUTIVE RELATIONS

Generalized forms of the constitutive relations are well suited for modeling nonlinear materials. The relation used for the electric fields is

$$\mathbf{D} = \varepsilon_0 \varepsilon_r \mathbf{E} + \mathbf{D}_r$$

The field  $\mathbf{D}_r$  is the *remanent displacement*, which is the displacement when no electric field is present.

Similarly, a generalized form of the constitutive relation for the magnetic field is

$$\mathbf{B} = \mu_0 \mu_r \mathbf{H} + \mathbf{B}_r$$

where  $\mathbf{B}_r$  is the *remanent magnetic flux density*, which is the magnetic flux density when no magnetic field is present.

For some materials, there is a nonlinear relationship between **B** and **H** such that

$$\mathbf{B} = f(|\mathbf{H}|)$$

The relation defining the current density is generalized by introducing an externally generated current  $\mathbf{J}^{e}$ . The resulting constitutive relation is

$$\mathbf{J} = \sigma \mathbf{E} + \mathbf{J}^{e}$$

#### Potentials

Under certain circumstances it can be helpful to formulate the problems in terms of the *electric scalar potential* V and the *magnetic vector potential* A. They are given by the equalities

$$\mathbf{B} = \nabla \times \mathbf{A}$$
$$\mathbf{E} = -\nabla V - \frac{\partial \mathbf{A}}{\partial t}$$

The defining equation for the magnetic vector potential is a direct consequence of the the magnetic Gauss' law. The electric potential results from Faraday's law.

In the magnetostatic case where there are no currents present, Maxwell-Ampère's law reduces to  $\nabla \times \mathbf{H} = \mathbf{0}$ . When this holds, it is also possible to define a *magnetic scalar potential* by the relation

$$\mathbf{H} = -\nabla V_m$$

Electromagnetic Energy

The electric and magnetic energies are defined as

$$W_{e} = \int_{V} \left( \int_{0}^{D} \mathbf{E} \cdot d\mathbf{D} \right) dV = \int_{V} \left( \int_{0}^{T} \mathbf{E} \cdot \frac{\partial \mathbf{D}}{\partial t} dt \right) dV$$
$$W_{m} = \int_{V} \left( \int_{0}^{B} \mathbf{H} \cdot d\mathbf{B} \right) dV = \int_{V} \left( \int_{0}^{T} \mathbf{H} \cdot \frac{\partial \mathbf{B}}{\partial t} dt \right) dV$$

The time derivatives of these expressions are the electric and magnetic power

$$\begin{split} P_{e} &= \int_{V} \mathbf{E} \cdot \frac{\partial \mathbf{D}}{\partial t} dV \\ P_{m} &= \int_{V} \mathbf{H} \cdot \frac{\partial \mathbf{B}}{\partial t} dV \end{split}$$

These quantities are related to the resistive and radiative energy, or energy loss, through Poynting's theorem (Ref. 3)

$$-\int_{V} \left( \mathbf{E} \cdot \frac{\partial \mathbf{D}}{\partial t} + \mathbf{H} \cdot \frac{\partial \mathbf{B}}{\partial t} \right) dV = \int_{V} \mathbf{J} \cdot \mathbf{E} dV + \oint_{S} (\mathbf{E} \times \mathbf{H}) \cdot \mathbf{n} dS$$

where V is the computation domain and S is the closed boundary of V.

The first term on the right-hand side represents the resistive losses,

$$P_h = \int_V \mathbf{J} \cdot \mathbf{E} dV$$

which result in heat dissipation in the material. (The current density J in this expression is the one appearing in Maxwell-Ampère's law.)

The second term on the right-hand side of Poynting's theorem represents the radiative losses,

$$P_r = \oint_S (\mathbf{E} \times \mathbf{H}) \cdot \mathbf{n} dS$$

The quantity  $\mathbf{S} = \mathbf{E} \times \mathbf{H}$  is called the Poynting vector.

Under the assumption the material is linear and isotropic, it holds that

$$\mathbf{E} \cdot \frac{\partial \mathbf{D}}{\partial t} = \varepsilon \mathbf{E} \cdot \frac{\partial \mathbf{E}}{\partial t} = \frac{\partial}{\partial t} \left( \frac{1}{2} \varepsilon \mathbf{E} \cdot \mathbf{E} \right)$$
$$\mathbf{H} \cdot \frac{\partial \mathbf{B}}{\partial t} = \frac{1}{\mu} \mathbf{B} \cdot \frac{\partial \mathbf{B}}{\partial t} = \frac{\partial}{\partial t} \left( \frac{1}{2\mu} \mathbf{B} \cdot \mathbf{B} \right)$$

By interchanging the order of differentiation and integration (justified by the fact that the volume is constant and the assumption that the fields are continuous in time), you get

$$-\frac{\partial}{\partial t}\int_{V}\left(\frac{1}{2}\varepsilon\mathbf{E}\cdot\mathbf{E}+\frac{1}{2\mu}\mathbf{B}\cdot\mathbf{B}\right)dV = \int_{V}\mathbf{J}\cdot\mathbf{E}dV + \oint_{S}\left(\mathbf{E}\times\mathbf{H}\right)\cdot\mathbf{n}dS$$

The integrand of the left-hand side is the total electromagnetic energy density

$$w = w_e + w_m = \frac{1}{2} \varepsilon \mathbf{E} \cdot \mathbf{E} + \frac{1}{2\mu} \mathbf{B} \cdot \mathbf{B}$$

## The Quasi-Static Approximation and the Lorentz Term

A consequence of Maxwell's equations is that changes in time of currents and charges are not synchronized with changes of the electromagnetic fields. The changes of the fields are always delayed relative to the changes of the sources, reflecting the finite speed of propagation of electromagnetic waves. Under the assumption that you can ignore this effect, it is possible to obtain the electromagnetic fields by considering stationary currents at every instant. This is called the *quasi-static approximation*. The approximation is valid provided that the variations in time are small and that the studied geometries are considerably smaller than the wavelength (Ref. 1).

The quasi-static approximation implies that the equation of continuity can be written as

$$\nabla \cdot \mathbf{J} = \mathbf{0}$$

and that the time derivative of the electric displacement  $\partial \mathbf{D} / \partial t$  can be disregarded in Maxwell-Ampère's law.

There are also effects of the motion of the geometries. Consider a geometry moving with velocity  $\mathbf{v}$  relative to the reference system. The force  $\mathbf{F}$  per charge q is then given by the *Lorentz force equation* 

$$\mathbf{F}/q = \mathbf{E} + \mathbf{v} \times \mathbf{B}$$

This means that to an observer traveling with the geometry, the force on q can be interpreted as caused by an electric field  $\mathbf{E}' = \mathbf{E} + \mathbf{v} \times \mathbf{B}$ . In a conductive medium, the observer accordingly sees the current density

$$\mathbf{J} = \sigma(\mathbf{E} + \mathbf{v} \times \mathbf{B}) + \mathbf{J}^e$$

where  $\mathbf{J}_{e}$  is an externally generated current density.

Maxwell-Ampère's law for quasi-static systems is consequently extended to

$$\nabla \times \mathbf{H} = \sigma(\mathbf{E} + \mathbf{v} \times \mathbf{B}) + \mathbf{J}^{e}$$

whereas Faraday's law remains unchanged.

### Material Properties

Until now, there has only been a formal introduction of the constitutive relations. These seemingly simple relations can be quite complicated at times. There are four main groups of materials where they require some consideration. A given material can belong to one or more of these groups. The groups are:

- Inhomogeneous materials
- Anisotropic materials
- Nonlinear materials
- · Dispersive materials

The least complicated of the groups above is that of the inhomogeneous materials. An inhomogeneous medium is one where the constitutive parameters vary with the space coordinates, so that different field properties prevail at different parts of the material structure.

For anisotropic materials, the field relations at any point are different for different directions of propagation. This means that a 3-by-3 tensor is required to properly define the constitutive relations. If this tensor is symmetric, the material is often referred to as *reciprocal*. In these cases, the coordinate system can be rotated in such a way that a diagonal matrix is obtained. If two of the diagonal entries are equal, the material is *uniaxially anisotropic*. If none of the elements have the same value, the material is *biaxially anisotropic* (Ref. 2). An example where anisotropic parameters are used is the conductivity when modeling solenoids.

Nonlinearity is the effect of variations in permittivity or permeability with the intensity of the electromagnetic field. This also includes hysteresis effects, where not only the current field intensities influence the physical properties of the material, but also the history of the field distribution.

Finally, dispersion describes changes in the velocity of the wave with wavelength. In the frequency domain, dispersion is expressed by a frequency dependence in the constitutive laws.

To get a full description of an electromagnetic problem, you also need to specify boundary conditions at material interfaces and physical boundaries. At interfaces between two media, the boundary conditions can be expressed mathematically as

$$\begin{split} \mathbf{n}_2 \times (\mathbf{E}_1 - \mathbf{E}_2) &= \mathbf{0} \\ \mathbf{n}_2 \cdot (\mathbf{D}_1 - \mathbf{D}_2) &= \rho_s \\ \mathbf{n}_2 \times (\mathbf{H}_1 - \mathbf{H}_2) &= \mathbf{J}_s \\ \mathbf{n}_2 \cdot (\mathbf{B}_1 - \mathbf{B}_2) &= \mathbf{0} \end{split}$$

where  $\rho_s$  and  $\mathbf{J}_s$  denote *surface charge density* and *surface current density*, respectively, and  $\mathbf{n}_2$  is the outward normal from medium 2. Of these four conditions, only two are independent. One of the first and the fourth equations, together with one of the second and third equations, form a set of two independent conditions.

A consequence of the above is the interface condition for the current density,

$$\mathbf{n}_2 \cdot (\mathbf{J}_1 - \mathbf{J}_2) \, = \, - \frac{\partial \rho_s}{\partial t}$$

#### INTERFACE BETWEEN A DIELECTRIC AND A PERFECT CONDUCTOR

A perfect conductor has infinite electric conductivity and thus no internal electric field. Otherwise, it would produce an infinite current density according to the third fundamental constitutive relation. At an interface between a dielectric and a perfect conductor, the boundary conditions for the **E** and **D** fields are simplified. If, say, subscript 1 corresponds to the perfect conductor, then  $D_1 = 0$  and  $E_1 = 0$  in the relations above. For the general time-varying case, it holds that  $B_1 = 0$  and  $H_1 = 0$  as well (as a consequence of Maxwell's equations). What remains is the following set of boundary conditions for time-varying fields in the dielectric medium.

$$-\mathbf{n}_2 \times \mathbf{E}_2 = 0$$
  
$$-\mathbf{n}_2 \times \mathbf{H}_2 = \mathbf{J}_s$$
  
$$-\mathbf{n}_2 \cdot \mathbf{D}_2 = \rho_s$$
  
$$-\mathbf{n}_2 \cdot \mathbf{B}_2 = 0$$

#### Phasors

Whenever a problem is time-harmonic the fields can be written in the form

$$E(\mathbf{r},t) = E(\mathbf{r})\cos(\omega t + \phi)$$

Instead of using a cosine function for the time dependence, it is more convenient to use an exponential function, by writing the field as

$$E(\mathbf{r},t) = \hat{E}(\mathbf{r})\cos(\omega t + \phi) = \operatorname{Re}(\hat{E}(\mathbf{r})e^{j\phi}e^{j\omega t}) = \operatorname{Re}(\tilde{E}(\mathbf{r})e^{j\omega t})$$

The field  $\tilde{E}(\mathbf{r})$  is a *phasor*, which contains amplitude and phase information of the field but is independent of *t*. One thing that makes the use of phasors suitable is that a time derivative corresponds to a multiplication by  $j\omega$ ,

$$\frac{\partial E}{\partial t} = \operatorname{Re}(j\omega \tilde{E}(\mathbf{r})e^{j\omega t})$$

This means that an equation for the phasor can be derived from a time-dependent equation by replacing the time derivatives by a factor  $j\omega$ . All time-harmonic equations in the AC/DC Module are expressed as equations for the phasors. (The tilde is dropped from the variable denoting the phasor.)

When postprocessing the solution of a time-harmonic equation, it is important to remember that the field that has been calculated is a phasor and not a physical field. For example, all plot functions visualize  $\operatorname{Re}(\tilde{E}(\mathbf{r}))$  by default, which is E at time t = 0. To obtain the solution at a given time, you can specify a phase factor in all postprocessing dialog boxes and in the corresponding functions. For more details about phase factors, see "The Phasor Variable" on page 177 in the COMSOL Multiphysics User's Guide.

## **Electromagnetic Forces**

There are several ways to compute electromagnetic forces in COMSOL Multiphysics. In the most general case, the calculation of electromagnetic forces involves the computation of volume forces acting on a body, and of surface forces originating from jumps in the electromagnetic fields on the boundaries. The volume and surface forces are derived from a general stress tensor that includes electromagnetic terms.

The derivation of the expressions for the electromagnetic stress tensor utilizes thermodynamic potential (energy) principles (Ref. 3 and Ref. 4). The distribution of electromagnetic forces in a system depends on the material. Accordingly, the techniques and expressions used when computing electromagnetic forces are different for different types of materials.

Another technique for calculating forces using the method of virtual work is described in the section "Electromagnetic Energy and Virtual Work" on page 119.

The modeling of torque and forces with the AC/DC Module is described in the section "Force and Torque Computations" on page 39.

#### Overview of Forces in Continuum Mechanics

Cauchy's equation of continuum mechanics reads

$$\rho \frac{d^2 \mathbf{r}}{dt^2} = \nabla \cdot T + \mathbf{f}_{\text{ext}}$$

where  $\rho$  is the density, **r** denotes the coordinates of a material point, *T* is the stress tensor, and **f**<sub>ext</sub> is an external volume force such as gravity (**f**<sub>ext</sub> =  $\rho$ **g**). This is the equation solved in the structural mechanics application modes for the special case of a linear elastic material, neglecting the electromagnetic contributions.

In the stationary case there is no acceleration, and the equation representing the force balance is

$$\mathbf{0} = \nabla \cdot T + \mathbf{f}_{\text{ext}}$$

The stress tensor must be continuous across a stationary boundary between two materials. This corresponds to the equation

$$\mathbf{n}_1(T_2 - T_1) = \mathbf{0}$$

where  $T_1$  and  $T_2$  represent the stress tensor in Materials 1 and 2, respectively, and  $\mathbf{n}_1$  is the normal pointing out from the domain containing Material 1. This relation gives rise to a surface force acting on the boundary between Material 1 and 2.

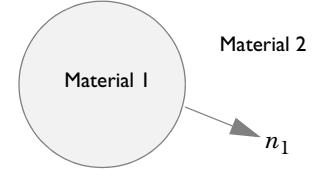

In certain cases, the stress tensor T can be divided into one part that depends on the electromagnetic field quantities and one part that is the mechanical stress tensor,

$$T = T_{\rm EM} + \sigma_{\rm M}$$

For the special case of an elastic body, the mechanical stress tensor is proportional only to the strain and the temperature gradient. The exact nature of this split of the stress tensor into an electromagnetic and a mechanical part depends on the material model, if it can be made at all. For more information on the mechanical stress tensor for elastic materials, see the documentation on the application modes for structural mechanics, for example, the "Structural Mechanics" chapter on page 195 in the *COMSOL Multiphysics Modeling Guide*.

It is sometimes convenient to use a volume force instead of the stress tensor. This force is obtained from the relation

$$\mathbf{f}_{em} = \nabla \cdot T_{EM}$$

This changes the force balance equation to

$$\mathbf{0} = \nabla \cdot \boldsymbol{\sigma}_{\mathbf{M}} + \mathbf{f}_{\mathbf{em}} + \mathbf{f}_{\mathbf{ext}}$$

or, as stated in the structural mechanics application modes,

$$-\nabla \cdot \sigma_{\mathbf{M}} = \mathbf{f}$$
 where  $\mathbf{f} = \mathbf{f}_{\mathbf{em}} + \mathbf{f}_{\mathbf{ext}}$ 

Consider now a solid (Material 1) surrounded by vacuum (Material 2). It is natural to associate the surface force on the boundary between the materials with the solid. Note that in many applications air can be approximated by vacuum.

In practice, the equation for the force balance also needs to include an external boundary force  $\mathbf{g}_{ext}$ . It is nonzero on those parts of the boundary where it is necessary to compensate for the contributions to the stress tensor that you are not interested in or do not have enough information on. These contributions come from the influence of the adjacent domains. By approximating the surroundings by vacuum or air, the influence of these boundaries and their adjacent domains (that are not part of our model) on the electromagnetic fields are neglected.

On the boundary, the following equations apply:

$$\mathbf{n}_1(T_2 - T_1) = \mathbf{0}$$
$$\mathbf{n}_1 \tilde{T}_2 = \mathbf{n}_1 T_2 + \mathbf{g}_{\text{ext}}$$

The external boundary force  $\mathbf{g}_{\text{ext}}$  can represent the reaction force from another body that the solid is attached to.

The equations for the balance of forces on the solid now become

$$\nabla \cdot T_1 + \mathbf{f}_{\text{ext}} = \mathbf{0}$$
$$\mathbf{n}_1 (T_2 - T_1) + \mathbf{g}_{\text{ext}} = \mathbf{0}$$

For computing the total force  $\mathbf{F}$  on the solid these equations need to be integrated over the entire solid and the solid/vacuum boundary

$$\int_{\Omega_1} (\nabla \cdot T_1 + \mathbf{f}_{ext}) dV + \oint_{\partial \Omega_1} (\mathbf{n}_1 (T_2 - T_1) + \mathbf{g}_{ext}) dS = \mathbf{0}$$

Now, according to Gauss' theorem

$$\int_{\Omega_1} \nabla \cdot T_1 dV - \oint_{\partial \Omega_1} \mathbf{n}_1 T_1 dS = \mathbf{0}$$

This means that the external force

$$\mathbf{F}_{\text{ext}} = \int_{\Omega_1} \mathbf{f}_{\text{ext}} dV + \oint_{\partial \Omega_1} \mathbf{g}_{\text{ext}} dS$$

is needed to balance the term for the boundary integral of the stress tensor in the surrounding vacuum

$$\mathbf{F} = \oint_{\partial \Omega_1} \mathbf{n}_1 T_2 dS$$

to keep the solid stationary. That is

$$\mathbf{F}_{\text{ext}} + \mathbf{F} = \mathbf{0}$$

If the external forces are suddenly removed, the solid is no longer stationary, but  $\mathbf{F}$  causes the solid to begin to move with an initial acceleration according to

$$m\mathbf{a} = \int_{\Omega_1} \rho \frac{d^2 \mathbf{r}}{dt^2} dV = \mathbf{F}$$

where m is the total mass and  $\mathbf{a}$  is the acceleration of the solid.

To summarize, the total force, **F**, is computed as a boundary integral of the stress tensor in vacuum on the outside of the solid. Note that to obtain this result, the contribution from the air pressure gradient has been neglected. This is equivalent of assuming that  $\nabla \cdot T_2 = 0$ . A more detailed treatment shows that the pressure gradient contributes with a lifting (buoyancy) force on the solid.

### Torque

The torque in the case of the previous section is given by

$$\mathbf{M}_{\rm O} = \oint_{\partial \Omega_1} (\mathbf{r} - \mathbf{r}_{\rm O}) \times (\mathbf{n}_1 T_2) dS$$

where  $\mathbf{r}_{O}$  is a point on the axis of rotation. This follows from a derivation similar to the one made for forces.

Forces in Stationary Fields

The electromagnetic fields are stationary if

$$\frac{\partial \mathbf{B}}{\partial t} = \mathbf{0}$$
$$\frac{\partial \mathbf{D}}{\partial t} = \mathbf{0}$$

that is, if the fields vary so slowly that you can neglect the contributions from induced currents and displacement currents.

Also assume that the objects modeled are not moving

 $\mathbf{v} = \mathbf{0}$ 

so that there is no contributions from Lorentz forces. These are treated later on.

#### THE ELECTROMAGNETIC STRESS TENSOR

The expressions for the stress tensor in a general electromagnetic context stems from a fusion of material theory, thermodynamics, continuum mechanics, and electromagnetic field theory. With the introduction of thermodynamic potentials for mechanical, thermal, and electromagnetic effects, explicit expressions for the stress tensor can be derived in a convenient way by forming the formal derivatives with respect to the different physical fields (Ref. 3 and Ref. 4). Alternative derivations can be made for vacuum (Ref. 5) but these cannot easily be generalized to polarized and magnetized materials.

Air and Vacuum For air, the stress tensor is

$$T_2 = -pI - \left(\frac{\varepsilon_0}{2}\mathbf{E} \cdot \mathbf{E} + \frac{1}{2\mu_0}\mathbf{B} \cdot \mathbf{B}\right)I + \varepsilon_0 \mathbf{E}\mathbf{E}^T + \frac{1}{\mu_0}\mathbf{B}\mathbf{B}^T$$

where p is the air pressure, I is the identity 3x3 tensor (or matrix), and  $\mathbf{E}$  and  $\mathbf{B}$  are 3x1 vectors. In this expression of the stress tensor, air is considered to be nonpolarizable and nonmagnetizable. When air is approximated by vacuum, p = 0. This expression, with p = 0, of the stress tensor is also known as the Maxwell stress tensor.

Using the fact that, for air,  $\mathbf{D} = \epsilon_0 \mathbf{E}$  and  $\mathbf{B} = \mu_0 \mathbf{H}$  the expression for the stress tensor can be written as

$$T_2 = -pI - \left(\frac{1}{2}\mathbf{E}\cdot\mathbf{D} + \frac{1}{2}\mathbf{H}\cdot\mathbf{B}\right)I + \mathbf{E}\mathbf{D}^T + \mathbf{H}\mathbf{B}^T$$

The equation for the balance of forces becomes

$$\mathbf{0} = \nabla \cdot \left( -pI - \left(\frac{1}{2}\mathbf{E} \cdot \mathbf{D} + \frac{1}{2}\mathbf{H} \cdot \mathbf{B}\right)I + \mathbf{E}\mathbf{D}^{T} + \mathbf{H}\mathbf{B}^{T} \right) + \mathbf{f}_{\text{ext}}$$

Maxwell's equations in free space give that the contribution of the electromagnetic part of the stress tensor is zero, and the resulting expression is

$$\mathbf{0} = -\nabla p + \mathbf{f}_{ext}$$

Thus, using the same terminology as earlier,  $\mathbf{f}_{em} = \mathbf{0}$  for air, with  $\sigma_{M} = -pI$ . Note that in the derivation of the total force on an elastic solid surrounded by vacuum or air, the approximation  $\nabla p = \mathbf{0}$  has been used.

When operating with the divergence operator on the stress tensor, the relation

$$\nabla \cdot \left( \mathbf{E} \mathbf{E}^T - \frac{1}{2} \mathbf{E} \cdot \mathbf{E} \mathbf{I} \right) = \mathbf{E} (\nabla \cdot \mathbf{E}) - \mathbf{E} \times (\nabla \times \mathbf{E})$$

is useful (and similarly for  $\mathbf{B}$ ). From the right-hand side it is clear (using Maxwell's equations) that this is zero for stationary fields in free space.

Consider again the case of a solid surrounded by air. To compute the total force, the projection of the stress tensor on the outside of the solid surface is needed,

$$\mathbf{n}_1 T_2 = -p \mathbf{n}_1 - \left(\frac{1}{2} \mathbf{E} \cdot \mathbf{D} + \frac{1}{2} \mathbf{H} \cdot \mathbf{B}\right) \mathbf{n}_1 + (\mathbf{n}_1 \cdot \mathbf{E}) \mathbf{D}^T + (\mathbf{n}_1 \cdot \mathbf{H}) \mathbf{B}^T$$

where  $\mathbf{n}_1$  is the surface normal, a 1-by-3 vector, pointing out from the solid. This expression can be used directly in the boundary integral of the stress tensor for computing the total force  $\mathbf{F}$  on the solid.

See the model "Permanent Magnet" on page 21 in *AC/DC Module Model Library* for an example of how to apply the stress tensor in air for computing the total force and torque on a magnetizable rod close to a permanent magnet.

#### Elastic Pure Conductor

A material that is nonpolarizable and nonmagnetizable ( $\mathbf{P} = \mathbf{0}$  and  $\mathbf{M} = \mathbf{0}$ ) is called a *pure conductor*. Note that this is not necessarily equivalent to a perfect conductor, for which  $\mathbf{E} = \mathbf{0}$ , but merely a restriction on the dielectric and magnetic properties of the material. The stress tensor becomes identical to the one for air, except for -pI being replaced by the purely mechanical stress tensor  $\sigma_{\mathbf{M}}$ 

$$T_1 = \sigma_{\mathrm{M}} - \left(\frac{1}{2}\mathbf{E}\cdot\mathbf{D} + \frac{1}{2}\mathbf{H}\cdot\mathbf{B}\right)I + \mathbf{E}\mathbf{D}^T + \mathbf{H}\mathbf{B}^T$$

where  $\mathbf{D} = \varepsilon_0 \mathbf{E}$  and  $\mathbf{B} = \mu_0 \mathbf{H}$ .

The situation is slightly different from the case of air because there can be currents and volume charges in the conductor. The current density is

$$\mathbf{J} = \nabla \times \mathbf{H} = \frac{1}{\mu_0} \nabla \times \mathbf{B}$$

and the volume charge density

$$\rho = \nabla \cdot \mathbf{D} = \varepsilon_0 \nabla \cdot \mathbf{E}$$

The equation for the balance of forces now becomes

$$\mathbf{0} = \nabla \cdot \boldsymbol{\sigma}_{\mathrm{M}} + \rho \mathbf{E} + \mathbf{J} \times \mathbf{B} + \mathbf{f}_{\mathrm{ext}}$$

and this means that

$$\mathbf{f}_{em} = \rho \mathbf{E} + \mathbf{J} \times \mathbf{B}$$

See the model "Electromagnetic Forces on Parallel Current-Carrying Wires" on page 8 in the *AC/DC Module Model Library* for an example of how to compute the total force on two parallel wires either by integrating the volume force or by integrating the stress tensor on the surrounding surface.

#### General Elastic Material

For an elastic solid, in the general case of a material that is both dielectric and magnetic (nonzero  $\mathbf{P}$  and  $\mathbf{M}$ ), the following equation describes the stress tensor:

$$T_{1} = \sigma(\mathbf{E}, \mathbf{B}) - \left(\frac{\varepsilon_{0}}{2}\mathbf{E} \cdot \mathbf{E} + \frac{1}{2\mu_{0}}\mathbf{B} \cdot \mathbf{B} - \mathbf{M} \cdot \mathbf{B}\right)I + \varepsilon_{0}\mathbf{E}\mathbf{E}^{T} + \frac{1}{\mu_{0}}\mathbf{B}\mathbf{B}^{T} + \mathbf{E}\mathbf{P}^{T} - \mathbf{M}\mathbf{B}^{T}$$

where in  $\sigma(\mathbf{E}, \mathbf{B})$  the dependence of **E** and **B** has not been separated out. Thus  $\sigma$  is not a purely mechanical stress tensor in this general case. Different material models give different appearances of  $\sigma(\mathbf{E}, \mathbf{B})$ . The electromagnetic contributions to  $\sigma(\mathbf{E}, \mathbf{B})$ typically represent pyroelectric, pyromagnetic, piezoelectric, piezomagnetic, dielectric, and magnetization effects. The expression for the stress tensor in vacuum, air, and pure conductors can be derived from this general expression by setting  $\mathbf{M} = \mathbf{P} = \mathbf{0}$ . Note that  $T_1$  must be symmetric. The terms  $\mathbf{EP}^T$  and  $-\mathbf{MB}^T$  are symmetric in the case of a linear dielectric and magnetic material because

$$\mathbf{P} = \varepsilon_0 \chi_e \mathbf{E}$$
$$\mathbf{M} = \chi_B \mathbf{B}$$

Here, the magnetic susceptibility  $\chi_B$  differs slightly from the classical  $\chi_m$ . The other explicit terms are all symmetric, as is  $\sigma(\mathbf{E}, \mathbf{B})$ . In the general case this imposes constraints on the properties of  $\sigma(\mathbf{E}, \mathbf{B})$ . For a nonlinear material  $\sigma(\mathbf{E}, \mathbf{B})$  might need to include terms such as  $-\mathbf{EP}^T$  or  $+\mathbf{MB}^T$  to compensate for asymmetric  $\mathbf{EP}^T$  or  $-\mathbf{MB}^T$ .

To instantiate the stress tensor for the general elastic case you need an explicit material model including the magnetization and polarization effects. Such material models can easily be found for piezoelectric materials (Ref. 4).

### Forces in a Moving Body

Computing forces in moving objects is important, especially for electric motors and other moving electromagnetic devices. When performing the computations in a coordinate system that moves with the object, the electromagnetic fields are transformed. The most well-known relation for moving objects is the one for the electric field. The transformed quantity of the electric field is called the *electromotive intensity* and is described below.

#### FIELD TRANSFORMATIONS AND GALILEI INVARIANTS

Assume that the object modeled is moving with a constant velocity,

 $\mathbf{v} = \mathbf{v}_0$ 

The equations now take on a slightly different form that includes the Galilei invariant versions of the electromagnetic fields. The term Galilei invariant is used due to the fact that they remain unchanged after a coordinate transformation of the type

$$\mathbf{r}' = \mathbf{r} + \mathbf{v}_0 t$$

In continuum mechanics, this transformation is commonly referred to as a Galilei transformation.

The Galilei invariant fields of interest are

$$\begin{split} \tilde{\mathbf{E}} &= \mathbf{E} + \mathbf{v} \times \mathbf{B} \quad (\text{Electromotive intensity}) \\ \tilde{\mathbf{J}} &= \mathbf{J} - \rho \mathbf{v} \quad (\text{Free conduction current density}) \\ \tilde{\mathbf{P}} &= \frac{\partial \mathbf{P}}{\partial t} + \mathbf{v} (\nabla \cdot \mathbf{P}) - \nabla \times (\mathbf{v} \times \mathbf{P}) \quad (\text{Polarization flux derivative}) \\ \tilde{\mathbf{M}} &= \mathbf{M} + \mathbf{v} \times \mathbf{P} \quad (\text{Lorentz magnetization}) \\ \tilde{\mathbf{H}} &= \frac{\mathbf{B}}{\mu_0} - \varepsilon_0 \mathbf{v} \times \mathbf{E} - \tilde{\mathbf{M}} \quad (\text{Magnetomotive intensity}) \end{split}$$

As mentioned earlier the electromotive intensity is the most important of these invariants. The Lorentz magnetization is significant only in materials for which neither the magnetization  $\mathbf{M}$  nor the polarization  $\mathbf{P}$  is negligible. Such materials are rare in practical applications. The same holds for the magnetization term of the magnetomotive intensity. Notice that the term  $\varepsilon_0 \mathbf{v} \times \mathbf{E}$  is very small compared to  $\mathbf{B}/\mu_0$  except for cases when  $\mathbf{v}$  and  $\mathbf{E}$  are both very large. Thus in many practical cases you can neglect this term.

#### Air and Vacuum

The stress tensor in the surrounding air or vacuum on the outside of a moving object is

$$T_2 = -pI - \left(\frac{1}{2}\mathbf{E} \cdot \mathbf{D} + \frac{1}{2}\mathbf{H} \cdot \mathbf{B}\right)I + \mathbf{ED}^T + \mathbf{HB}^T + (\mathbf{D} \times \mathbf{B})\mathbf{v}^T$$

Notice that there is an additional term in this expression compared to the stationary case.

#### Elastic Pure Conductor

The stress tensor in a moving elastic pure conductor is

$$T_1 = \sigma_M - \left(\frac{1}{2}\mathbf{E} \cdot \mathbf{D} + \frac{1}{2}\mathbf{H} \cdot \mathbf{B}\right)I + \mathbf{E}\mathbf{D}^T + \mathbf{H}\mathbf{B}^T + (\mathbf{D} \times \mathbf{B})\mathbf{v}^T$$

where  $\mathbf{D} = \varepsilon_0 \mathbf{E}$  and  $\mathbf{B} = \mu_0 \mathbf{H}$ .

To get the equation for the balance of forces you need to compute the divergence of this expression. Doing this requires an introduction of an extra term in Cauchy's equation corresponding to an additional electromagnetic contribution to the linear momentum. Cauchy's equation with this extra term reads

$$\rho \frac{d^2 \mathbf{r}}{dt^2} + \mathbf{D} \times \mathbf{B} = \nabla \cdot T + \mathbf{f}_{\text{ext}}$$

The extra term is canceled out by the additional term in the stress tensor, and the final result is

$$\rho \frac{d^2 \mathbf{r}}{dt^2} = \nabla \cdot \sigma_{\rm M} + \rho \tilde{\mathbf{E}} + \tilde{\mathbf{J}} \times \mathbf{B} + \mathbf{f}_{\rm ext}$$

For the case of no acceleration, with the explicit appearance of the transformed quantities,

$$\mathbf{0} = \nabla \cdot \boldsymbol{\sigma}_{M} + \rho(\mathbf{E} + \mathbf{v} \times \mathbf{B}) + (\mathbf{J} - \rho \mathbf{v}) \times \mathbf{B} + \mathbf{f}_{ext}$$

The terms containing  $\mathbf{v} \times \mathbf{B}$  cancel out, which yields the following equation:

$$\mathbf{0} = \nabla \cdot \boldsymbol{\sigma}_{\mathrm{M}} + \rho \mathbf{E} + \mathbf{J} \times \mathbf{B} + \mathbf{f}_{\mathrm{ext}}$$

which is the same expression as for the stationary case.

#### General Elastic Material

The stress tensor for a moving general elastic material is

$$T_{1} = \sigma(\tilde{\mathbf{E}}, \mathbf{B}) - \left(\frac{\varepsilon_{0}}{2}\mathbf{E} \cdot \mathbf{E} + \frac{1}{2\mu_{0}}\mathbf{B} \cdot \mathbf{B} - \tilde{\mathbf{M}} \cdot \mathbf{B}\right)I + \varepsilon_{0}\mathbf{E}\mathbf{E}^{T} + \frac{1}{\mu_{0}}\mathbf{B}\mathbf{B}^{T} + \tilde{\mathbf{E}}\mathbf{P}^{T} - \tilde{\mathbf{M}}\mathbf{B}^{T} + \varepsilon_{0}(\mathbf{E} \times \mathbf{B})\mathbf{v}^{T}$$

Notice that the magnetization  $\mathbf{M}$  and the polarization  $\mathbf{P}$  occur explicitly in this expression.

To instantiate the stress tensor for the general elastic case you need a material model explicitly including the magnetization and polarization effects as mentioned earlier in this section.

### Electromagnetic Energy and Virtual Work

Another technique for computing forces is the one of deriving the electromagnetic energy of the system and computing the force by studying the effect of a small displacement. This is known as the *method of virtual work* or the *principle of virtual displacement*.

The method of virtual work is used for the electric energy and magnetic energy separately for computing the total electric or magnetic force as follows.

#### MAGNETIC FORCE AND TORQUE

The method of virtual work utilizes the fact that under *constant magnetic flux* conditions (Ref. 1), the total magnetic force on a system is computed as

$$\mathbf{F}_{\Phi} = -\nabla W_m$$

If the system is constrained to rotate about an axis the torque is computed as

$$T_{\Phi} = -\frac{\partial W_m}{\partial \varphi}$$

where  $\varphi$  is the rotational angle about the axis.

Under the condition of *constant currents*, the total force and torque are computed in the same way but with opposite signs,

$$\mathbf{F}_{I} = \nabla W_{m}$$
$$T_{I} = \frac{\partial W_{m}}{\partial \varphi}$$

#### ELECTRIC FORCE AND TORQUE

Under the condition of *constant charges*, the total electric force and torque on a system are computed as

$$\mathbf{F}_Q = -\nabla W_e$$
$$T_Q = -\frac{\partial W_e}{\partial \varphi}$$

Under the condition of *constant potentials*, the total electric force and torque on a system are computed as

$$\label{eq:relation} \begin{split} \mathbf{F}_V &= \nabla W_e \\ T_V &= \frac{\partial W_e}{\partial \phi} \end{split}$$

The functions cemforce and cemtorque in the AC/DC Module use the technique of virtual displacement. See the *Function Reference* in the *AC/DC Module Reference Guide* for details.

## Special Calculations

### Mapped Infinite Elements

In general, infinite elements are used at outer boundaries to model open boundaries, extending toward infinity. With proper settings infinite elements techniques enable termination of the simulations volume closer to the active regions (regions with sources), drastically reducing the amount of degrees of freedoms.

There are several different types of infinite elements, and the one used in the AC/DC Module is taken from Ref. 6. This technique is usually referred to as mapped infinite elements in the literature because it uses coordinate mapping of a region so its outer boundary is located at infinity. The principle can be explained in a one-coordinate system, where this coordinate represents Cartesian, cylindrical, or spherical coordinates. Mapping multiple coordinate directions (for Cartesian and cylindrical systems only) is just the sum of the individual coordinate mappings.

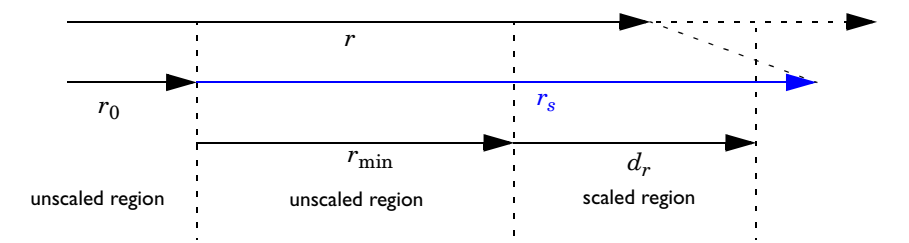

Figure 3-1: The coordinate transform used for the mapped infinite element technique. The meaning of the different variables are explained in the text.

Figure 3-1 shows a simple view of an arbitrary coordinate system. The coordinate r is the unscaled coordinate that COMSOL Multiphysics draw the geometry in (reference system). The position  $r_0$  is the new origin from where the coordinates are scaled,  $r_{\min}$  is the coordinate from this new origin to the beginning of the scaled region, and  $d_r$  is the unscaled length of the scaled region. The scaled coordinate,  $r_s$ , approaches infinity when r approaches  $r_0 + r_{\min} + d_r$ . The true coordinate that the PDEs are formulated in is given by

$$r' = r_0 + r_s$$

where  $r_s$  comes from the formula

$$r_s = |r_{\min}| \frac{d_r}{r_{\min} + d_r \operatorname{sgn} r_{\min} - r}$$

Lumped Parameter Conversion

When the impedance matrix,  $\mathbf{Z}$ , or the admittance matrix,  $\mathbf{Y}$ , is available it is possible to calculate all other types of lumped parameter matrices from the relations below.

$$\begin{split} \mathbf{S} &= \mathbf{G}_{ref} \cdot \mathbf{E} - \left( \mathbf{Z}_{ref}^* \cdot \mathbf{Y} \right) \cdot \left( \mathbf{E} + \mathbf{Z}_{ref} \cdot \mathbf{Y} \right)^{-1} \cdot \mathbf{G}_{ref}^{-1} \\ &\mathbf{Z} = \mathbf{Y}^{-1} \\ \mathbf{L} &= \mathrm{Im}(\mathbf{Z})/\omega \\ &\mathbf{C} &= \mathrm{Im}(\mathbf{Y})/\omega \\ &\mathbf{R} &= \mathrm{Re}(\mathbf{Z}) \\ &\mathbf{G} &= \mathrm{Re}(\mathbf{Y}) \end{split}$$

where L is the inductance, C is the capacitance, R is the resistance, and G is the conductance. S is the S-parameter. The relations also include the following matrices

$$\mathbf{E} = \begin{bmatrix} 1 & 0 & 0 & 0 \\ 0 & 1 & 0 & 0 \\ 0 & 0 & 1 & 0 \\ 0 & 0 & 0 & 1 \end{bmatrix}$$

$$\mathbf{Z}_{\text{ref}} = \mathbf{E} \cdot Z_0$$
$$\mathbf{G}_{\text{ref}} = \mathbf{E} \cdot \frac{1}{2\sqrt{|\text{Re}(Z_0)|}}$$

where  $Z_0$  is the characteristic impedance.

## Electromagnetic Quantities

The table below shows the symbol and SI unit for most of the physical quantities that appear in the AC/DC Module. Although COMSOL Multiphysics supports other unit systems, the equations in the AC/DC Module are written for SI units. The default values for the permittivity of vacuum,  $\varepsilon_0 = 8.854187817 \cdot 10^{-12}$  F/m, and for the permeability of vacuum,  $\mu_0 = 4\pi \cdot 10^{-7}$  H/m, require that you provide all other quantities in SI units and that you use meter for the length scale of the geometry. If you draw the geometry using another length scale, it becomes necessary to change the numerical values for the physical quantities accordingly. For example, if you draw the geometry using  $\mu$ m as the length scale, you need to have  $\varepsilon_0 = 8.854187817 \cdot 10^{-18}$  F/ $\mu$ m and  $\mu_0 = 4\pi \cdot 10^{-13}$  H/ $\mu$ m.

| QUANTITY                  | SYMBOL         | UNIT                       | ABBREVIATION     |
|---------------------------|----------------|----------------------------|------------------|
| Angular frequency         | ω              | radian/second              | rad/s            |
| Attenuation constant      | α              | meter <sup>-1</sup>        | m <sup>-1</sup>  |
| Capacitance               | C              | farad                      | F                |
| Charge                    | q              | coulomb                    | С                |
| Charge density (surface)  | ρ <sub>s</sub> | coulomb/meter <sup>2</sup> | C/m <sup>2</sup> |
| Charge density (volume)   | ρ              | coulomb/meter <sup>3</sup> | C/m <sup>3</sup> |
| Current                   | Ι              | ampere                     | A                |
| Current density (surface) | $\mathbf{J}_s$ | ampere/meter               | A/m              |
| Current density (volume)  | J              | ampere/meter <sup>2</sup>  | A/m <sup>2</sup> |
| Electric displacement     | D              | coulomb/meter <sup>2</sup> | C/m <sup>2</sup> |
| Electric field            | Е              | volt/meter                 | V/m              |
| Electric potential        | V              | volt                       | V                |
| Electric susceptibility   | χ <sub>e</sub> | (dimensionless)            | _                |
| Electric conductivity     | σ              | siemens/meter              | S/m              |
| Energy density            | W              | joule/meter <sup>3</sup>   | J/m <sup>3</sup> |
| Force                     | F              | newton                     | Ν                |
| Frequency                 | ν              | hertz                      | Hz               |
| Impedance                 | <i>Ζ</i> , η   | ohm                        | Ω                |
| Inductance                | L              | henry                      | Н                |

TABLE 3-1: ELECTROMAGNETIC QUANTITIES

#### TABLE 3-1: ELECTROMAGNETIC QUANTITIES

| QUANTITY                    | SYMBOL         | UNIT                       | ABBREVIATION     |
|-----------------------------|----------------|----------------------------|------------------|
| Magnetic field              | Η              | ampere/meter               | A/m              |
| Magnetic flux               | Φ              | weber                      | Wb               |
| Magnetic flux density       | В              | tesla                      | т                |
| Magnetic potential (scalar) | $V_m$          | ampere                     | Α                |
| Magnetic potential (vector) | Α              | weber/meter                | Wb/m             |
| Magnetic susceptibility     | $\chi_m$       | (dimensionless)            | _                |
| Magnetization               | Μ              | ampere/meter               | A/m              |
| Permeability                | μ              | henry/meter                | H/m              |
| Permittivity                | 3              | farad/meter                | F/m              |
| Polarization                | Р              | coulomb/meter <sup>2</sup> | C/m <sup>2</sup> |
| Poynting vector             | S              | watt/meter <sup>2</sup>    | W/m <sup>2</sup> |
| Propagation constant        | β              | radian/meter               | rad/m            |
| Reactance                   | Χ              | ohm                        | Ω                |
| Relative permeability       | $\mu_r$        | (dimensionless)            | _                |
| Relative permittivity       | ε <sub>r</sub> | (dimensionless)            | _                |
| Resistance                  | R              | ohm                        | Ω                |
| Resistive loss              | Q              | watt/meter <sup>3</sup>    | W/m <sup>3</sup> |
| Torque                      | Т              | newton-meter               | N∙m              |
| Velocity                    | v              | meter/second               | m/s              |
| Wavelength                  | λ              | meter                      | m                |
| Wave number                 | k              | radian/meter               | rad/m            |

## References

1. D.K. Cheng, *Field and Wave Electromagnetics*, Addison-Wesley, 1991, 2nd edition.

2. Jianming Jin, *The Finite Element Method in Electromagnetics*, 2nd Edition, Wiley-IEEE Press, May 2002.

3. A. Kovetz, *The Principles of Electromagnetic Theory*, Cambridge University Press, 1990.

4. O. Wilson, *Introduction to Theory and Design of Sonar Transducers*, Peninsula Publishing, 1988.

5. R.K. Wangsness, *Electromagnetic Fields*, John Wiley & Sons, 1986, 2nd edition.

6. O.C. Zienkiewicz, C. Emson, and P. Bettess, "A Novel Boundary Infinite Element," *International Journal for Numerical Methods in Engineering*, vol. 19(3), pp. 393–404, 1983.

# The Application Modes

4

The purpose of this chapter is to give the user a detailed summary of what the application modes contains. For example, what each boundary condition does and what the application mode properties means.

## The Application Mode Formulations

The application modes in the AC/DC Module form a complete set of simulation tools for electromagnetic field simulations. To select the right application mode for describing the real-life physics you need to consider the geometric properties and the time variations of the fields.

The application modes in the AC/DC Module are listed below with the physical quantity solved for and the standard abbreviation that is used for the application modes in COMSOL Multiphysics. The physical quantities used are

- the magnetic field **H**
- the electric scalar potential V
- the magnetic vector potential A
- the magnetic scalar potential  $V_m$

You can also use the application modes with the COMSOL Script or MATLAB. See "Programming Reference" on page 59 in the *AC/DC Module Reference Guide* for details.

### Application Mode Guide

Table 4-1 on page 129 lists the available application modes in the AC/DC Module. For a descriptive illustration and more details on each of these modes, see the corresponding section in the table's **Page** column.

In the **Name** column you find the default name that is given to the application mode. This name appears as a label on the application mode when you use it and is of special importance when performing multiphysics simulations in order to distinguish between different application modes in the model. The variables defined by the application modes get an underscore plus the application mode name appended to their names.

The **Dependent Variables** column contains the variables that the PDEs are formulated for. For most 2D modes, the PDEs solved in the simulations are formulated for the components that are perpendicular to the modeling plane. For axisymmetric simulations, COMSOL Multiphysics makes a variable transformation to avoid singularities at the rotation axis. The **Field Components** columns list the nonzero field components. In the application modes using Cartesian coordinates, the components are indexed by x, y, or z; for cylindrical coordinates, r,  $\varphi$ , or z are used.

Finally, the **Analysis Capabilities** columns indicate the analysis types that the application mode supports.

| APPLICATION MODE                     | PAGE | NAME           | DEPENDENT<br>VARIABLES | FIELD COMPONENTS |                |                    |                 | ANALYSIS<br>CAPABILITIES |              |               |  |
|--------------------------------------|------|----------------|------------------------|------------------|----------------|--------------------|-----------------|--------------------------|--------------|---------------|--|
|                                      |      |                |                        | MAGNETIC FIELD   | ELECTRIC FIELD | MAGNETIC POTENTIAL | CURRENT DENSITY | STATIC                   | TRANSIENT    | TIME-HARMONIC |  |
| ELECTROSTATICS                       | 151  |                |                        |                  |                |                    |                 |                          |              |               |  |
| Conductive Media<br>DC               | 134  | emdc           | V                      |                  | x<br>y<br>z    |                    | x<br>y<br>z     | $\checkmark$             |              |               |  |
| Shell, Conductive<br>Media DC        | 139  | emdcsh         | V                      |                  | x<br>y<br>z    |                    | x<br>y<br>z     | $\checkmark$             |              |               |  |
| Electrostatics                       | 140  | emes           | V                      |                  | x<br>y<br>z    |                    |                 | $\checkmark$             |              |               |  |
| Electrostatics,<br>Generalized       | 145  | emqv           | V                      |                  | x<br>y<br>z    |                    | x<br>y<br>z     | $\checkmark$             |              |               |  |
| MAGNETOSTATICS AND<br>QUASI-STATICS  | 151  |                |                        |                  |                |                    |                 |                          |              |               |  |
| 3D Quasi-Statics,<br>Electromagnetic | 154  | emqav          | <i>V</i> , <b>A</b>    | x<br>y<br>z      | x<br>y<br>z    | x<br>y<br>z        | x<br>y<br>z     |                          |              | $\checkmark$  |  |
| 3D Quasi-Statics,<br>Magnetic        | 154  | emqa           | Α                      | x<br>y<br>z      | x<br>y<br>z    | x<br>y<br>z        | x<br>y<br>z     |                          | $\checkmark$ | V             |  |
| 3D Magnetostatics                    | 154  | emqa,<br>emqav | <i>V</i> , <b>A</b>    | x<br>y<br>z      | x<br>y<br>z    | x<br>y<br>z        | x<br>y<br>z     | $\checkmark$             |              |               |  |

TABLE 4-1: AC/DC MODULE APPLICATION MODES

#### TABLE 4-1: AC/DC MODULE APPLICATION MODES

| APPLICATION MODE                                             | PAGE | NAME  | E DEPENDENT<br>VARIABLES | FIEL           | D COM          | 1PONI              | ANALYSIS<br>CAPABILITIES |              |              |               |
|--------------------------------------------------------------|------|-------|--------------------------|----------------|----------------|--------------------|--------------------------|--------------|--------------|---------------|
|                                                              |      |       |                          | MAGNETIC FIELD | ELECTRIC FIELD | MAGNETIC POTENTIAL | CURRENT DENSITY          | STATIC       | TRANSIENT    | TIME-HARMONIC |
| 3D Quasi-Statics,<br>Electric                                | 154  | emqvw | V                        |                | x<br>y<br>z    |                    | x<br>y<br>z              |              | V            | $\checkmark$  |
| Perpendicular<br>Induction Currents,<br>Vector Potential     | 166  | emqa  | $A_z$                    | x<br>y         | z              | z                  | z                        | $\checkmark$ | $\checkmark$ | $\checkmark$  |
| Azimuthal Induction<br>Currents, Vector<br>Potentials        | 171  | emqa  | $A_{\phi}/r$             | r<br>z         | φ              | φ                  | φ                        | $\checkmark$ | $\checkmark$ | $\checkmark$  |
| In-plane Electric and<br>Induction Currents,<br>Potentials   | 154  | emqap | <i>V</i> , <b>A</b>      | z              | x<br>y         | x<br>y             | x<br>y                   | $\checkmark$ |              | V             |
| In-plane Induction<br>Currents, Potentials                   | 154  | emqap | Α                        | z              | x<br>y         | $x \\ y$           | $x \\ y$                 | $\checkmark$ | $\checkmark$ | $\checkmark$  |
| Meridional Electric<br>and Induction<br>Currents, Potentials | 154  | emqap | <i>V</i> , <b>A</b>      | φ              | r<br>z         | r<br>z             | r<br>z                   | $\checkmark$ |              | $\checkmark$  |
| Meridional Induction<br>Currents, Potentials                 | 154  | emqap | Α                        | φ              | r<br>z         | r<br>z             | r<br>z                   | $\checkmark$ | $\checkmark$ | $\checkmark$  |
| In-plane Induction<br>Currents, Magnetic<br>Field            | 174  | emqh  | $H_z$                    | z              | x<br>y         |                    | х<br>У                   | $\checkmark$ | $\checkmark$ | $\checkmark$  |
| Meridional Induction<br>Currents, Magnetic<br>Field          | 178  | emqh  | $H_{\phi}/r$             | φ              | r<br>z         |                    | r<br>z                   | $\checkmark$ | $\checkmark$ | $\checkmark$  |
| In-Plane Electric<br>Currents                                | 154  | emqvw | V                        |                | $x \\ y$       |                    | $x \\ y$                 |              | $\checkmark$ | $\checkmark$  |

| APPLICATION MODE                | PAGE | NAME  | DEPENDENT<br>VARIABLES | FIELD          | FIELD COMPONENTS |                    |                 |               | ANALYSIS<br>CAPABILITIES |               |  |
|---------------------------------|------|-------|------------------------|----------------|------------------|--------------------|-----------------|---------------|--------------------------|---------------|--|
|                                 |      |       |                        | MAGNETIC FIELD | ELECTRIC FIELD   | MAGNETIC POTENTIAL | CURRENT DENSITY | <b>STATIC</b> | TRANSIENT                | TIME-HARMONIC |  |
| Meridional Electric<br>Currents | 154  | emqvw | V                      |                | r<br>z           |                    | r<br>z          |               | V                        | V             |  |
| Magnetostatics, No<br>Currents  | 181  | emnc  | $V_m$                  | x<br>y<br>z    |                  |                    |                 | V             |                          |               |  |

#### TABLE 4-1: AC/DC MODULE APPLICATION MODES

To carry out different kinds of simulations for a given set of parameters in an application mode, you only have to change the *solver type* or specify the *analysis type*, which is an *application mode property*. The concept of application mode properties is introduced for setting up the coefficients in the underlying equations in a way that is consistent with the analysis carried out. The available analysis types are *static*, *transient*, and *time-harmonic*. Not all analysis types are available in all application modes.

You select the application mode from the Model Navigator when starting a new model. You can also add application modes to an existing model to create a multiphysics model.

When using the axisymmetric modes it is important to note that the horizontal axis represents the r direction and the vertical axis the z direction, and that you must create the geometry in the right half-plane, that is, for positive r only.

You specify all scalar properties that are specific to the application mode in the **Application Scalar Variables** dialog box. Their default values are either physical constants or arbitrary values in a value range that is commonly used for modeling, for example, the frequency 50 Hz for quasi-static modes.

Enter the application-specific domain properties in the **Subdomain Settings** dialog box. It is possible to define subdomain parameters for problems with regions of different material properties. Some of the domain parameters can either be a scalar or a matrix depending on if the material is isotropic or anisotropic.

The **Boundary Settings** dialog box also adapts to the current application mode and lets you select application-specific boundary conditions. A certain boundary type might require one or several fields to be specified, while others generate the boundary conditions without user-specified fields.

The **Edge Settings** and **Point Settings** dialog boxes similarly let you specify application-specific conditions on edges and points.

Finally, use the **Plot Parameters**, **Cross-Section Plot Parameters**, and **Domain Plot Parameters** dialog boxes to visualize the relevant physical variables for all application modes in the model. The nonzero components of the electromagnetic vector fields contain the name of the coordinate; for example, Aphi is the  $\varphi$  component of the magnetic vector potential.

The remainder of this chapter contains all the details necessary to get full insight into the different application modes, that is, the physical assumptions and mathematical considerations they are based on and all the functionality that is available. Each section describing a particular mode is divided into the following sections:

In the *PDE Formulation* section, the equation or equations that are solved in the application mode are derived.

In the *Application Mode Properties* section you find properties that are specific for the application mode. You can use these properties to, for example, select the analysis type.

The *Application Scalar Variables* section lists the parameters that are specific for the application mode. Their default values are either physical constants or arbitrary values in a value range that is commonly used for modeling, for example, the frequency 50 Hz for quasi-static modes.

The *Boundary and Interface Conditions* section contains the available boundary conditions and explanations of their physical interpretation.

In the *Line Sources* and *Point Sources* sections you find the available settings on edges and points, respectively.

Information about the *Application Mode Variables* can be found in Chapter 2, "The Application Modes," in the *AC/DC Module Reference Guide*. That section lists all variables that are available in postprocessing and when formulating the equations. You can use any function of these variables when postprocessing the result of the analysis. It is also possible to use these variables in the expressions for the physical properties in the equations.

#### MATERIAL LIBRARY

All application modes in the AC/DC Module support the use of the COMSOL Multiphysics material libraries. The electromagnetic material properties that you can store in the material databases are:

- The electric conductivity and resistivity.
- The relative permittivity
- The relative permeability
- Nonlinear BH-curves.
- The refractive index

In addition, the AC/DC Module provides a special AC/DC Material Properties library, which contains electromagnetic and other material properties for materials such as soft iron, samarium-cobalt alloy, and graphite. Some properties depend on the magnetic flux density, location, or temperature. An additional tabbed page for, **Electric (AC/DC)**, appears in the **Materials/Coefficients Library** dialog box. It can contain, depending on the material, the following additional properties:

- Remanent flux density
- Reference temperature
- Temperature coefficient
- Nonlinear BH-curves
- Resistivity at reference temperature

For an example of a model using these properties to model samarium cobalt magnets and soft iron with a nonlinear B-H curve, see "Generator in 2D" on page 39 in the *AC/DC Module Model Library*.

See "Using the Materials/Coefficients Library" on page 223 in the COMSOL *Multiphysics User's Guide* for details about the material and coefficients libraries.

## Electrostatic Fields

Modeling of static electric fields is carried out using the electric potential *V*. By combining the definition of the potential with Gauss' law and the equation of continuity, you can derive the classical Poisson's equation.

Under static conditions, the electric potential V is defined by the equivalence

$$\mathbf{E} = -\nabla V$$

Using this together with the constitutive relation  $\mathbf{D} = \varepsilon_0 \mathbf{E} + \mathbf{P}$  between  $\mathbf{D}$  and  $\mathbf{E}$ , you can rewrite Gauss' law as Poisson's equation

$$-\nabla \cdot (\varepsilon_0 \nabla V - \mathbf{P}) = \rho$$

This equation holds for nonconducting media and is used in the *Electrostatics* application mode. When handling conducting media, the equation of continuity is considered. In a stationary coordinate system, the point form of *Ohm's law* states that

$$\mathbf{J} = \mathbf{\sigma}\mathbf{E} + \mathbf{J}^{e}$$

where  $\mathbf{J}^{e}$  is an externally generated current density. The static form of the equation of continuity then gives us

$$\nabla \cdot \mathbf{J} = -\nabla \cdot (\sigma \nabla V - \mathbf{J}^e) = 0$$

To handle current sources the equation can be generalized to

$$-\nabla \cdot (\sigma \nabla V - \mathbf{J}^e) = Q_i$$

This equation forms the basis for the Conductive Media DC application mode.

The *Conductive Media DC* application mode is available for 3D, 2D in-plane, and 2D axisymmetric models.

#### PDE FORMULATION

In the Conductive Media DC application mode the equation

$$-\nabla \cdot (\sigma \nabla V - \mathbf{J}^e) = Q_j$$

is solved.

The *in-plane Conductive Media DC* application mode assumes that your model has a symmetry where the electric potential varies only in the x and y directions and is constant in the z direction. This implies that the electric field **E** is tangential to the x-y plane. The application mode solves the following equation where d is the thickness in the z direction.

$$-\nabla \cdot d(\sigma \nabla V - \mathbf{J}^e) = dQ_i$$

The *axisymmetric Conductive Media* DC application mode is useful in the situation where the fields and the geometry are axially symmetric. In this case the electric potential is constant in the  $\varphi$  direction, which implies that the electric field is tangential to the *rz*-plane.

Writing the equation in cylindrical coordinates and multiplying it by r to avoid singularities at r = 0, the equation becomes

$$-\begin{bmatrix} \frac{\partial}{\partial r} \\ \frac{\partial}{\partial z} \end{bmatrix}^{T} \cdot \left( r\sigma \begin{bmatrix} \frac{\partial V}{\partial r} \\ \frac{\partial V}{\partial z} \end{bmatrix} - r\mathbf{J}^{e} \right) = rQ_{j}$$

#### Specifying the Conductivity

You can provide the conductivity using two different types of conductivity relations:

- The conductivity, either as an isotropic conductivity (a scalar number or expression) or as an anisotropic conductivity, using several components of a conductivity tensor to define an anisotropic material. See "Modeling Anisotropic Material" on page 215 in the COMSOL Multiphysics User's Guide for information about entering anisotropic material properties.
- A linear temperature relation for modeling a temperature-dependent conductivity (Joule heating or resistive heating). In this case the following equation describes the conductivity:

$$\sigma = \frac{1}{\rho_0(1 + \alpha(T - T_0))}$$

where  $\rho_0$  is the resistivity at the reference temperature  $T_0$ .  $\alpha$  is the temperature coefficient of resistivity, which describes how the resistivity varies with temperature. T is the current temperature, which can be a value that you specify or the

temperature from a heat transfer application mode (in the Joule Heating predefined multiphysics coupling, this is the default setting).

Select the type of conductivity from the Conductivity relation list.

#### **BOUNDARY CONDITIONS**

The relevant interface condition at interfaces between different media for this mode is

$$\mathbf{n}_2 \cdot (\mathbf{J}_1 - \mathbf{J}_2) = \mathbf{0}$$

This is fulfilled by the natural boundary condition

$$\mathbf{n} \cdot [(\sigma \nabla V - \mathbf{J}^{e})_{1} - (\sigma \nabla V - \mathbf{J}^{e})_{2}] = -\mathbf{n} \cdot (\mathbf{J}_{1} - \mathbf{J}_{2}) = 0$$

Current Flow The current flow boundary condition

$$\mathbf{n} \cdot \mathbf{J} = \mathbf{n} \cdot \mathbf{J}_0$$

specifies the normal component of the current density flowing across the boundary.

#### Inward Current Flow

The inward current flow boundary condition

$$-\mathbf{n} \cdot \mathbf{J} = J_n$$

is similar to the above current flow boundary condition. In this case you specify the normal component of the current density rather than the complete vector. When the normal component  $J_n$  is positive the current flows inward through the boundary.

#### Distributed Resistance

You can use the distributed resistance boundary condition

$$\mathbf{n} \cdot \mathbf{J} = \frac{\sigma}{d} (V - V_{\text{ref}}), \qquad \mathbf{n} \cdot (\mathbf{J}_1 - \mathbf{J}_2) = \frac{\sigma}{d} (V - V_{\text{ref}})$$

to model a thin sheet of a resistive material. The sheet has thickness d and is connected to the potential  $V_{ref}$ .

Electric Insulation

The electric insulation boundary condition

$$\mathbf{n} \cdot \mathbf{J} = 0$$
specifies that there is no current flowing across the boundary.

You can also use this boundary condition at symmetry boundaries where the potential is known to be symmetric with respect to the boundary.

*Electric Potential* The electric potential boundary condition

 $V = V_0$ 

specifies the voltage at the boundary. Because the potential is the dependent variable that the application mode solves for, its value has to be defined at some point or boundary in the geometry to be fully determined.

Ground The ground boundary condition

V = 0

is a special case of the previous one specifying a zero potential. You can also use this boundary condition at symmetry boundaries, where the potential is known to be antisymmetric with respect to the boundary.

Current Source

The current source boundary condition

$$\mathbf{n} \cdot (\mathbf{J}_1 - \mathbf{J}_2) = J_n$$

represents either a source or a sink of current at interior boundaries.

Continuity The continuity boundary condition

$$\mathbf{n} \cdot (\mathbf{J}_1 - \mathbf{J}_2) = \mathbf{0}$$

specifies that the normal component of the electric current is continuous across the interior boundary.

#### Floating Potential

To set a floating potential with an integral constraint, use this boundary condition:

$$\int_{\partial \Omega} \mathbf{n} \cdot (\mathbf{J}_1 - \mathbf{J}_2) = I_0 \int_{\partial \Omega} -\mathbf{n} \cdot \mathbf{J} = I_0$$

This sets the potential to a constant value on the boundary such that the integral is fulfilled. See the section "Floating Potentials and Electric Shielding" on page 17 for an example.

#### Circuit Terminal

The circuit terminal is a special version of the floating potential boundary condition specialized for connection to external circuits. See the section "SPICE Circuit Import" on page 70 for more information.

#### Electric Shielding

The electric shielding boundary condition describes a thin layer of a dielectric medium that shields the electric field. See the section "Floating Potentials and Electric Shielding" on page 17 for an example.

# Port

Use the port condition on the electrodes to calculate the conductance or resistance. This condition forces the potential or current to one or zero depending on the settings. See the section "The Port Page" on page 50 for more information about port conditions.

#### Contact Resistance

You can use the contact resistance boundary condition

$$(\mathbf{n} \cdot \mathbf{J})_1 = \frac{\sigma}{d} (V_1 - V_2)$$
$$(\mathbf{n} \cdot \mathbf{J})_2 = \frac{\sigma}{d} (V_2 - V_1)$$

to model a thin layer of a resistive material. The layer has the thickness d and the conductivity  $\sigma$ . This boundary condition is only available at the border between the parts in an assembly.

#### Axial Symmetry

Use the axial symmetry boundary condition on the symmetry axis r = 0 in axisymmetric models only. For a thorough discussion of this boundary condition, see "Axial Symmetry" on page 149 for the generalized electrostatic formulation.

#### Periodic Boundary Condition

The periodic boundary condition sets up a periodicity between the selected boundaries. See section "Periodic Boundary Conditions" on page 26 for more details on this boundary condition.

#### LINE SOURCES

In 3D line sources can be specified along the edges of the geometry.

Line Current Source

A line current source  $Q_{jl}$  can be applied to edges. This source represents electric current per unit length.

#### POINT SOURCES AND CONSTRAINTS

Point sources and constraints can be specified in 2D and 3D.

Point Current Source

A point current source  $Q_{j0}$  can be applied to points. This source represents an electric current flowing out of the point.

Point Constraint (Electric Potential)

The electric potential can be constrained to the value  $V_0$  in a point using a constraint.

#### APPLICATION MODE VARIABLES

See the section "Conductive Media DC Application Mode" on page 5 of the *AC/DC Module Reference Guide*.

# Shell, Conductive Media DC Application Mode

You can use the *Shell, Conductive Media DC* application mode in 3D to model thin shells of conductive media. This application mode is similar to the 2D Conductive Media DC application mode. It solves the problem on 2D surfaces in a 3D geometry. The difference is that the shell does not have to be flat as they obviously are when using the 2D Conductive Media DC application mode.

#### PDE FORMULATION

The application mode solves the following equation where d is the thickness of the shell:

$$-\nabla_t \cdot d(\sigma \nabla_t V - \mathbf{J}^e) = dQ_i$$

The operator  $\nabla_t$  represents the tangential derivative along the shell.

For boundary conditions and application mode variables see the section "Conductive Media DC Application Mode" on page 134.

You can use the *Electrostatics* application mode for 3D, 2D in-plane and 2D axisymmetric models.

Applications involving *electrostatics* include high-voltage apparatus, electronic devices, and capacitors. The statics means that the time rate of change is slow and that wavelengths are very large compared to the size of the domain of interest.

# PDE FORMULATION

The 3D Electrostatics application mode solves the equation

$$-\nabla \cdot (\varepsilon_0 \nabla V - \mathbf{P}) = \rho$$

This equation assumes the constitutive relation  $\mathbf{D} = \varepsilon_0 \mathbf{E} + \mathbf{P}$ . The corresponding equations for the constitutive relations  $\mathbf{D} = \varepsilon_0 \varepsilon_r \mathbf{E}$  and  $\mathbf{D} = \varepsilon_0 \varepsilon_r \mathbf{E} + \mathbf{D}_r$  can also be handled.

The *in-plane Electrostatics* application mode assumes a symmetry where the electric potential varies only in the x and y directions and is constant in the z direction. This implies that the electric field **E** is tangential to the *xy*-plane. Given this symmetry, it solves the same equation as in the 3D case.

Use the *axisymmetric Electrostatics* application mode when the fields and the geometry are axially symmetric. In this case, the electric potential is constant in the  $\varphi$  direction, which implies that the electric field is tangential to the *rz*-plane.

Writing the equation in cylindrical coordinates and multiplying it by r to avoid singularities at r = 0, the equation becomes

$$-\begin{bmatrix} \frac{\partial}{\partial r} \\ \frac{\partial}{\partial z} \end{bmatrix}^T \cdot \left( r \varepsilon_0 \begin{bmatrix} \frac{\partial V}{\partial r} \\ \frac{\partial V}{\partial z} \end{bmatrix} - r \mathbf{P} \right) = r \rho$$

#### APPLICATION SCALAR VARIABLES

The application-specific scalar variable in this mode is given below.

| PROPERTY         | NAME     | DEFAULT                           | DESCRIPTION            |
|------------------|----------|-----------------------------------|------------------------|
| ε <sub>0</sub> 3 | epsilon0 | 8.854187817·10 <sup>-12</sup> F/m | Permittivity of vacuum |

#### BOUNDARY CONDITIONS

The relevant interface condition at interfaces between different media for this application mode is

$$\mathbf{n}_2 \cdot (\mathbf{D}_1 - \mathbf{D}_2) = \rho_s$$

In the absence of surface charges this is fulfilled by the natural boundary condition

$$\mathbf{n} \cdot \left[ \left( \varepsilon_0 \nabla V - \mathbf{P} \right)_1 - \left( \varepsilon_0 \nabla V - \mathbf{P} \right)_2 \right] = -\mathbf{n} \cdot \left( \mathbf{D}_1 - \mathbf{D}_2 \right) = \mathbf{0}$$

Electric Displacement

Use the electric displacement boundary condition

$$\mathbf{n} \cdot \mathbf{D} = \mathbf{n} \cdot \mathbf{D}_0$$

to specify the normal component of the electric displacement at a boundary.

# Surface Charge The surface charge boundary condition

$$-\mathbf{n} \cdot \mathbf{D} = \rho_s, \qquad \mathbf{n} \cdot (\mathbf{D}_1 - \mathbf{D}_2) = \rho_s$$

makes it possible to specify the surface charge density at an exterior boundary or at the interior boundary between two media.

```
Zero Charge/Symmetry
```

The zero charge/symmetry boundary condition

 $\mathbf{n} \cdot \mathbf{D} = \mathbf{0}$ 

specifies that the normal component of the electric displacement is zero.

You can also use this boundary condition at symmetry boundaries where the potential is known to be symmetric with respect to the boundary.

Electric Potential

The electric potential boundary condition

 $V = V_0$ 

specifies the voltage at the boundary. Because you are solving for the potential, it is necessary to define its value at some boundary in the geometry for the potential to be fully determined. Ground The ground boundary condition

V = 0

is a special case of the previous one specifying a zero potential. You can also use this boundary condition at symmetry boundaries, where the potential is known to be antisymmetric with respect to the boundary.

#### Port

Use the port condition on the electrodes to calculate the capacitance. This condition forces the potential to one or zero depending on the settings (see the section "Lumped Parameters" on page 47).

#### **Electric Shielding**

The electric shielding boundary condition describes a thin layer of a dielectric medium that shields the electric field. See the section "Floating Potentials and Electric Shielding" on page 17 for an example.

#### Floating Potential

To set a floating potential with an integral constraint, use the boundary condition

$$\int_{\partial\Omega} \rho_s = Q_0$$

which sets the potential to a constant value on the boundary such that the total charge is equal to  $Q_0$ . See the section "Floating Potentials and Electric Shielding" on page 17 for an example.

#### Continuity

The continuity boundary condition

$$\mathbf{n} \cdot (\mathbf{D}_1 - \mathbf{D}_2) = 0$$

specifies that the normal component of the electric displacement is continuous across the interior boundary.

Thin Low Permittivity Gap Use the thin low permittivity gap condition

$$(\mathbf{n} \cdot \mathbf{D})_1 = \frac{\varepsilon}{d} (V_1 - V_2)$$
$$(\mathbf{n} \cdot \mathbf{D})_2 = \frac{\varepsilon}{d} (V_2 - V_1)$$

to model a thin gap of a material with a small permittivity compared to the adjacent domains. The gap has the thickness d and the relative permittivity  $\varepsilon_{r}$ . This boundary condition is only available at the border between parts in an assembly.

#### Axial Symmetry

Apply the axial symmetry boundary condition to the symmetry axis r = 0 in axisymmetric models.

#### Periodic Boundary Condition

The periodic boundary condition sets up a periodicity between the selected boundaries. See section "Periodic Boundary Conditions" on page 26 for more details on this boundary condition.

# LINE SOURCES

In 3D line sources can be specified along the edges of the geometry.

#### Line Charge

A line charge  $Q_l$  can be applied along the edges. The source is interpreted as electric charge per unit length.

#### POINT SOURCES AND CONSTRAINTS

Point charges and point constraints are available in 2D and 3D.

Point Charge A point charge  $Q_0$  can be applied to points.

Point Constraint (Electric Potential) The electric potential can be constrained to the value  $V_0$  in a point.

### APPLICATION MODE VARIABLES

See the section "The Electrostatics Application Mode" on page 7 in the *AC/DC Module Reference Guide*.

To handle interfaces between conducting and nonconducting media in a simple manner, the equation of continuity is taken into special consideration. The equation of continuity reads

$$-\nabla \cdot (\sigma \nabla V - \mathbf{J}^e) = -\frac{\partial \rho}{\partial t}$$

where the right-hand side disappears in static cases. Instead of removing the source term, you can model the electric fields by letting t approach infinity. The following approximation of the right-hand side then applies:

$$\frac{\partial \rho}{\partial t} \approx \frac{\rho - \rho_0}{T}$$

where  $\rho_0$  is a given space charge density at t = 0, and T is a time constant that depends on the magnitudes of  $\sigma$  and  $\varepsilon$ . This implies that in dividing Gauss' law with T, it is possible to add the two equations, giving the resulting equation

$$-\nabla \cdot \left( (\sigma + \varepsilon_0 / T) \nabla V - (\mathbf{J}^e + \mathbf{P} / T) \right) = \rho_0 / T$$

Solving this equation gives a solution V(T) of the electric scalar potential that is dependent of the choice of T. The desired solution is

$$V_{\infty} = \lim_{T \to \infty} V(T)$$

In practice, choose T to be large compared to the maximal charge relaxation time of the system. Note that choosing a too large value of T might result in an ill-conditioned discretized PDE problem.

To get an intuitive understanding of the constant T, make an analogy with circuit theory, representing the long-term behavior of the PDE problem by an electric circuit with a resistance R and a capacitance C. The (relaxation) time constant of an RC circuit is known from elementary circuit theory as  $\tau_G = RC$ . An analogous expression exists for the local charge relaxation time of conductors in a lossy medium,  $\tau_L = \varepsilon/\sigma$ . Because  $\tau_G$  represents the long-term behavior,  $\tau_G > \tau_L$ . For T, it is required that  $\tau_G << T$ , to ensure that you are well above the characteristic charge relaxation times for the original simulated system.

**Note:** The default value for T is  $10^{-17}$  seconds. This is large for conducting materials such as copper, which has a relaxation time in the order of  $10^{-19}$  seconds. Make sure that you adjust T according to the physical parameters in your model.

# Electrostatics, Generalized Application Mode

The *Electrostatics*, *Generalized* application mode is available for 3D, 2D in-plane, and 2D axisymmetric models.

# PDE FORMULATION

In the *3D Electrostatics, Generalized* application mode the equation derived above is solved,

$$-\nabla \cdot ((\sigma + \varepsilon_0 / T) \nabla V - (\mathbf{J}^e + \mathbf{P} / T)) = \rho_0 / T$$

This equation assumes the constitutive relation  $\mathbf{D} = \varepsilon_0 \mathbf{E} + \mathbf{P}$ . The software also handles the corresponding equations for the constitutive relations  $\mathbf{D} = \varepsilon_0 \varepsilon_r \mathbf{E}$  and  $\mathbf{D} = \varepsilon_0 \varepsilon_r \mathbf{E} + \mathbf{D}_r$ .

In the *in-plane Electrostatics, Generalized* application mode, you assume a symmetry where the electric potential varies only in the x and y directions, and is constant in the z direction. This implies that the electric field, **E**, is tangential to the xy-plane. Given this symmetry, it solves the same equation as in the 3D case.

Use the *axisymmetric Electrostatics*, *Generalized* application mode when the fields and the geometry are axially symmetric. In this case, the electric potential is constant in the  $\varphi$  direction, which implies that the electric field is tangential to the *rz*-plane.

Writing the equation in cylindrical coordinates, and multiplying it by r to avoid singularities at r = 0, the equation becomes

$$-\begin{bmatrix} \frac{\partial}{\partial r} \\ \frac{\partial}{\partial z} \end{bmatrix}^{T} \cdot \left( r(\sigma + \varepsilon_{0} / T) \begin{bmatrix} \frac{\partial V}{\partial r} \\ \frac{\partial V}{\partial z} \end{bmatrix} - r(\mathbf{J}^{e} + \mathbf{P} / T) \right) = r \rho_{0} / T$$

#### APPLICATION SCALAR VARIABLES

The application-specific scalar variables in this application mode are given below.

| PROPERTY       | NAME     | DEFAULT                           | DESCRIPTION            |
|----------------|----------|-----------------------------------|------------------------|
| μ <sub>0</sub> | muO      | 4π·10 <sup>-7</sup> H/m           | Permeability of vacuum |
| ε <sub>0</sub> | epsilon0 | 8.854187817·10 <sup>-12</sup> F/m | Permittivity of vacuum |
| Т              | Т        | 10 <sup>-17</sup> s               | Time constant          |

The time constant T needs to be large compared to the characteristic relaxation time of the materials; see "Generalized Electrostatics" on page 144.

# **BOUNDARY CONDITIONS**

The relevant interface conditions at interfaces between different media for this application mode are

$$\mathbf{n}_2 \cdot (\mathbf{J}_1 - \mathbf{J}_2) = \mathbf{0}$$

and

 $\boldsymbol{n}_2 \cdot (\boldsymbol{D}_1 - \boldsymbol{D}_2) = \boldsymbol{\rho}_s$ 

The natural boundary condition for this formulation is

$$\mathbf{n} \cdot [((\sigma + \varepsilon/T)\nabla V - (\mathbf{J}^e + \mathbf{P}/T))_1 - ((\sigma + \varepsilon/T)\nabla V - (\mathbf{J}^e + \mathbf{P}/T))_2]$$
  
=  $-\mathbf{n} \cdot [(\mathbf{J} + \mathbf{D}/T)_1 - (\mathbf{J} + \mathbf{D}/T)_2] = 0$ 

In the case of two conductive media, this implies that the first of the above interface conditions is fulfilled. This means that a surface charge density  $\rho_s$  can be present, and its value is obtained by evaluating  $\mathbf{n} \cdot (\mathbf{D}_1 - \mathbf{D}_2)$  on the interior boundary.

At interfaces between two nonconductive media, the natural condition implies the continuity of the normal component of the electric displacement over the domain boundary. No surface charges can be present in this case.

Current Flow

The current flow boundary condition

$$\mathbf{n} \cdot \mathbf{J} = \mathbf{n} \cdot \mathbf{J}_0$$

specifies the normal component of the current density flowing across the boundary.

Inward Current Flow

The inward current flow boundary condition

$$-\mathbf{n} \cdot \mathbf{J} = J_n$$

is similar to the above current flow boundary condition. In this case you specify the normal component of the current density rather than the complete vector. When the normal component  $J_n$  is positive the current flows inward through the boundary.

Distributed Resistance

The distributed resistance boundary condition

$$\mathbf{n} \cdot \mathbf{J} = \frac{\sigma}{d} (V - V_{\text{ref}}), \qquad \mathbf{n} \cdot (\mathbf{J}_1 - \mathbf{J}_2) = \frac{\sigma}{d} (V - V_{\text{ref}})$$

describes a thin sheet of a resistive material. The sheet has a thickness d and is connected to the potential  $V_{ref}$ .

Electric Displacement

Use the electric displacement boundary condition

$$\mathbf{n} \cdot \mathbf{D} = \mathbf{n} \cdot \mathbf{D}_0$$

to specify the normal component of the electric displacement at a boundary of a nonconducting medium.

Surface Charge

Use the surface charge boundary condition

$$-\mathbf{n} \cdot \mathbf{D} = \rho_s, \qquad \mathbf{n} \cdot (\mathbf{D}_1 - \mathbf{D}_2) = \rho_s$$

to specify the surface charge density at a boundary of a nonconducting medium or at the interior boundary between two nonconducting media. To specify the surface charge density at the interior boundary between one conducting medium and one nonconducting medium, you must use the general flow boundary condition below.

General Flow

The general flow boundary condition

$$-\mathbf{n} \cdot \mathbf{J} - \mathbf{n} \cdot \mathbf{D} / T + qV = g$$

is a combination of the ones above. You can use it at the interior boundary between a conducting and a nonconducting medium.

Electric Insulation

The electric insulation boundary condition

$$\mathbf{n} \cdot (\mathbf{J} + \mathbf{D}/T) = 0$$

specifies that there is no current flowing across the boundary, and that the electric displacement is zero outside the boundary.

You can also use this boundary condition at symmetry boundaries where the potential is known to be symmetric with respect to the boundary.

**Electric Potential** 

The electric potential boundary condition

 $V = V_0$ 

specifies the voltage at the boundary. Because you solve for the potential, it is necessary to define its value at some boundary or point in the geometry for the solution to be fully determined.

Ground The ground boundary condition

V = 0

is a special case of the previous one specifying a zero potential. You can also use this boundary condition at symmetry boundaries, where the potential is known to be antisymmetric with respect to the boundary.

Current Source

The current source boundary condition

$$\mathbf{n} \cdot (\mathbf{J}_1 - \mathbf{J}_2) = J_n$$

is applicable to interior boundaries that represent either a source or a sink of current. You can also use this boundary condition at an interior boundary between two conducting media.

General Source

The general source boundary condition

$$\mathbf{n} \cdot (\mathbf{J}_1 - \mathbf{J}_2) + \mathbf{n} \cdot (\mathbf{D}_1 - \mathbf{D}_2) / T + qV = g$$

is a generalization of the surface charge and current source boundary condition. It can be used to define a source at an interior boundary between one conducting and one nonconducting medium.

#### Continuity

The continuity boundary condition

$$\mathbf{n} \cdot ((\mathbf{J}_1 - \mathbf{J}_2) + (\mathbf{D}_1 - \mathbf{D}_2)/T) = 0$$

specifies that the normal components of the electric current and electric displacement are continuous across the interior boundary.

#### Axial Symmetry

Use the axial symmetry boundary condition on the symmetry axis r = 0 in axisymmetric models. This boundary condition is simply the natural Neumann boundary condition, which in the axisymmetric case is

$$-\mathbf{n} \cdot (r(\sigma + \varepsilon/T)\nabla V - r(\mathbf{J}^e + \mathbf{P}/T)) = 0$$

The requirement that you must use this boundary condition on the *z*-axis comes from the symmetry reasons

$$E_r = 0$$
$$\frac{\partial E_z}{\partial r} = 0$$

The second equation can be rewritten as follows

$$\frac{\partial E_z}{\partial r} = -\frac{\partial}{\partial r} \left( \frac{\partial V}{\partial z} \right) = -\frac{\partial}{\partial z} \left( \frac{\partial V}{\partial r} \right) = -\frac{\partial E_r}{\partial z}$$

This equation is fulfilled if the first of the conditions above is fulfilled all along the axis. This condition is in turn implied via the natural Neumann condition. Due to the numerical method, the boundary condition is evaluated for an r that is small but nonzero. This causes the radial component of the electric field to vanish along the axis.

# LINE SOURCES

In 3D, you can specify line sources along the edges of the geometry.

#### Line Charge

A line charge  $Q_l$  can be applied along an edge around nonconducting media. The source is interpreted as electric charge per unit length.

# Line Current Source

A line current source  $Q_{jl}$  can be applied to edges around conducting media. This source represents electric current per unit length.

# POINT SOURCES AND CONSTRAINTS

Two types of point sources can be specified: electric charges and current sources. In addition you can specify the electric potential, which acts as a point constraint.

#### Point Charge

A point charge  $Q_0$  can be applied to points around nonconducting media.

# Point Current Source

A point current source  $Q_{j0}$  can be applied to points around conducting media. This source represents an electric current flowing out of the point.

## Point Constraint (Electric Potential)

The electric potential can be constrained to the value  $V_0$  in a point.

# APPLICATION MODE VARIABLES

See the section "Electrostatics, Generalized Application Mode" on page 9 in the *AC/DC Module Reference Guide*.

# Magnetostatic and Quasi-Static Fields

Quasi-static analysis is valid under the assumption that  $\partial \mathbf{D}/\partial t = 0$ . This implies that Maxwell's equations can be rewritten in the following manner.

$$\nabla \times \mathbf{H} = \mathbf{J} = \sigma(\mathbf{E} + \mathbf{v} \times \mathbf{B}) + \mathbf{J}^{e}$$
$$\nabla \times \mathbf{E} = -\frac{\partial \mathbf{B}}{\partial t}$$
$$\nabla \cdot \mathbf{B} = 0$$
$$\nabla \cdot \mathbf{D} = \rho$$
$$\nabla \cdot \mathbf{J} = 0$$

Here  $\mathbf{J}^e$  is an externally generated current density and  $\mathbf{v}$  is the velocity of the conductor. The crucial criterion for the quasi-static approximation to be valid is that the currents and the electromagnetic fields vary slowly. This means that the dimensions of the structure in the problem need to be small compared to the wavelength.

Using the definitions of the potentials,

$$\mathbf{B} = \nabla \times \mathbf{A}$$
$$\mathbf{E} = -\nabla V - \frac{\partial \mathbf{A}}{\partial t}$$

and the constitutive relation  $\mathbf{B} = \mu_0(\mathbf{H} + \mathbf{M})$ , Ampère's law can be rewritten as

$$\sigma \frac{\partial \mathbf{A}}{\partial t} + \nabla \times (\boldsymbol{\mu}_0^{-1} \nabla \times \mathbf{A} - \mathbf{M}) - \sigma \mathbf{v} \times (\nabla \times \mathbf{A}) + \sigma \nabla V = \mathbf{J}^e$$

The equation of continuity, which is obtained by taking the divergence of the above equation, gives us the equation

$$-\nabla \cdot \left(\sigma \frac{\partial \mathbf{A}}{\partial t} - \sigma \mathbf{v} \times (\nabla \times \mathbf{A}) + \sigma \nabla V - \mathbf{J}^{e}\right) = \mathbf{0}$$

These two equations give us a system of equations for the two potentials  $\mathbf{A}$  and V.

# Magnetostatics

In the static case, the magnetostatics equations are

$$-\nabla \cdot (-\sigma \mathbf{v} \times (\nabla \times \mathbf{A}) + \sigma \nabla V - \mathbf{J}^{e}) = 0$$
$$\nabla \times (\mu_{0}^{-1} \nabla \times \mathbf{A} - \mathbf{M}) - \sigma \mathbf{v} \times (\nabla \times \mathbf{A}) + \sigma \nabla V = \mathbf{J}^{e}$$

The term  $\sigma \mathbf{v} \times (\nabla \times \mathbf{A})$  represents the current generated motion with a constant velocity in a static magnetic field,  $\mathbf{J}^B = \sigma \mathbf{v} \times \mathbf{B}^e$ . Similarly the term  $-\sigma \nabla V$  represents a current generated by a static electric field,  $\mathbf{J}^E = \sigma \mathbf{E}^e$ . When  $\mathbf{J}^B = 0$ , including  $\mathbf{J}^E$  in the external current results in the equation

$$\nabla \times (\mu_0^{-1} \nabla \times \mathbf{A} - \mathbf{M}) = \tilde{\mathbf{J}}^e$$

with  $\tilde{\mathbf{J}}^e = \mathbf{J}^e + \mathbf{J}^E$ . You can solve this equation independently from the other equation.

# Gauge Transformations

The electric and magnetic potentials are not uniquely defined from the electric and magnetic fields through

$$\mathbf{E} = -\frac{\partial \mathbf{A}}{\partial t} - \nabla V$$
$$\mathbf{B} = \nabla \times \mathbf{A}$$

Introducing two new potentials

$$\tilde{\mathbf{A}} = \mathbf{A} + \nabla \Psi$$
$$\tilde{V} = V - \frac{\partial \Psi}{\partial t}$$

gives the same electric and magnetic fields:

$$\mathbf{E} = -\frac{\partial \mathbf{A}}{\partial t} - \nabla V = -\frac{\partial (\tilde{\mathbf{A}} - \nabla \Psi)}{\partial t} - \nabla \left(\tilde{V} + \frac{\partial \Psi}{\partial t}\right) = -\frac{\partial \tilde{\mathbf{A}}}{\partial t} - \nabla \tilde{V}$$
$$\mathbf{B} = \nabla \times \mathbf{A} = \nabla \times (\tilde{\mathbf{A}} - \nabla \Psi) = \nabla \times \tilde{\mathbf{A}}$$

The variable transformation of the potentials is called a *gauge transformation*. To obtain a unique solution you need to choose the gauge, that is, put constraints on  $\Psi$  that make the solution unique. Another way of expressing this additional condition is to put a constraint on  $\nabla \cdot \mathbf{A}$ . A vector field is uniquely defined up to a constant if both  $\nabla \cdot \mathbf{A}$  and  $\nabla \times \mathbf{A}$  are given. This is called *Helmholtz's theorem*. One particular gauge is the *Coulomb gauge* given by the constraint

$$\nabla \cdot \mathbf{A} = \mathbf{0}$$

When using assemblies with interface pairs, it might also be necessary to activate an equation fixing a gauge. This has to be done when vector elements are coupled over a pair and the meshes on each side are incompatible. The gauge is the Coulomb gauge for Magnetostatics and Quasi-statics for electric and induction currents. Quasi-statics for induction currents uses other equations when fixing the gauge. These equations are shown below, where the first equation is for time-harmonic problems and the second equation is for transient problems.

$$\nabla \cdot \mathbf{J} = 0$$
$$\nabla \cdot (\sigma \mathbf{A}) = 0$$

Time-Harmonic Quasi-Statics

In the time-harmonic case, Ampère's equation includes the displacement current:

$$\nabla \times \mathbf{H} = \mathbf{J} = \sigma(\mathbf{E} + \mathbf{v} \times \mathbf{B}) + j\omega \mathbf{D} + \mathbf{J}^{\epsilon}$$

In the transient case the inclusion of this term would lead to a second-order equation in time, but in the harmonic case there are no such complications. Using the definition of the electric and magnetic potentials, the system of equations becomes

$$-\nabla \cdot ((j\omega\sigma - \omega^{2}\varepsilon_{0})\mathbf{A} - \sigma\mathbf{v} \times (\nabla \times \mathbf{A}) + (\sigma + j\omega\varepsilon_{0})\nabla V - (\mathbf{J}^{e} + j\omega\mathbf{P})) = 0$$
  
$$(j\omega\sigma - \omega^{2}\varepsilon_{0})\mathbf{A} + \nabla \times (\mu_{0}^{-1}\nabla \times \mathbf{A} - \mathbf{M}) - \sigma\mathbf{v} \times (\nabla \times \mathbf{A}) + (\sigma + j\omega\varepsilon_{0})\nabla V = \mathbf{J}^{e} + j\omega\mathbf{P}$$

The constitutive relation  $\mathbf{D} = \varepsilon_0 \mathbf{E} + \mathbf{P}$  has been used for the electric field.

You obtain a particular gauge that reduces the system of equation by choosing  $\Psi = -jV/\omega$ in the gauge transformation. This gives

$$\tilde{\mathbf{A}} = \mathbf{A} - \frac{j}{\omega} \nabla V \qquad \qquad \tilde{V} = 0$$

Because  $ilde{V}$  vanishes from the equations, you only need the second one,

$$(j\omega\sigma - \omega^2 \varepsilon_0)\tilde{\mathbf{A}} + \nabla \times (\mu_0^{-1} \nabla \times \tilde{\mathbf{A}} - \mathbf{M}) - \sigma \mathbf{v} \times (\nabla \times \tilde{\mathbf{A}}) = \mathbf{J}^e + j\omega \mathbf{P}$$

Working with  $\tilde{\mathbf{A}}$  is often the best option when it is possible to specify all source currents as external currents  $\mathbf{J}^{e}$  or as surface currents on boundaries.

If the skin depth in all domains is much larger than the geometry, you can make a further approximation by neglecting the coupling between the electric and magnetic fields. In other words, neglect the induced currents. In mathematical terms this approximation implies that

$$\nabla \times \mathbf{E} = \mathbf{0}$$

which means that you can express the electric field in terms of the electric potential only,  $\mathbf{E} = -\nabla V$ . Combining the time-harmonic equation of continuity

$$\nabla \cdot \mathbf{J} = \nabla \cdot (\sigma \mathbf{E} + \mathbf{J}^e) = -j\omega\rho$$

with the equation

$$\nabla \cdot \mathbf{D} = \mathbf{\rho}$$

yields the following equation:

$$-\nabla \cdot \left( (\sigma + j\omega\varepsilon_0)\nabla V - (\mathbf{J}^e + j\omega\mathbf{P}) \right) = 0$$

For the transient case, using the transient equation of continuity

$$\nabla \cdot \mathbf{J} = \nabla \cdot (\sigma \mathbf{E} + \mathbf{J}^e) = -\frac{\partial \rho}{\partial t}$$

the resulting equation becomes

$$-\nabla \cdot \frac{\partial}{\partial t} (\varepsilon_0 \nabla V + \mathbf{P}) - \nabla \cdot (\sigma \nabla V - \mathbf{J}^e) = 0$$

# 3D and 2D Quasi-Statics Application Modes

With the quasi-statics application modes you can handle four classes of problems:

- Magnetostatics
- Time-harmonic quasi-statics with full coupling between the electric and magnetic fields
- Transient quasi-statics with partial coupling between the electric and magnetic field when the capacitive term can be neglected.

- Time-harmonic quasi-statics in the case of electric currents when the coupling between the electric and magnetic fields can be neglected
- · Transient quasi-statics for electric currents

In the 2D In-Plane Currents application modes the currents are only present in the plane. This implies that the magnetic field only has a component perpendicular to the plane. Similarly, in the Meridional Currents application mode the currents are only present in the *rz*-plane and the magnetic field only has a  $\varphi$  component.

#### PDE FORMULATIONS

#### Magnetostatics

For magnetostatic problems there are two formulations available. In one of them, the system of equations

$$-\nabla \cdot d(-\sigma \mathbf{v} \times (\nabla \times \mathbf{A}) + \sigma \nabla V - \mathbf{J}^{e}) = 0$$
$$\nabla \times d(\mu_{0}^{-1} \nabla \times \mathbf{A} - \mathbf{M}) - d\sigma \mathbf{v} \times (\nabla \times \mathbf{A}) + d\sigma \nabla V = d\mathbf{J}^{e}$$

is solved. If  $\mathbf{v} = \mathbf{0}$  the equations decouple and can be solved independently. The other formulation is the single equation

$$\nabla \times d(\mu_0^{-1} \nabla \times \mathbf{A} - \mathbf{M}) = d\mathbf{J}^{e}$$

The thickness d only appears in the 2D in-plane case and represents the thickness in the z direction.

**Note:** The conductivity cannot be zero anywhere when the electric potential is part of the problem, because the dependent variables then vanish from the first equation.

# Induction Currents and Electric and Induction Currents

Also for quasi-static problem there are two formulations available. One formulation uses a system of equation for both the electric and magnetic potentials,

$$\begin{aligned} -\nabla \cdot d((j\omega\sigma - \omega^2 \varepsilon_0) \mathbf{A} - \sigma \mathbf{v} \times (\nabla \times \mathbf{A})) + \\ \nabla \cdot d((\sigma + j\omega\varepsilon_0) \nabla V + (\mathbf{J}^e + j\omega\mathbf{P})) &= 0 \\ d(j\omega\sigma - \omega^2 \varepsilon_0) \mathbf{A} + \nabla \times d(\mu_0^{-1} \nabla \times \mathbf{A} - \mathbf{M}) - \\ \sigma d\mathbf{v} \times (\nabla \times \mathbf{A}) - d(\sigma + j\omega\varepsilon_0) \nabla V &= d(\mathbf{J}^e + j\omega\mathbf{P}) \end{aligned}$$

Use this formulation for electromagnetic systems where both electric and induction currents are relevant.

The Coulomb gauge  $\nabla \cdot \mathbf{A} = 0$  appears in both the static and the quasi-static formulations, which add this constraint as an additional equation to the system of equations. It is possible to disable the gauge fixing, but this is generally not recommended.

The second quasi-static formulation uses a single equation for the magnetic potential,

$$d(j\omega\sigma - \omega^{2}\varepsilon_{0})\mathbf{A} + \nabla \times d(\mu_{0}^{-1}\nabla \times \mathbf{A} - \mathbf{M}) = d(\mathbf{J}^{e} + j\omega\mathbf{P})$$

This formulation does not include the Lorentz term  $\sigma \mathbf{v} \times \mathbf{B}$ , because it is not possible to guarantee continuity of the current otherwise. There is also a transient version of this formulation, which does not include the  $\omega^2 \varepsilon_0$  term to avoid second-order time derivatives,

$$d\sigma \frac{\partial \mathbf{A}}{\partial t} + \nabla \times d(\mu_0^{-1} \nabla \times \mathbf{A} - \mathbf{M}) = d\mathbf{J}^e$$

Use this formulation for magnetic systems where only the induction currents are relevant. Working with the single equation for **A** is often the best option when it is possible to specify all source currents as external currents  $\mathbf{J}^e$  or as surface currents on boundaries. The thickness *d* is only present in the 2D in-plane case.

This equation formulation has a fixed gauge and does not need the additional constraint  $\nabla \cdot \mathbf{A} = \mathbf{0}$ . When the factor  $j\omega\sigma - \omega^2 \varepsilon_0$  is small, however, the problem is numerically ill-conditioned. In the transient case  $\sigma$  cannot be zero, because the formulation then needs the additional constraint to fix the gauge in the regions where  $\sigma$  is zero.

#### **Electric Currents**

For quasi-static problems with small currents the coupling between the electric and magnetic field is neglected. For time-harmonic electric currents, the equation becomes

$$-\nabla \cdot d((\sigma + j\omega\varepsilon_0)\nabla V - (\mathbf{J}^e + j\omega\mathbf{P})) = dQ_i$$

and for transient electric currents the equation used is:

$$-\nabla \cdot d\frac{\partial}{\partial t}((\varepsilon_0 \nabla V + \mathbf{P}) - \nabla \cdot d(\sigma \nabla V - \mathbf{J}^e)) = dQ_j.$$

The constitutive relations that are used in the above equations are  $\mathbf{B} = \mu_0(\mathbf{H} + \mathbf{M})$  and  $\mathbf{D} = \varepsilon_0 \mathbf{E} + \mathbf{P}$ . The application modes also handles the corresponding equations for the constitutive relations  $\mathbf{B} = \mu_0 \mu_r \mathbf{H}$  and  $\mathbf{B} = \mu_0 \mu_r \mathbf{H} + \mathbf{B}_r$ . The application modes that solve for the magnetic potential also support a nonlinear relationship between H and B using the following constitutive relations:  $\mathbf{H} = f(|\mathbf{B}|)\mathbf{e}_B$  and  $\mathbf{H} = \mathbf{f}(|\mathbf{B}|)$ .

In the 2D axial symmetric case the equations are written in cylindrical coordinates and multiplied by r to avoid singularity at r = 0.

TABLE 4-2: 3D AND 2D QUASI-STATICS APPLICATION MODES

| NAME                                                                                                    | DEPENDENT VARIABLES |
|----------------------------------------------------------------------------------------------------|---------------------|
| Magnetostatics, electric and induction currents                                                                                                    | <b>A</b> , V        |
| $-\nabla \cdot d(-\sigma \mathbf{v} \times (\nabla \times \mathbf{A}) + \sigma \nabla V - \mathbf{J}^{e}) = 0$                                                                                                    |                     |
| $\nabla \times d(\mu_0^{-1} \nabla \times \mathbf{A} - \mathbf{M}) - d\sigma \mathbf{v} \times (\nabla \times \mathbf{A}) + d\sigma \nabla V = d\mathbf{J}^e$                                                                                                    |                     |
| Magnetostatics, induction currents                                                                                                    | Α                   |
| $\nabla \times d(\mu_0^{-1} \nabla \times \mathbf{A} - \mathbf{M}) = d\mathbf{J}^e$                                                                                                    |                     |
| Quasi-Statics, electric and induction currents                                                                                                    | <b>A</b> , V        |
| $-\nabla \cdot d((j\omega\sigma - \omega^{2}\varepsilon_{0})\mathbf{A} - \sigma\mathbf{v} \times (\nabla \times \mathbf{A})) + \nabla \cdot d((\sigma + j\omega\varepsilon_{0})\nabla V + (\mathbf{J}^{e} + j\omega\mathbf{P})) = 0$ $d(j\omega\sigma - \omega^{2}\varepsilon_{0})\mathbf{A} + \nabla \times d(\mu_{0}^{-1}\nabla \times \mathbf{A} - \mathbf{M}) - \sigma d\mathbf{v} \times (\nabla \times \mathbf{A}) - d(\sigma + j\omega\varepsilon_{0})\nabla V = d(\mathbf{J}^{e} + j\omega\mathbf{P})$ |                     |
| Quasi-Statics, induction currents, time-harmonic analysis                                                                                                    | Α                   |
| $d(j\omega\sigma - \omega^2 \varepsilon_0) \mathbf{A} + \nabla \times d(\mu_0^{-1} \nabla \times \mathbf{A} - \mathbf{M}) = d(\mathbf{J}^e + j\omega \mathbf{P})$                                                                                                    |                     |
| Quasi-Statics, induction currents, transient analysis                                                                                                    | Α                   |
| $d\sigma \frac{\partial \mathbf{A}}{\partial t} + \nabla \times d(\mu_0^{-1} \nabla \times \mathbf{A} - \mathbf{M}) = d\mathbf{J}^e$                                                                                                    |                     |

| NAME                                                                                                    | DEPENDENT VARIABLES |
|----------------------------------------------------------------------------------------------------|---------------------|
| Quasi-Statics, electric currents, time-harmonic analysis                                                                                    | V                   |
| $-\nabla \cdot d((\sigma + j\omega\varepsilon_0)\nabla V - (\mathbf{J}^e + j\omega\mathbf{P})) = dQ_j$                                      |                     |
| Quasi-Statics, electric currents, transient analysis                                                                                        | V                   |
| $-\nabla \cdot d\frac{\partial}{\partial t}((\varepsilon_0 \nabla V + \mathbf{P}) - \nabla \cdot d(\sigma \nabla V - \mathbf{J}^e)) = dQ_j$ |                     |

TABLE 4-2: 3D AND 2D QUASI-STATICS APPLICATION MODES

# APPLICATION MODE PROPERTIES

The application mode properties are given in the table below.

| PROPERTY      | VALUES                                                                                                    | DESCRIPTION                                                                                                    |  |
|---------------|----------------------------------------------------------------------------------------------------|----------------------------------------------------------------------------------------------------|--|
| Analysis type | Static<br>Time-harmonic<br>Transient<br>Time-harmonic, electric<br>currents<br>Transient, electric currents | Specifies which type of analysis to perform.                                                                                                    |  |
| Potentials    | Electric and magnetic<br>Magnetic                                                                           | Specifies if a system of<br>equations for the electric<br>and magnetic potentials<br>should be solved, or if a<br>single equation for the<br>magnetic potential should<br>be solved. |  |
| Gauge fixing  | Automatic<br>On<br>Off                                                                                      | Should the gauge fixing condition be added or not.                                                                                                    |  |

For time-harmonic analysis there is also a **Bias application mode** property. This property is used for small-signal analysis and defines the application mode that calculates the bias point for the small-signal analysis. The value **None** for this property means that no automatic bias calculation is made. See section "Small-Signal Analysis" on page 76 for more details.

#### APPLICATION SCALAR VARIABLES

The following list contains the application scalar variables in this application mode:

| PROPERTY       | NAME     | DEFAULT         | UNIT            | DESCRIPTION                                                            |
|----------------|----------|-----------------|-----------------|------------------------------------------------------------------------|
| μ <sub>0</sub> | muO      | 4*pi*1e-7       | H/m             | Permeability of vacuum                                                 |
| ε0             | epsilon0 | 8.854187817e-12 | F/m             | Permittivity of vacuum                                                 |
| ν              | nu       | 50              | Hz              | Frequency                                                              |
| Ψ0             | psiO     | max(mur)        | V   Wb  <br>A/m | Scaling of gauge fixing<br>variable (transient  <br>harmonic   static) |

All numbers are given in SI units.

# **BOUNDARY CONDITIONS**

The relevant boundary conditions between two domains 1 and 2 are

$$\mathbf{n}_2 \cdot (\mathbf{J}_1 - \mathbf{J}_2) = 0$$
$$\mathbf{n}_2 \times (\mathbf{H}_1 - \mathbf{H}_2) = \mathbf{J}_s$$

where  $\mathbf{n}_2$  is the outward normal from Domain 2 and  $\mathbf{J}_s$  is the surface current. These are automatically fulfilled by the natural boundary conditions when the surface current vanishes. The natural boundary conditions are

$$\mathbf{n} \cdot [((j\omega\sigma - \omega^{2}\varepsilon_{0})\mathbf{A} - \sigma\mathbf{v} \times (\nabla \times \mathbf{A}) + (\sigma + j\omega\varepsilon_{0})\nabla V - (\mathbf{J}^{e} + j\omega\mathbf{P}))_{1} - ((j\omega\sigma - \omega^{2}\varepsilon_{0})\mathbf{A} - \sigma\mathbf{v} \times (\nabla \times \mathbf{A}) + (\sigma + j\omega\varepsilon_{0})\nabla V - (\mathbf{J}^{e} + j\omega\mathbf{P}))_{2}] = -\mathbf{n} \cdot (\mathbf{J}_{1} - \mathbf{J}_{2}) = 0$$
$$-\mathbf{n} \times [(\mu^{-1}\nabla \times \mathbf{A} - \mathbf{M})_{1} - (\mu^{-1}\nabla \times \mathbf{A} - \mathbf{M})_{2}] = -\mathbf{n} \times (\mathbf{H}_{1} - \mathbf{H}_{2}) = \mathbf{0}$$

in the time-harmonic quasi-static case when solving for both potentials. Setting  $\omega = 0$  gives the corresponding boundary condition for magnetostatics. When using the set of three equations for the **A** potential, the first of the two boundary conditions is not explicitly fulfilled but still falls out from the solution.

For time-harmonic quasi-static problems with electric currents, the natural boundary condition

$$\mathbf{n} \cdot [((\sigma + j\omega\varepsilon_0)\nabla V - (\mathbf{J}^e + j\omega\mathbf{P}))_1 - ((\sigma + j\omega\varepsilon_0)\nabla V - (\mathbf{J}^e + j\omega\mathbf{P}))_2]$$
$$= -\mathbf{n} \cdot (\mathbf{J}_1 - \mathbf{J}_2) = 0$$

provides continuity for the electric current.

For transient electric currents the natural boundary condition is:

$$\mathbf{n} \cdot \left( \left( \frac{\partial}{\partial t} (\varepsilon_0 \nabla V + \mathbf{P}) - (\sigma \nabla V - \mathbf{J}^e) \right)_1 - \left( \frac{\partial}{\partial t} (\varepsilon_0 \nabla V + \mathbf{P}) - (\sigma \nabla V - \mathbf{J}^e) \right)_2 \right)$$
$$= -\mathbf{n} \cdot (\mathbf{J}_1 - \mathbf{J}_2) = 0$$

#### BOUNDARY CONDITIONS FOR THE MAGNETIC FIELD

The boundary conditions listed below do not apply to the quasi-static formulation for small currents, because this formulation neglects the magnetic field.

Magnetic Field In 3D, use the magnetic field boundary condition

$$\mathbf{n} \times \mathbf{H} = \mathbf{n} \times \mathbf{H}_0$$

to specify the tangential component of the magnetic field at an exterior boundary. In 2D you specify the size of the scalar magnetic field.

Surface Current The surface current boundary condition

$$-\mathbf{n} \times \mathbf{H} = \mathbf{J}_s \qquad \mathbf{n} \times (\mathbf{H}_1 - \mathbf{H}_2) = \mathbf{J}_s$$

lets you specify a surface current density at both exterior and interior boundaries. The current density is specified as a three-dimensional vector, but because it needs to flow along the boundary surface, the software projects it onto the boundary surface and neglects its normal component. This makes it easier to specify the current density and avoids unexpected results when a current density with a component normal to the surface is given.

Electric Insulation

The electric insulation boundary condition

$$\mathbf{n} \times \mathbf{H} = \mathbf{0}$$

is a special case of the above condition, which sets the tangential component of the magnetic field to zero in 3D and the magnetic field to zero in 2D.

The term *electric insulation* comes from the fact that this boundary condition makes the normal component of the electric current zero.

Magnetic Potential

Use the magnetic potential boundary condition

$$\mathbf{n} \times \mathbf{A} = \mathbf{n} \times \mathbf{A}_0$$

to specify the tangential component of the magnetic potential.

#### Magnetic Insulation

The magnetic insulation boundary condition

$$\mathbf{n} \times \mathbf{A} = \mathbf{0}$$

is a special case of the condition above, which sets the tangential component of the magnetic potential to zero. This boundary condition is normally applied to boundaries confining a surrounding region of air. You can also use it at exterior symmetry boundaries, where the magnetic field is known to be tangential to the boundary.

Impedance Boundary Condition

The impedance boundary condition

$$\sqrt{\frac{\mu_0\mu_r}{\varepsilon_0\varepsilon_r - j\sigma/\omega}}\mathbf{n} \times \mathbf{H} + \mathbf{E} - (\mathbf{n} \cdot \mathbf{E})\mathbf{n} = (\mathbf{n} \cdot \mathbf{E}_s)\mathbf{n} - \mathbf{E}_s$$

is used at boundaries where the field is known to penetrate only a short distance outside the boundary. This penetration is approximated by a boundary condition to avoid the need to include another domain in the model. The material properties that appear in the equation are those for the domain outside the boundary.

The skin depth, that is, the distance where the electromagnetic field has decreased by a factor  $e^{-1}$ , is for a good conductor

$$\delta = \sqrt{\frac{2}{\omega\mu\sigma}}$$

The impedance boundary condition is a valid approximation if the skin depth is small compared to the size of the conductor.

The source electric field  $\mathbf{E}_s$  can be used to specify a source current running along the boundary.

Transition Boundary Condition The transition boundary condition

$$\eta \mathbf{n} \times \mathbf{H} + \mathbf{E} - (\mathbf{n} \cdot \mathbf{E})\mathbf{n} = (\mathbf{n} \cdot \mathbf{E}_s)\mathbf{n} - \mathbf{E}_s$$

is available on interior boundaries to model a thin sheet of a conducting medium. The surface impedance  $\eta$  is a function of the material properties of the sheet and the thickness.

#### Thin Low Permeability Gap

The thin low permeability gap boundary condition

$$\mathbf{n} \times (\mathbf{H}_1 - \mathbf{H}_2) = \nabla_t \times \frac{d}{\mu_0 \mu_r} \nabla_t \times \mathbf{A}_t$$

is available on interior boundaries to model gaps filled with a low permeable material with zero conductivity such as air.

Continuity The continuity boundary condition

$$\mathbf{n} \times (\mathbf{H}_1 - \mathbf{H}_2) = \mathbf{0}$$

is the natural boundary condition implying continuity of the tangential component of the magnetic field.

#### Axial Symmetry

In the Meridional Currents application mode, use the axial symmetry boundary condition on the symmetry axis, r = 0.

#### Periodic Boundary Condition

The periodic boundary condition sets up a periodicity between the selected boundaries. See "Periodic Boundary Conditions" on page 26 for more details on this boundary condition.

# BOUNDARY CONDITION FOR THE ELECTRIC FIELD

These boundary conditions apply when the electric potential is one of the dependent variables.

Current Flow The current flow boundary condition

$$\mathbf{n} \cdot \mathbf{J} = \mathbf{n} \cdot \mathbf{J}_0$$

specifies the normal component of the current density flowing across the boundary.

Inward Current Flow The inward current flow boundary condition

$$-\mathbf{n} \cdot \mathbf{J} = J_n$$

is similar to the above current flow boundary condition. In this case you specify the normal component of the current density rather than the complete vector. When the normal component  $J_n$  is positive the current flows inward through the boundary.

#### Distributed Resistance/Impedance

The distributed resistance/impedance boundary condition

$$\mathbf{n} \cdot \mathbf{J} = \frac{\sigma}{d} (V - V_{\text{ref}}), \qquad \mathbf{n} \cdot (\mathbf{J}_1 - \mathbf{J}_2) = \frac{\sigma}{d} (V - V_{\text{ref}})$$
$$\mathbf{n} \cdot \mathbf{J} = \frac{(\sigma + j\omega\varepsilon_0)}{d} (V - V_{\text{ref}}), \qquad \mathbf{n} \cdot (\mathbf{J}_1 - \mathbf{J}_2) = \frac{(\sigma + j\omega\varepsilon_0)}{d} (V - V_{\text{ref}})$$
$$\mathbf{n} \cdot \mathbf{J} = \frac{1}{d} \Big( \sigma (V - V_{\text{ref}}) + \varepsilon_0 \frac{\partial V}{\partial t} \Big), \qquad \mathbf{n} \cdot (\mathbf{J}_1 - \mathbf{J}_2) = \frac{1}{d} \Big( \sigma (V - V_{\text{ref}}) + \varepsilon_0 \frac{\partial V}{\partial t} \Big)$$

can be used to model a thin sheet of a resistive material. The sheet has a thickness d and is connected to the potential  $V_{ref}$ . The two top equations apply to the static case, the two equations in the middle to the time-harmonic case, and the last two to the transient case.

# Electric Insulation

The electric insulation boundary condition

$$\mathbf{n} \cdot \mathbf{J} = 0$$

specifies that the electric displacement is zero outside the boundary.

You can also use this boundary condition at symmetry boundaries where the electric potential is known to be symmetric with respect to the boundary.

#### **Electric Potential**

The electric potential boundary condition

$$V = V_0$$

specifies the voltage at the boundary. Because you solve for the potential, it is necessary to define its value at some boundary or point in the geometry for the solution to be fully determined.

Ground The ground boundary condition V = 0

is a special case of the one above specifying zero potential. You can also use this boundary condition at symmetry boundaries, where the potential is known to be antisymmetric with respect to the boundary.

Port

The port condition is used on the electrodes to calculate the lumped parameters. This condition forces the potential or current to one or zero depending on the settings. See the section "Lumped Parameters" on page 61.

#### Electric Shielding

The electric shielding boundary condition describes a thin layer of a dielectric medium that shields the electric field. See "Floating Potentials and Electric Shielding" on page 33 for an example.

$$\mathbf{n} \cdot \mathbf{J} = -\nabla_t \cdot d(\sigma + j\omega\varepsilon_0\varepsilon_r)d\nabla_t V$$
$$\mathbf{n} \cdot \mathbf{J} = -\nabla_t \cdot d\left(\sigma\nabla_t V + \varepsilon_0\varepsilon_r \frac{\partial}{\partial t}\nabla_t V\right)$$

The first equation apply to the time-harmonic case and the other to the transient case.

#### Floating Potential

To set a floating potential with an integral constraint, use this boundary condition.

$$\int_{\partial\Omega} \mathbf{n} \cdot (\mathbf{J}_1 - \mathbf{J}_2) = I_0 \int_{\partial\Omega} -\mathbf{n} \cdot \mathbf{J} = I_0$$

This sets the potential to a constant value on the boundary such that the integral is fulfilled. See the section "Floating Potentials and Electric Shielding" on page 33 for an example.

# Circuit Terminal

The circuit terminal is a special version of the floating potential boundary condition specialized for connection to external circuits. See the section "SPICE Circuit Import" on page 70 for more information.

Current Source

The current source boundary condition

$$\mathbf{n} \cdot (\mathbf{J}_1 - \mathbf{J}_2) = J_n$$

is applicable to interior boundaries that represent either a source or a sink of current.

Continuity

The continuity boundary condition

$$\mathbf{n} \cdot (\mathbf{J}_1 - \mathbf{J}_2) = \mathbf{0}$$

specifies that the normal component of the electric current is continuous across the interior boundary.

#### Axial Symmetry

In the Meridional Currents application mode, use the boundary condition for axial symmetry on the symmetry axis, r = 0.

#### Periodic Boundary Condition

The periodic boundary condition sets up a periodicity between the selected boundaries. See "Periodic Boundary Conditions" on page 26 for more details on this boundary condition.

#### COMBINING ELECTRIC AND MAGNETIC BOUNDARY CONDITIONS

There is a close interaction between the magnetic vector potential and the electrostatic potential when solving for electric and induction currents. As a result, combinations of electric boundary conditions and magnetic Neumann boundary conditions are not valid, because the magnetic Neumann condition also defines the electric condition. When selecting a magnetic Neumann condition, the possibility to select electric conditions are disabled. The following table summarizes the magnetic Neumann conditions and also specifies the corresponding electric condition they define.

| MAGNETIC BOUNDARY CONDITION         | ELECTRIC BOUNDARY CONDITION                                |
|-------------------------------------|------------------------------------------------------------|
| Electric insulation                 | $\mathbf{n} \cdot \mathbf{J} = 0$                          |
| Surface current (or Magnetic field) | $-\mathbf{n} \cdot \mathbf{J} = \nabla \cdot \mathbf{J}_s$ |
| Impedance boundary condition        | $-\mathbf{n} \cdot \mathbf{J} = \nabla \cdot \mathbf{J}_s$ |

Selecting a periodic boundary condition for the magnetic boundary condition also use that condition for the electric boundary condition.

#### LINE SOURCE

In 3D, you can specify that edges in the geometry carry a current  $I_0$  when solving for the magnetic potential. This current flows in the direction of the edges' tangential vectors. The easiest way to determine this direction is to make an arrow plot on the edges of a vector with the components t1x, t1y, and t1z. When solving for the electric potential, you can constrain it to a fixed value on the edges.

# POINT SOURCE

When solving for the electric potential it can be constrained to a value  $V_0$ .

#### APPLICATION MODE VARIABLES

See the section "3D and 2D Quasi-Statics Application Modes" on page 16 of the *AC/DC Module Reference Guide*.

Perpendicular Induction Currents, Vector Potential Application Mode

Use the *Perpendicular Induction Currents, Vector Potential* application mode to model situations where the currents are perpendicular to the modeling plane. This implies that the magnetic field is present only in the modeling plane. Hence the magnetic potential only has one nonzero component, and it is possible to derive a second-order scalar PDE. The types of analysis that this application mode supports are:

- Magnetostatics
- Transient quasi-statics
- Time-harmonic quasi-statics

#### PDE FORMULATION

As shown in the "Magnetostatic and Quasi-Static Fields" on page 151, Ampère's law can be rewritten as

$$\sigma \frac{\partial \mathbf{A}}{\partial t} + \nabla \times (\mu_0^{-1} \nabla \times \mathbf{A} - \mathbf{M}) - \sigma \mathbf{v} \times (\nabla \times \mathbf{A}) + \sigma \nabla V = \mathbf{J}^e$$

using the magnetic and electric potentials. Considering the case when there are no variations in the *z* direction and the electric field is parallel to the *z*-axis. Then you can write  $\nabla V$  as  $-\Delta V/L$  where  $\Delta V$  is the potential difference over the distance *L*.

The above equations then simplify to

$$\sigma \frac{\partial A_z}{\partial t} - \nabla \cdot \left( \mu_0^{-1} \nabla A_z - \begin{bmatrix} -M_y \\ M_x \end{bmatrix} \right) + \sigma \mathbf{v} \cdot \nabla A_z = \sigma \frac{\Delta V}{L} + J_z^e$$

This is the formulation used for transient analysis. In the magnetostatic case drop the first term.

For time-harmonic fields, you can keep the displacement current and start from the 3D equation

$$(j\omega\sigma - \omega^{2}\varepsilon_{0})\mathbf{A} + \nabla \times (\mu_{0}^{-1}\nabla \times \mathbf{A} - \mathbf{M}) - \sigma \mathbf{v} \times (\nabla \times \mathbf{A}) + (\sigma + j\omega\varepsilon_{0})\nabla V = \mathbf{J}^{e} + j\omega\mathbf{P}$$

which simplifies to

$$-\nabla \cdot \left( \mu_0^{-1} \nabla A_z - \begin{bmatrix} -M_y \\ M_x \end{bmatrix} \right) + \sigma \mathbf{v} \cdot \nabla A_z + (j\omega\sigma - \omega^2 \varepsilon_0) A_z = \sigma \frac{\Delta V}{L} + J_z^e + j\omega P_z$$

The constitutive relations used in the above equations are  $\mathbf{B} = \mu_0(\mathbf{H} + \mathbf{M})$  and  $\mathbf{D} = \varepsilon_0(\mathbf{E} + \mathbf{P})$ . The application mode also handles the corresponding equations for the constitutive relations  $\mathbf{B} = \mu_0\mu_T\mathbf{H}$ ,  $\mathbf{B} = \mu_0\mu_T\mathbf{H} + \mathbf{B}_T$ ,  $\mathbf{H} = f(|\mathbf{B}|)\mathbf{e}_B$ , and  $\mathbf{H} = \mathbf{f}(\mathbf{B})$ . The unit vector  $\mathbf{e}_B$  points in the direction of the **B**-field. For an example on how to use an interpolation function for a nonlinear relationship between **H** and **B**, see "Generator in 2D" on page 39 in the *AC/DC Module Model Library*.

# APPLICATION MODE PROPERTIES

The application mode properties are given in the table below.

| PROPERTY      | VALUES                               | DESCRIPTION                                  |
|---------------|--------------------------------------|----------------------------------------------|
| Analysis type | Static<br>Transient<br>Time-harmonic | Specifies which type of analysis to perform. |

For time-harmonic analysis there is also a **Bias application mode** property. This property is used for small-signal analysis and defines the application mode that calculates the bias point for the small-signal analysis. The value **None** for this property means that no automatic bias calculation is made. See "Small-Signal Analysis" on page 76 for more details.

# APPLICATION SCALAR VARIABLES

The application scalar variables in this mode are given below.

| PROPERTY       | NAME | DEFAULT   | UNIT | DESCRIPTION            |
|----------------|------|-----------|------|------------------------|
| μ <sub>0</sub> | mu0  | 4*pi*1e-7 | H/m  | Permeability of vacuum |

| PROPERTY       | NAME     | DEFAULT         | UNIT | DESCRIPTION            |
|----------------|----------|-----------------|------|------------------------|
| ε <sub>0</sub> | epsilon0 | 8.854187817e-12 | F/m  | Permittivity of vacuum |
| ν              | nu       | 50              | Hz   | Frequency              |

All numbers are given in SI units. The frequency is only used in time-harmonic problems.

# **BOUNDARY AND INTERFACE CONDITIONS**

The relevant interface conditions are

$$\mathbf{n}_2 \times (\mathbf{E}_1 - \mathbf{E}_2) = \mathbf{0}$$
$$\mathbf{n}_2 \times (\mathbf{H}_1 - \mathbf{H}_2) = \mathbf{J}_s$$

The latter equation is automatically fulfilled via the natural boundary condition if the surface current vanishes. The Neumann condition of the PDE above can be transformed as

$$\mathbf{n} \cdot \left[ \left( \mu_0^{-1} \nabla A_z - \begin{bmatrix} -M_y \\ M_x \end{bmatrix} \right)_1 - \left( \mu_0^{-1} \nabla A_z - \begin{bmatrix} -M_y \\ M_x \end{bmatrix} \right)_2 \right]$$
$$= -\mathbf{n} \times \left[ (\mu_0^{-1} \nabla \times \mathbf{A} - \mathbf{M})_1 - (\mu_0^{-1} \nabla \times \mathbf{A} - \mathbf{M})_2 \right]$$
$$= -\mathbf{n} \times (\mathbf{H}_1 - \mathbf{H}_2) = \mathbf{0}$$

The first of the above stated interface conditions is always fulfilled using a time-harmonic analysis, because the electric field is equal to the magnetic potential multiplied by a complex number  $j\omega$ . The continuity of the magnetic potential is in turn always guaranteed in this formulation. In the case of a transient analysis the above condition cannot be explicitly guaranteed.

Magnetic Field

The magnetic field boundary condition

$$\mathbf{n} \times \mathbf{H} = \mathbf{n} \times \mathbf{H}_0$$

specifies the tangential component of the magnetic field at the boundary.

#### Surface Current

The surface current boundary condition

$$-\mathbf{n} \times \mathbf{H} = J_{sz}\mathbf{e}_z$$
  $\mathbf{n} \times (\mathbf{H}_1 - \mathbf{H}_2) = J_{sz}\mathbf{e}_z$ 

lets you specify a surface current flowing in the z direction.

Electric Insulation

The electric insulation boundary condition

$$\mathbf{n} \times \mathbf{H} = \mathbf{0}$$

sets the magnetic field to zero. The term *electric insulation* comes from the fact that this boundary condition makes the normal component of the electric current equal to zero.

Magnetic Potential The magnetic potential boundary condition

$$A_z = A_{0z}$$

specifies the magnetic potential.

# Magnetic Insulation

The magnetic insulation boundary condition

$$A_z = 0$$

sets the magnetic potential to zero at the boundary. This boundary condition can also be used at symmetry boundaries where the magnetic field is known to be tangential to the boundary.

The term *magnetic insulation* comes from the fact that this boundary condition makes the normal component of the magnetic field zero. Thus the boundary is not truly insulating.

Impedance Boundary Condition The impedance boundary condition

$$\sqrt{\frac{\mu_0 \mu_r}{\varepsilon_0 \varepsilon_r - j\sigma/\omega} \mathbf{n} \times \mathbf{H} + E_z \mathbf{e}_z} = -E_{sz} \mathbf{e}_z$$

is used at boundaries where the field is known to penetrate only a short distance outside the boundary. This penetration is approximated by a boundary condition to avoid the need to include another domain in the model. The material properties that appear in the equation are those for the domain outside the boundary.

The skin depth, that is, the distance where the electromagnetic field has decreased by a factor  $e^{-1}$ , is for a good conductor

$$\delta = \sqrt{\frac{2}{\omega\mu\sigma}}$$

The impedance boundary condition is a valid approximation if the skin depth is small compared to the size of the conductor.

The source electric field  $E_{sz}$  can be used to specify a source current running along the boundary.

Transition Boundary Condition

The transition boundary condition

$$\eta \mathbf{n} \times \mathbf{H} + E_z \mathbf{e}_z = -E_{sz} \mathbf{e}_z$$

is available on interior boundaries to model a thin sheet of a conducting medium. The surface impedance  $\eta$  is a function of the material properties of the sheet and the thickness.

Thin Low Permeability Gap

You can use the thin low permeability gap boundary condition

$$\mathbf{n} \times (\mathbf{H}_1 - \mathbf{H}_2) = \nabla_t \times \frac{d}{\mu_0 \mu_r} \nabla_t \times A_z$$

to model gaps filled with a low permeable material with zero conductivity such as air. This boundary condition is only applicable on interior boundaries and pair boundaries.

#### Continuity

The continuity boundary condition

$$\mathbf{n} \times (\mathbf{H}_1 - \mathbf{H}_2) = \mathbf{0}$$

is the natural boundary condition implying continuity of the tangential component of the magnetic field.

#### Periodic Boundary Condition

The periodic boundary condition sets up a periodicity between the selected boundaries. See section "Periodic Boundary Conditions" on page 26 for more details on this boundary condition.

#### Sector Symmetry and Sector Antisymmetry

Select sector symmetry at interfaces between rotating objects where sector symmetry is used. It is only available for assembly interfaces (see "Sector Symmetry" on page 27 for more details on this boundary condition).

#### POINT SOURCES

You can specify that points in the geometry carry a current  $I_0$  flowing in the z direction.

# APPLICATION MODE VARIABLES

See the section "Perpendicular Induction Currents, Vector Potential Application Mode" on page 30 of the *AC/DC Module Reference Guide*.

# Azimuthal Induction Currents, Vector Potential Application Mode

Use the *Azimuthal Induction Currents, Vector Potential* application mode for axially symmetric structures with currents present only in the angular direction. The problem is formulated using the only nonzero component of the magnetic vector potential, the  $\varphi$  component.

This application mode supports three types of analyses:

- Magnetostatic
- Transient quasi-static
- Time-harmonic quasi-static

#### PDE FORMULATION

For 2D electromagnetic modeling, with currents having only one nonzero component, the magnetic potential is used. The formulation uses the following equation, which is derived on page 151.

$$\sigma \frac{\partial \mathbf{A}}{\partial t} + \nabla \times (\boldsymbol{\mu}_0^{-1} \nabla \times \mathbf{A} - \mathbf{M}) - \sigma \mathbf{v} \times (\nabla \times \mathbf{A}) + \sigma \nabla V = \mathbf{J}^e$$

The term involving the gradient of the electric potential can be written  $\nabla V = -V_{loop}/(2\pi r)$ , because the electric field is present only in the azimuthal direction.  $V_{loop}$  is the potential difference for one turn around the *z*-axis. The above equation can then, in cylindrical coordinates, be written

$$\sigma r \frac{\partial u}{\partial t} - \begin{bmatrix} \frac{\partial}{\partial r} \\ \frac{\partial}{\partial z} \end{bmatrix}^{T} \left( r \mu_{0}^{-1} \begin{bmatrix} \frac{\partial u}{\partial r} \\ \frac{\partial}{\partial z} \end{bmatrix} + \mu_{0}^{-1} \begin{bmatrix} 2 \\ 0 \end{bmatrix} u - \begin{bmatrix} M_{z} \\ -M_{r} \end{bmatrix} \right) + r \sigma \left( \mathbf{v} \cdot \begin{bmatrix} \frac{\partial u}{\partial r} \\ \frac{\partial}{\partial z} \end{bmatrix} \right) + 2 \sigma v_{r} u = \sigma \frac{V_{\text{loop}}}{2\pi r} + J_{\varphi}^{e}$$

The dependent variable u is the nonzero component of the magnetic potential divided by the radial coordinate r, that is,

$$u = \frac{A_{\varphi}}{r}$$

This transformation is carried out to avoid singularities at the symmetry axis.

To obtain the equation for magnetostatics, drop the first term in the equation.

For time-harmonic fields, it is possible to retain the displacement current and start from the 3D equation

$$(j\omega\sigma - \omega^{2}\varepsilon_{0})\mathbf{A} + \nabla \times (\mu_{0}^{-1}\nabla \times \mathbf{A} - \mathbf{M}) - \sigma \mathbf{v} \times (\nabla \times \mathbf{A}) + (\sigma + j\omega\varepsilon_{0})\nabla V = \mathbf{J}^{e} + j\omega\mathbf{P}$$

The corresponding axisymmetric time-harmonic formulation is

$$-\left(\begin{bmatrix}\frac{\partial}{\partial r} & \frac{\partial}{\partial z}\end{bmatrix} \cdot \left(r\mu_0^{-1} \begin{bmatrix}\frac{\partial u}{\partial r}\\ \frac{\partial u}{\partial z}\end{bmatrix} + \mu_0^{-1} \begin{bmatrix}2\\0\end{bmatrix} u - \begin{bmatrix}M_z\\-M_r\end{bmatrix}\right)\right) + r\sigma \left(\mathbf{v} \cdot \begin{bmatrix}\frac{\partial u}{\partial r}\\ \frac{\partial u}{\partial z}\end{bmatrix}\right) + r(\sigma j\omega - \omega^2 \varepsilon_0)u + 2\sigma v_r u$$
$$= \sigma \frac{V_{\text{loop}}}{2\pi r} + J_{\phi}^e + j\omega P_{\phi}$$

The constitutive relations used in the above equations are  $\mathbf{B} = \mu_0(\mathbf{H} + \mathbf{M})$  and  $\mathbf{D} = \epsilon_0(\mathbf{E} + \mathbf{P})$ . The application mode also supports other constitutive relations.

#### **APPLICATION MODE PROPERTIES**

See the corresponding section for Perpendicular Currents on page 167.

# APPLICATION SCALAR VARIABLES

See the corresponding section for Perpendicular Currents on page 167.

## **BOUNDARY AND INTERFACE CONDITIONS**

For a thorough discussion about the different boundary conditions, see "Boundary and Interface Conditions" on page 168 for the perpendicular currents case. The following section only treats the boundary along the *z*-axis in detail.

#### Axial Symmetry

You must use the axial symmetry boundary condition along the z-axis to obtain the axial symmetry. The reason for this is that the conditions
$$B_r = 0$$
$$\frac{\partial B_z}{\partial r} = 0$$

must be fulfilled. If the first one is not fulfilled, the flow lines for the magnetic flux density begin at r = 0, as if there were an unphysical source along the *z*-axis. The second condition, if not fulfilled, gives rise to a discontinuity along the axis.

Using the variable u, the first of the above equations is automatically fulfilled whenever r is zero, which is shown by the identity

$$B_r = -\frac{\partial A_{\phi}}{\partial z} = -r\frac{\partial u}{\partial z}$$

The second symmetry condition must be given explicitly. Writing the expression using the dependent variable, u, you obtain

$$\frac{\partial B_z}{\partial r} = \frac{\partial}{\partial r} \left( \frac{1}{r} \frac{\partial}{\partial r} (rA_{\varphi}) \right) = \frac{\partial}{\partial r} \left( r \frac{\partial u}{\partial r} + 2u \right) = r \frac{\partial}{\partial r}^2 \frac{u}{\partial r} + 3 \frac{\partial u}{\partial r}$$

This is zero when r is zero if and only if

$$\frac{\partial u}{\partial r} = 0$$

#### POINT SOURCES

You can specify that points in the geometry carry a current  $I_0$  flowing in the  $\varphi$  direction.

#### APPLICATION MODE VARIABLES

See the section "Azimuthal Induction Currents, Vector Potential Application Mode" on page 37 of the *AC/DC Module Reference Guide*.

# Quasi-Statics, Magnetic Field Formulation

Under the assumption that it is possible to invert the conductivity tensor, you can rewrite Maxwell-Ampère's law as

$$\mathbf{E} = \sigma^{-1}(\nabla \times \mathbf{H} - \mathbf{J}^{e}) - \mathbf{v} \times \mathbf{B}$$

Replacing **E** in Faraday's law by the right-hand side stated above, and using the most general constitutive relation  $\mathbf{B} = \mu_0 \mu_r \mathbf{H} + \mathbf{B}_r$ , the following equation is obtained

$$\frac{\partial}{\partial t}(\boldsymbol{\mu}_{0}\boldsymbol{\mu}_{r}\mathbf{H}+\mathbf{B}_{r})+\nabla\times(\boldsymbol{\sigma}^{-1}(\nabla\times\mathbf{H}-\boldsymbol{J}^{e})-\boldsymbol{v}\times(\boldsymbol{\mu}_{0}\boldsymbol{\mu}_{r}\mathbf{H}+\mathbf{B}_{r})) = \boldsymbol{0}$$

This is the general time-dependent formulation of quasi-static fields. It cannot treat problems including regions with zero conductivity, but  $\mu_r$  and  $\mathbf{B}_r$  can be functions of the magnetic field intensity.

When the electromagnetic field is time-harmonic you can keep the displacement current. In this case, using Maxwell-Ampère's equation, the equation becomes

$$\mathbf{E} = (\sigma + j\omega\varepsilon_0)^{-1} (\nabla \times \mathbf{H} - \sigma \mathbf{v} \times \mathbf{B} - \mathbf{J}^e - j\omega \mathbf{P})$$

using the constitutive relation  $\mathbf{D} = \varepsilon_0 \mathbf{E} + \mathbf{P}$ . Faraday's law provides the following equation:

$$j\omega(\mu_0\mu_r\mathbf{H} + \mathbf{B}_r) + \nabla \times ((\sigma + j\omega\varepsilon_0)^{-1}(\nabla \times \mathbf{H} - \sigma \mathbf{v} \times (\mu_0\mu_r\mathbf{H} + \mathbf{B}_r) - \mathbf{J}^e - j\omega\mathbf{P})) = \mathbf{0}$$

**Note:** In the time-harmonic case  $\mu$  cannot depend on the magnetic field because harmonic solutions are only obtained from a linear equation.

# In-Plane Induction Currents, Magnetic Field Application Mode

The *In-Plane Induction Currents, Magnetic Field* application mode covers the situation where the currents are present only in the modeling plane. The magnetic field then only has a component perpendicular to the plane. This means that it is possible to derive a second-order scalar PDE for the simulation.

#### PDE FORMULATION

The application mode solves the equation

$$\frac{\partial \mu_0 \mu_r \mathbf{H}}{\partial t} + \frac{\partial \mathbf{B}_r}{\partial t} + \nabla \times (\sigma^{-1} (\nabla \times \mathbf{H} - \mathbf{J}^e) - \mathbf{v} \times (\mu_0 \mu_r \mathbf{H} + \mathbf{B}_r)) = \mathbf{0}$$

which is derived in the section "Quasi-Statics, Magnetic Field Formulation" on page 173. For clarity the most general constitutive relation is used in the derivation of the equation.

When the magnetic field is transversal to the plane, the above equation is a scalar equation with  $H_z$  as the only dependent variable. This special case is formulated as

$$d\frac{\partial \mu_0 \mu_r H_z}{\partial t} + d\frac{\partial B_{rz}}{\partial t} - \nabla \cdot d \left( \tilde{\sigma} \nabla H_z - \mu_0 \mu_r \mathbf{v} H_z - \tilde{\sigma} \begin{bmatrix} -J_y^e \\ J_x^e \end{bmatrix} - \mathbf{v} B_{rz} \right) = 0$$

where d is the thickness in the z direction and

$$\tilde{\sigma} = \frac{\sigma^T}{\det(\sigma)}$$

This equation is used for transient problems. Magnetostatic problems are handled by dropping the first term of the equation.

When the electromagnetic fields are time-harmonic, the equation which is used is

$$-\nabla \cdot d \left( \tilde{\sigma}_c \nabla H_z - \tilde{\sigma}_c \begin{bmatrix} -J_y^e - j\omega P_y \\ J_x^e + j\omega P_x \end{bmatrix} \right) - \nabla \times d \left( \sigma_c^{-1} \sigma \begin{bmatrix} v_y \\ -v_x \end{bmatrix} (\mu_0 \mu_r H_z + B_{rz}) \right) + dj \omega \mu_0 \mu_r H_z = -dj \omega B_{rz}$$

where

$$\sigma_c = \sigma + j\omega\varepsilon_0$$

The constitutive relations used in the above equations are  $\mathbf{B} = \mu_0 \mu_r \mathbf{H} + \mathbf{B}_r$  and  $\mathbf{D} = \epsilon_0 \mathbf{E} + \mathbf{P}$ .

### APPLICATION MODE PROPERTIES

The application mode properties are given in the table below.

| PROPERTY      | VALUES                               | DESCRIPTION                                    |
|---------------|--------------------------------------|------------------------------------------------|
| Analysis type | Static<br>Transient<br>Time-harmonic | Specifies which type of<br>analysis to perform |

#### APPLICATION SCALAR VARIABLES

The application scalar variables used in this mode are given in the following table.

| PROPERTY       | NAME     | DEFAULT         | UNIT | DESCRIPTION            |
|----------------|----------|-----------------|------|------------------------|
| μ <sub>0</sub> | muO      | 4*pi*1e-7       | H/m  | Permeability of vacuum |
| ε <sub>0</sub> | epsilon0 | 8.854187817e-12 | F/m  | Permittivity of vacuum |
| ν              | nu       | 50              | Hz   | Frequency              |

All numbers are given in SI units. The frequency is only used in time-harmonic problems.

#### **BOUNDARY AND INTERFACE CONDITIONS**

As stated in "Boundary and Interface Conditions" on page 108, the interface conditions

$$\mathbf{n}_2 \times (\mathbf{E}_1 - \mathbf{E}_2) = \mathbf{0}$$
$$\mathbf{n}_2 \times (\mathbf{H}_1 - \mathbf{H}_2) = \mathbf{J}_s$$

need to be fulfilled at all interior boundaries.

Because the problem is formulated for the *z*-component of the magnetic field, it is continuous across all interior boundaries. This means that in this equation formulation, no surface currents can exist at interior boundaries.

The first interface condition is automatically fulfilled, because it corresponds directly to the natural boundary condition of the COMSOL Multiphysics formulation. This can be seen from the following identity:

$$\mathbf{n} \cdot \left( \tilde{\sigma} \nabla H_z - \mu \mathbf{v} H_z - \tilde{\sigma} \begin{bmatrix} -J_y^e \\ J_x^e \end{bmatrix} - \mathbf{v} B_{rz} \right) =$$
$$-\mathbf{n} \times (\sigma^{-1} (\nabla \times \mathbf{H} - \mathbf{J}^e) - \mathbf{v} \times \mathbf{B}) = -\mathbf{n} \times \mathbf{E}$$

Induced Electric Field The induced electric field boundary condition

$$\mathbf{n} \times \mathbf{E} = \mathbf{n} \times \mathbf{E}_0$$

lets you specify the tangential component of the electric field.

Lorentz Electric Field

The Lorentz electric field boundary condition

$$\mathbf{n} \times \mathbf{E} + \mathbf{n} \times (\mathbf{v} \times \mathbf{B}) = \mathbf{n} \times \mathbf{E}_0$$

lets you specify the tangential component of the electric field including the Lorentz term.

Total Electric Field The total electric field boundary condition

$$\mathbf{n} \times \mathbf{E} + \mathbf{n} \times (\mathbf{v} \times \mathbf{B}) + \mathbf{n} \times \sigma^{-1} \mathbf{J}^{e} = \mathbf{n} \times \mathbf{E}_{0}$$

lets you specify the tangential component of the total electric field.

Magnetic Insulation The magnetic insulation boundary condition

 $\mathbf{n}\times\mathbf{E} = \mathbf{0}$ 

sets the electric field to zero at the boundary.

The term *magnetic insulation* comes from the fact that this boundary condition makes the normal component of the magnetic field zero. Thus the boundary is not truly insulating.

Magnetic Field The magnetic field boundary condition

$$H_z = H_{0z}$$

specifies the magnetic potential. Note that you cannot use this boundary condition at interior boundaries to specify a surface current.

Electric Insulation

The electric insulation boundary condition

$$H_z = 0$$

sets the magnetic potential to zero at the boundary.

The term *electric insulation* comes from the fact that this boundary condition makes the normal component of the electric current zero.

## *Continuity* The continuity boundary condition

$$\mathbf{n} \times (\mathbf{E}_1 - \mathbf{E}_2) = \mathbf{0}$$

is the natural boundary condition implying continuity of the tangential component of the electric field.

#### APPLICATION MODE VARIABLES

See the section "In-Plane Induction Currents, Magnetic Field Application Mode" on page 44 of the *AC/DC Module Reference Guide*.

### Meridional Induction Currents, Magnetic Field Application Mode

Use the *Meridional Induction Currents, Magnetic Field* application mode in the case of meridional currents, that is, when the currents have no angular component. A PDE expressed in the angular component of the magnetic field can be derived. Taking into account the effects of using cylindrical coordinates for the rotational field, a formulation that differs slightly from the corresponding in-plane case is obtained.

#### PDE FORMULATION

Start from the equation

$$\Big( \mu_0 \mathbf{H} \frac{\partial \mu_r}{\partial \mathbf{H}} + \mu_0 \mu_r + \frac{\partial \mathbf{B}_r}{\partial \mathbf{H}} \Big) \frac{\partial \mathbf{H}}{\partial t} + \nabla \times (\sigma^{-1} (\nabla \times \mathbf{H} - \mathbf{J}^e) - \mathbf{v} \times (\mu_0 \mu_r \mathbf{H} + \mathbf{B}_r)) \ = \ \mathbf{0}$$

which is derived in the section "Quasi-Statics, Magnetic Field Formulation" on page 173.

The curl operator in cylindrical coordinates invokes divisions by the radial component r. This gives rise to singularities along the symmetry axis where r = 0. To avoid this, make a variable transformation and introduce the dependent variable u, which is the nonzero component of the magnetic field divided by r, that is,

$$u = \frac{H_{\varphi}}{r}$$

Using this independent variable the time-dependent formulation is

$$\begin{pmatrix} \frac{\partial B_{\mathbf{r}\phi}}{\partial u} + r\mu_0 u \frac{\partial \mu_{\mathbf{r}}}{\partial u} + r\mu_0 \mu_{\mathbf{r}} \end{pmatrix} \frac{\partial u}{\partial t} \\ - \begin{bmatrix} \frac{\partial}{\partial r} \\ \frac{\partial}{\partial z} \end{bmatrix}^T \cdot \left( r \tilde{\sigma} \begin{bmatrix} \frac{\partial u}{\partial r} \\ \frac{\partial u}{\partial z} \end{bmatrix} + \left( \tilde{\sigma} \begin{bmatrix} 2 \\ 0 \end{bmatrix} - r \mu_0 \mu_{\mathbf{r}} \mathbf{v} \right) u - \tilde{\sigma} \begin{bmatrix} J_z^e \\ -J_r^e \end{bmatrix} - \mathbf{v} B_{\mathbf{r}\phi} \end{bmatrix} = 0$$

where

$$\tilde{\sigma} = \frac{\sigma^T}{\det(\sigma)}$$

Keeping the displacement current the time-harmonic formulation becomes

$$-\begin{bmatrix} \frac{\partial}{\partial r} \\ \frac{\partial}{\partial z} \end{bmatrix}^{T} \cdot \left( r \tilde{\sigma}_{c} \begin{bmatrix} \frac{\partial u}{\partial r} \\ \frac{\partial u}{\partial z} \end{bmatrix} + \tilde{\sigma}_{c} \begin{bmatrix} 2 \\ 0 \end{bmatrix} u - \tilde{\sigma}_{c} \begin{bmatrix} J_{z}^{e} + j\omega P_{z} \\ -J_{r}^{e} - j\omega P_{r} \end{bmatrix} \right)$$
$$-\nabla \times \left( \sigma_{c}^{-1} \sigma \begin{bmatrix} -v_{z} \\ v_{r} \end{bmatrix} (\mu_{0} \mu_{r} r u + B_{r\phi}) \right) + j \omega \mu_{0} \mu_{r} r u = -j \omega B_{r\phi}$$

**Note:** In the time-harmonic case  $\mu$  cannot depend on the magnetic field because harmonic solutions are only obtained from linear equations.

The constitutive relations used in the above equations are  $\mathbf{B} = \mu_0 \mu_r \mathbf{H} + \mathbf{B}_r$  and  $\mathbf{D} = \epsilon_0 \mathbf{E} + \mathbf{P}$ . The application mode also handles other constitutive relations.

#### APPLICATION MODE PROPERTIES

See the corresponding section for In-Plane Currents on page 175.

#### APPLICATION SCALAR VARIABLES

See the corresponding section for In-Plane Currents on page 176.

#### **BOUNDARY AND INTERFACE CONDITIONS**

For a thorough discussion on the different boundary conditions, see "Boundary and Interface Conditions" on page 176 for the in-plane case. This section only covers the boundary along the *z*-axis in detail.

#### Axial Symmetry

You must use the axial symmetry boundary condition along the z axis to obtain the axial symmetry. The reason for this is that the conditions

$$J_r = 0$$
$$\frac{\partial J_z}{\partial r} = 0$$

must be fulfilled. If the first one is not fulfilled, the flow lines for the current flow begin at r = 0, as if there were a nonphysical source along the *z*-axis. If the second condition is not fulfilled, it gives rise to a discontinuity along the axis.

Using the variable u, the first of the above equations is automatically fulfilled whenever r is zero, which is shown by the identity

$$J_r = -\frac{\partial H_{\varphi}}{\partial z} = -r\frac{\partial u}{\partial z}$$

The second symmetry condition must be given explicitly. Writing the expression using the dependent variable, u, the equation for the symmetry condition becomes

$$\frac{\partial J_z}{\partial r} = \frac{\partial}{\partial r} \left( \frac{1}{r} \frac{\partial}{\partial r} (rH_{\varphi}) \right) = \frac{\partial}{\partial r} \left( r \frac{\partial u}{\partial r} + 2u \right) = r \frac{\partial^2 u}{\partial r} + 3 \frac{\partial u}{\partial r}$$

This is zero when r is zero if and only if

$$\frac{\partial u}{\partial r} = 0$$

#### APPLICATION MODE VARIABLES

See the section "Meridional Induction Currents, Magnetic Field Application Mode" on page 50 of the *AC/DC Module Reference Guide*.

In magnetostatic problems where no electric currents are present, the problem can be solved using a scalar magnetic potential. In a current-free region you have

$$\nabla \times \mathbf{H} = \mathbf{0}$$

This implies that you can define the magnetic scalar potential  $V_m$  from the relation

$$\mathbf{H} = -\nabla V_n$$

This is analogous to the definition of the electric potential for static electric fields.

Using the constitutive relation  $\mathbf{B} = \mu_0 (\mathbf{H} + \mathbf{M})$  the equation

$$\nabla \cdot \mathbf{B} = \mathbf{0}$$

becomes

$$-\nabla \cdot (\mu_0 \nabla V_m - \mu_0 \mathbf{M}) = 0$$

Magnetostatics, No Currents Application Mode

The *Magnetostatics*, *No Currents* application mode solves the equation derived above. This equation assumes the constitutive relation  $\mathbf{B} = \mu_0(\mathbf{H} + \mathbf{M})$ . The application mode also handles the corresponding equations for the constitutive relations  $\mathbf{B} = \mu_0\mu_r\mathbf{H}$ ,  $\mathbf{B} = \mu_0\mu_r\mathbf{H} + \mathbf{B}_r$ ,  $\mathbf{B} = f(|\mathbf{H}|)\mathbf{e}_H$ , and  $\mathbf{B} = \mathbf{f}(|\mathbf{H}|)$ . The unit vector  $\mathbf{e}_H$  is directed in the same direction as the **H**-field.

#### APPLICATION SCALAR VARIABLES

The application-specific scalar variable in this application mode is  $\mu_0$ :

| PROPERTY       | NAME | DEFAULT   | UNIT | DESCRIPTION            |
|----------------|------|-----------|------|------------------------|
| μ <sub>0</sub> | mu0  | 4*pi*1e-7 | H/m  | Permeability of vacuum |

The default value is given in SI units.

#### **BOUNDARY AND INTERFACE CONDITIONS**

In magnetostatics the relevant boundary condition between two domains 1 and 2 is

$$\mathbf{n}_2 \cdot (\mathbf{B}_1 - \mathbf{B}_2) = 0$$

This is automatically satisfied by the natural boundary condition, which is

$$\mathbf{n} \cdot [(\mu_0 \nabla V_m - \mathbf{M})_1 - (\mu_0 \nabla V_m - \mathbf{M})_2] = -\mathbf{n} \cdot (\mathbf{B}_1 - \mathbf{B}_2) = 0$$

Magnetic Flux Density

The magnetic flux density boundary condition

$$\mathbf{n} \cdot \mathbf{B} = \mathbf{n} \cdot \mathbf{B}_0$$

lets you specify the normal component of the magnetic flux density at the boundary.

Inward Flux Density The inward flux density boundary condition

$$-\mathbf{n} \cdot \mathbf{B} = B_n$$

is similar to magnetic flux density boundary condition. The inward flux density boundary condition lets you specify the normal component of the magnetic flux density as a scalar. A positive value indicates an inward flux.

Magnetic Insulation

The magnetic insulation boundary condition

 $\mathbf{n} \cdot \mathbf{B} = 0$ 

sets the normal component of the magnetic flux density to zero. This boundary condition is useful at boundaries confining a surrounding region of air.

Magnetic Potential

The magnetic potential boundary condition

 $V_m = V_{m0}$ 

lets you specify the potential at the boundary.

Zero Potential The zero potential boundary condition

 $V_m = 0$ 

sets the magnetic potential to zero at the boundary.

#### Magnetic Shielding

The magnetic shielding boundary condition describes a thin layer of a permeable medium which shields the magnetic field.

#### Thin Low Permeability Gap

You can use the thin low permeability gap boundary condition

$$(\mathbf{n} \cdot \mathbf{B})_1 = \frac{\mu}{d} (V_{m1} - V_{m2})$$
$$(\mathbf{n} \cdot \mathbf{B})_2 = \frac{\mu}{d} (V_{m2} - V_{m1})$$

to model a thin gap of a low permeable material such as air. The layer has the thickness d and the relative permeability  $\mu_{r}$ . This boundary condition is only available at the border between the parts in an assembly.

#### Continuity

The continuity boundary condition

$$\mathbf{n} \cdot (\mathbf{B}_1 - \mathbf{B}_2) = 0$$

is the natural boundary condition ensuring continuity of the normal component of the magnetic flux density.

#### Periodic Boundary Condition

The periodic boundary condition sets up a periodicity between the selected boundaries. See "Periodic Boundary Conditions" on page 26 for more details on this boundary condition.

#### Sector Symmetry and Sector Antisymmetry

Select sector symmetry at interfaces between rotating objects where sector symmetry is used. It is only available for assembly interfaces (see "Sector Symmetry" on page 27 for more details on this boundary condition).

#### POINT CONDITION

To obtain a unique solution, you must provide the potential at (at least) one point. If you use the magnetic insulation boundary condition everywhere, the potential has to be fixed using a point condition. With the available point condition you can set  $V_m = V_{m0}$ , where  $V_{m0}$  is a given constant.

#### APPLICATION MODE VARIABLES

See the section "Magnetostatics, No Currents Application Mode" on page 56 of the *AC/DC Module Reference Guide*.

# Glossary

This glossary contains finite element modeling terms in an electromagnetics context. For mathematical terms as well as geometry and CAD terms specific to the COMSOL Multiphysics software and documentation, please see the glossary in the *COMSOL Multiphysics User's Guide*. For references to more information about a term, see the index.

# Glossary of Terms

anisotropy Variation of material properties with direction.

**constitutive relation** The relation between the **D** and **E** fields and between the **B** and **H** fields. These relations depend on the material properties.

**eddy currents** Induced currents normal to a time-varying magnetic flux in a ferromagnetic material.

edge element See vector element.

**electric dipole** Two equal and opposite charges +q and -q separated a short distance d. The electric dipole moment is given by  $\mathbf{p} = q\mathbf{d}$ , where  $\mathbf{d}$  is a vector going from -q to +q.

**gauge transformation** A variable transformation of the electric and magnetic potentials that leaves Maxwell's equations invariant.

**magnetic dipole** A small circular loop carrying a current. The magnetic dipole moment is  $\mathbf{m} = IA\mathbf{e}$ , where *I* is the current carried by the loop, *A* its area, and  $\mathbf{e}$  a unit vector along the central axis of the loop.

Nedelec's edge element See vector element.

phasor A complex function of space representing a sinusoidally varying quantity.

**quasi-static approximation** The electromagnetic fields are assumed to vary slowly, so that the retardation effects can be neglected. This approximation is valid when the geometry under study is considerably smaller than the wavelength.

**vector element** A finite element often used for electromagnetic vector fields. The tangential component of the vector field at the mesh edges is used as a degree of freedom. Also called *Nedelec's edge element* or just *edge element*.

# INDEX

3D Conductive Media DC application mode 134 **3D** Electrostatics application mode 140 3D Electrostatics, Generalized application mode 145 3D magnetostatics application mode 154 3D quasi-statics application mode 154 A AC/DC Material Properties library 133 AC/DC Module 3.4 new features in 5 admittance 122 Ampère's law 102 in guasi-statics 107 analysis static 131 time-harmonic 131 transient 131 analysis capabilities 129 analysis type 131 anisotropic material 107 antiperiodic boundaries 43 application mode 8, 128 Azimuthal currents quasi-statics 171 Conductive Media DC (3D) 134 **Electrostatics** 140 Electrostatics, Generalized 145 In-plane currents quasi-statics 174 Magnetostatics (3D) 154 Magnetostatics, no currents 181 Meridional currents quasi-statics 178 Perpendicular currents quasi-statics 166 Quasi-statics (3D) 154

Ouasi-statics, small currents 166 Shell, Conductive Media DC 139 Small in-plane currents 166 Small meridional currents 166 application mode properties 132 application mode property analysis type 158, 167, 175 gauge fixing 158 potentials 158 application mode variable 132 application scalar variable 25, 131, 132 Application Scalar Variables dialog box 13.26.131 assemblies, in electromagnetics 97 Axes/Grid Settings dialog box 23 axial symmetry 17 boundary condition 149, 172, 180 Azimuthal currents quasi-statics application mode 171 model 22 bias application mode 76 в bipolar transistor 72 boundary condition 132 axisymmetric 149, 172, 180 distributed resistance 163 electric shielding 138, 142, 164 floating potential 137, 142 impedance 161, 169 magnetic shielding 182 transition 170 boundary conditions for minimizing problem size 18 Boundary Settings dialog box 13, 26, 132

c capacitance 122
 Cartesian coordinates 129

Cauchy's equation 110 characteristic impedance 122 charge line 143 point 143 charge relaxation time 144 conductance 122 Conductive Media DC application mode 134 conductivity 103 in Joule heating 135 temperature-dependent 135 constant charges 120 constant currents 120 constant magnetic flux 120 constant potentials 120 Constants dialog box 12, 24 constitutive relation 102 generalized 103 continuity in periodic boundaries 43 continuum mechanics 110 Coulomb gauge 152, 156 current density 102 current flow 136, 146, 162 current source 134, 137 line 139 point 139 cylindrical coordinates 129

- D dependent variables 128 dielectric effect 116 dispersive materials 107 distributed resistance 136
- E eddy currents 21 Edge Settings dialog box 132 elastic material 110 electric charge density 102 electric conductivity 103 electric current 155

electric dipole moment 103 electric displacement 102 electric energy 104 electric field 102 electric flux density 102 electric force 120 electric insulation 136, 160, 169, 177 electric polarization 103 electric power 105 electric scalar potential 104, 128 electric shielding 34 electric susceptibility 103 electric torque 120 electrical size 5 electromagnetic force 110 electromagnetic stress tensor 114 electromagnetic torque 113, 120 electromagnetic volume force 59 electromotive intensity 118 Electrostatics application mode 140 electrostatics 134 Electrostatics, Generalized application mode 145 energy density 106 energy loss resistive and reactive 105 equation of continuity 102 quasi-static approximation 106 external current 104

 F Faraday's law 102 field variables in 2D 7 fixed current in port boundary condition 61 fixed current density in port boundary condition 62 floating potential 35 boundary condition 137, 142

force distributed in a volume 59 electric 120 electromagnetic 110 Lorentz 106 magnetic 119 force computations 55 force in a pure conductor 115, 118 force variables naming of 57 forced voltage in port boundary condition 61 forces in moving objects 117 G Galilei invariant field 117 Galilei transformation 117 gap boundary condition for 162 gauge fixing 152 gauge transformation 152 Gauss' law 102 geometric multigrid 84 geometry simplifying 16 ground potential 137, 142, 148, 163 Gummel-Poon transistor model 72 H Helmholtz's theorem 152

- hierarchy generation method 85 homogeneous coil 30 hysteresis effects 107
- impedance 122

   impedance boundary condition 161, 169
   inductance 122
   induction current 155
   infinite elements 46
   inhomogeneous materials 107
   In-plane currents quasi-statics
   application mode 174

interface conditions 108 interior boundaries 31 J Joule heating 135 L line charge 143 line current 165 line current source 139 linear dielectric material 117 linear elastic material 110 linear magnetic material 117 Lorentz force 106 Lorentz magnetization 118 loss, resistive and reactive 105 lumped parameters 61 admittance 122 capacitance 122 conductance 122 impedance 122 inductance 122 resistance 122 M magnetic dipole moment 103 magnetic energy 104 magnetic field 102, 128 magnetic flux density 102 magnetic force 119 magnetic insulation 161, 169, 177 magnetic potential scalar 104, 128 vector 104, 128 magnetic power 105 magnetic scalar potential 128 magnetic susceptibility 103 magnetic torque 120 magnetic vector potential 104, 128 magnetization 103 magnetization effect 116 magnetomotive intensity 118 magnetostatics 151, 154, 166, 171

Magnetostatics, no currents application mode 181 mapped infinite elements 46, 121 material library 133 Materials/Coefficients Library dialog box 12 Maxwell stress tensor 55, 59, 114 Maxwell's equations 102 quasi-static approximation 151 Maxwell-Ampère's law 102 mechanical stress tensor III Meridional currents quasi-statics application mode 178 Mesh menu 28 mesh resolution 19 method of virtual work 59, 119, 120 Model M-file 4 Model Navigator 22 moving geometry 106 multiphysics models 4

- N netlist 70 new features in version 3.4 5 nonlinear magnetization 174 nonlinear material 107, 117
- Ohm's law 134Options menu 23
- P pair boundary condition sector antisymmetry 43 sector symmetry 43 perfect conductor 108, 115 perfectly matched layers 46 permanent magnet 59, 115 permeability of vacuum 103 relative 103 permittivity of vacuum 103

relative 103 perpendicular currents 166 Perpendicular currents quasi-statics application mode 166 phasor 109 piezoelectric effect 116 piezomagnetic effect 116 plot stream-lines 29 surface 29 Plot Parameters dialog box 14, 132 point charge 143 point current source 139 Point Settings dialog box 132 polarization 103 Poynting vector 105 Poynting's theorem 105 preconditioner Geometric multigrid 84 principle of virtual displacement 119 property analysis type 158, 167, 175 gauge fixing 158 potentials 158 pure conductor 115, 118 pyroelectric effect 116 pyromagnetic effect 116

- quasi-static approximation 106, 151
   quasi-statics 5, 151
   magnetic field formulation 173
   time-harmonic 153, 154, 166, 171
   transient 166, 171
   Quasi-statics, small currents
   application mode 166
- R radiative energy 105
   radiative loss 105
   RC circuit 144
   relative permeability 103

relative permittivity 103 relaxation time 144 remanent displacement 104 remanent magnetic flux density 104 resistance 122 resistive energy 105 resistive heating 135

S scalar magnetic potential 104, 128 sector antisymmetry pair boundary condition 43 sector symmetry pair boundary condition 43 Shell, Conductive Media DC application mode 139 skin depth 161, 169 skin effect 30 considering when meshing 19 Small in-plane currents application mode 166 Small meridional currents application mode 166 Solver Parameters dialog box 14 solver settings 19 solver type 131 SPICE import 70 static analysis 131 stream-line plot 29 stress tensor electromagnetic 114 Maxwell 59, 114 mechanical III Subdomain Settings dialog box 13, 27, 131 surface charge 108, 141, 147 surface current 31, 108, 160, 168 surface plot 29 susceptibility electric 103 magnetic 103

symmetric matrices solver setting 7 symmetric stress tensor 117 symmetry axis condition 149, 172, 180 T temperature coefficient 135 temperature-dependent conductivity 135 thin low permeability gap 162 thin resistive layer 163 time constant 144 time-dependent analysis 7 time-dependent quasi-static fields 174 time-harmonic analysis 131 time-harmonic quasi-statics 153, 154, 166, 171 torque electromagnetic 113, 120 torque computations 55 total force 59 transient analysis 7, 131 transient quasi-statics 166, 171 transition boundary condition 161, 170 typographical conventions 2 U unbounded domains, modeling of 46 ungauged formulations solver settings for 95 units 123 variables v application mode 132 application scalar 25, 131, 132 dependent 128 vector magnetic potential 104, 128 virtual displacement 119 virtual work 119 method of 59, 120 volume force 59 W wavelength 19